The SAP IPVS reports and forms enable users to draw all reports regarding bag and article related events such as business transaction reports, discrepancy reports, insured article reports and Virtual sort.

| SAP | <b>IPVS</b> | <b>Reports</b> . |
|-----|-------------|------------------|
|-----|-------------|------------------|

| 1.      | Bags Received                                                     | 2        |
|---------|-------------------------------------------------------------------|----------|
| 2.      | Articles Received                                                 | 3        |
| 3.      | Virtual Sort                                                      | 4        |
| 4.      | Bags Dispatched                                                   | 5        |
| 5.      | Articles Dispatched.                                              | 7        |
| 6.      | Expected Workload                                                 | 8        |
| 7.      | Bag Discrepancy                                                   | 9        |
| 8.      | Article Discrepancy                                               | 9        |
| 9.      | Consolidated Abstract                                             | 11       |
| 10      | . Insured Article                                                 | 12       |
| 11      | . Late Bags                                                       | 13       |
| 12      | . Transmission analysis                                           | 13       |
| 13      | . Set Discrepancy                                                 | 15       |
| 14      | . Bags Missing Scans                                              | 16       |
| SAP I   | PVS Forms                                                         |          |
| 1.      | Printing Bags Receive Report                                      | 18       |
| 2.      | Printing Bag Manifest                                             | 18       |
| 3.      | Printing Mail List                                                | 19       |
| 4.      | Printing Bags Dispatch Report                                     | 19       |
| Due N   | fail Sort List.                                                   |          |
| 1.      | Dispatch Schedules                                                | 20       |
| 2.<br>3 | Receive Schedules                                                 | 21<br>21 |
| Addit   | ional Reports                                                     | 21       |
| 1.      | T-code "ZIPVSREP"                                                 | 22       |
| 2.      | MIS reports for schedules created, maintained, discrepant reports | 23       |
| 3.      | Missing schedule report                                           | 25       |
| 4.      | Report of schedule – expiring within the particular period        | 27       |
| 5.      | EDD Dashboard Report                                              | 29       |
| 6.      | Bag Tracking KPI Report                                           | 33       |
|         |                                                                   |          |

The SAP IPVS reports and forms enable users to draw all reports regarding bag and article related events such as business transaction reports, discrepancy reports, insured article reports and Virtual sort.

# 1. Bags Received

The Bags received report enables the user to view the total bags received in a facility. The report allows the user to view data based on the bag type, received from office and the received by employee.

- a. IPVS Main Screen  $\rightarrow$  Reports  $\rightarrow$  Bags Received
- b. Click Bags Received link.
- c. Select the date, Set on which you want to view the bag received report.
- d. Click Search button for searching the bag received report on the basis of
  - 1. Bag Type
  - 2. Received From
  - 3. Received By
- e. To view Bags detail Select appropriate bag Type/facility and Employee Name.

1. Bag Type

| Bags Received              |                      |     |                    |            |                            |             |             |                   |                 |               |            |           | 0084-30<br>24076 |
|----------------------------|----------------------|-----|--------------------|------------|----------------------------|-------------|-------------|-------------------|-----------------|---------------|------------|-----------|------------------|
| Bags Receive Input Data    | Mysum NSH Set NS     |     |                    |            |                            |             |             |                   |                 |               |            |           |                  |
| * Date: 15.08.2019         |                      |     |                    |            |                            |             |             |                   |                 |               |            |           |                  |
| Bag Type     Received From | Received By          |     |                    |            |                            |             |             |                   |                 |               |            |           |                  |
| 1 Search                   |                      |     |                    |            |                            |             |             |                   |                 |               |            |           |                  |
|                            |                      |     |                    |            |                            |             |             |                   |                 |               |            |           |                  |
| Dava Dasiawa Dataila       |                      |     |                    |            |                            |             |             |                   |                 |               |            |           |                  |
| Bags Recieve Details       |                      |     |                    | 11.5       |                            |             |             |                   |                 |               |            |           |                  |
| View: [Standard View] V    | Print Version Export | Vie | w: [Standard View] | ~ P        | rint Version Export        |             |             |                   |                 |               |            |           | ~                |
| Bag Type                   | Bag Count            |     | Bag ID             | Bag Type   | Received from Office       | Received By | Opened By   | Delivery Type     | Bag Closed From | Bag Closed To | Bag weight | Set Numbe |                  |
| Ordinary Mail              | 1                    |     | EBM0027698321      | Speed Post | MUMBAI NSH BOOKING COUNTER | Shekar R    | Shekar R    |                   |                 | Mysuru NSH    | 2.000      | NSHB      |                  |
| Speed Post                 | 281                  |     | EBM0027714664      | Speed Post | Mumbai NSH                 | Siddaraju . | Siddaraju . |                   | Mumbai NSH      | Mysuru NSH    | 1.000      | NSHB      |                  |
|                            |                      |     | EBM0027698320      | Speed Post | MUMBAI NSH BOOKING COUNTER | Shekar R    | Shekar R    |                   |                 | Mysuru NSH    | 3.000      | NSHB      |                  |
|                            |                      |     | EBM0027696766      | Speed Post | MUMBAI NSH BOOKING COUNTER | Shekar R    | N Somu      |                   |                 | Mysuru NSH    | 2.000      | NSHB      |                  |
|                            |                      |     | EBM0027718543      | Speed Post | Mumbai NSH                 | Shekar R    | Puneeth K M |                   | Mumbai NSH      | Mysuru NSH    | 2.231      | NSHB      |                  |
|                            |                      |     | EBM0027716684      | Speed Post | Mumbai NSH                 | Siddereju . | Siddereju . | Non Town Delivery | Mumbai NSH      | Mysuru NSH    | 3.000      | NSHB      |                  |
|                            |                      |     | EBM0027716832      | Speed Post | Mumbai NSH                 | Siddereju . | Siddereju . |                   | Mumbai NSH      | Mysuru NSH    | 1.000      | NSHB      |                  |
|                            |                      |     | EBM1007575053      | Speed Post | Mumbai NSH                 | Shekar R    | Puneeth K M | Non Town Delivery | Pune NSH        | Mysuru NSH    | 2.191      | NSHB      |                  |
|                            |                      |     | EBM0027696563      | Speed Post | MUMBAI NSH BOOKING COUNTER | Shekar R    | Puneeth K M |                   |                 | Mysuru NSH    | 2.000      | NSHB      |                  |
|                            |                      |     | EBM0027695774      | Speed Post | MUMBAI NSH BOOKING COUNTER | Shekar R    | Shekar R    |                   |                 | Mysuru NSH    | 2.000      | NSHB      | ~                |
| Count 282                  |                      |     |                    |            |                            |             |             |                   |                 |               |            |           |                  |

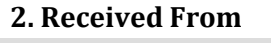

| Receive Input Data                                                                                                    |                                                                                                    |       |                                                                                                    |                                                                                |                                                                                                    |                                                                           |                                                                         |                                                                                                    |                                                                                                    |                                                                       |                                                         |                                                   |
|----------------------------------------------------------------------------------------------------|----------------------------------------------------------------------------------------------------|-------|----------------------------------------------------------------------------------------------------|--------------------------------------------------------------------------------|----------------------------------------------------------------------------------------------------|---------------------------------------------------------------------------|-------------------------------------------------------------------------|----------------------------------------------------------------------------------------------------|----------------------------------------------------------------------------------------------------|-----------------------------------------------------------------------|---------------------------------------------------------|---------------------------------------------------|
| ce ID SP21308000850 My                                                                                                    | suru NSH Set N                                                                                                    | SHE 🗸 |                                                                                                    |                                                                                |                                                                                                    |                                                                           |                                                                         |                                                                                                    |                                                                                                    |                                                                       |                                                         |                                                   |
| e: 📕 15.08.2019 🔳                                                                                                    |                                                                                                    |       |                                                                                                    |                                                                                |                                                                                                    |                                                                           |                                                                         |                                                                                                    |                                                                                                    |                                                                       |                                                         |                                                   |
|                                                                                                    |                                                                                                    |       |                                                                                                    |                                                                                |                                                                                                    |                                                                           |                                                                         |                                                                                                    |                                                                                                    |                                                                       |                                                         |                                                   |
| Type  • Received From • Re                                                                                                    | icelved By                                                                                                    |       |                                                                                                    |                                                                                |                                                                                                    |                                                                           |                                                                         |                                                                                                    |                                                                                                    |                                                                       |                                                         |                                                   |
| earch                                                                                                    |                                                                                                    |       |                                                                                                    |                                                                                |                                                                                                    |                                                                           |                                                                         |                                                                                                    |                                                                                                    |                                                                       |                                                         |                                                   |
|                                                                                                    |                                                                                                    |       |                                                                                                    |                                                                                |                                                                                                    |                                                                           |                                                                         |                                                                                                    |                                                                                                    |                                                                       |                                                         |                                                   |
|                                                                                                    |                                                                                                    |       |                                                                                                    |                                                                                |                                                                                                    |                                                                           |                                                                         |                                                                                                    |                                                                                                    |                                                                       |                                                         |                                                   |
| Recieve Details                                                                                                    |                                                                                                    |       |                                                                                                    |                                                                                |                                                                                                    |                                                                           |                                                                         |                                                                                                    |                                                                                                    |                                                                       |                                                         |                                                   |
|                                                                                                    |                                                                                                    |       |                                                                                                    |                                                                                |                                                                                                    |                                                                           |                                                                         |                                                                                                    |                                                                                                    |                                                                       |                                                         |                                                   |
| Directory Manual Land                                                                                                    | nation Example 0.                                                                                                    | 1.00  | If the second 3 files of a                                                                                                    |                                                                                |                                                                                                    |                                                                           |                                                                         |                                                                                                    |                                                                                                    |                                                                       |                                                         |                                                   |
| [Standard View] ~ Print Ve                                                                                                    | ersion Export                                                                                                    | Vi    | iew: [Standard View]                                                                                                    | · · ·                                                                          | nnt version Export                                                                                                    |                                                                           |                                                                         |                                                                                                    |                                                                                                    |                                                                       |                                                         |                                                   |
| [Standard View] V Print Ve<br>Facility Description                                                                                                    | Bag Count                                                                                                    | Vi    | Bag ID                                                                                                    | Bag Type                                                                       | Received from Office                                                                                                    | Received By                                                               | Opened By                                                               | Delivery Type                                                                                                    | Bag Closed From                                                                                                    | Bag Closed To                                                         | Bag Weight                                              | Set Numbe                                         |
| [Standard View] v Print Ve<br>Facility Description<br>Ahmedabed NSH                                                                                                    | Bag Count                                                                                                    | Vi    | Bag ID<br>EBT0012397108                                                                                                    | Bag Type<br>Speed Post                                                         | Received from Office<br>BNPL Hub Anna Road Counter                                                                                                    | Received By<br>Shekar R                                                   | Opened By<br>Sheker R                                                   | Delivery Type<br>Non Town Delivery                                                                                     | Bag Closed From<br>BNPL Hub Anna Road Counter                                                                                                    | Bag Closed To<br>Mysuru NSH                                           | Bag Weight<br>4.400                                     | Set Numbe<br>NSHB                                 |
| [Standard View] V Print Ve<br>Facility Description<br>Ahmedabad NSH<br>Ajmer NSH                                                                                                    | Bag Count                                                                                                    | Vi    | Bag ID<br>EBT0012396857                                                                                                    | Bag Type<br>Speed Post<br>Speed Post                                           | Received from Office<br>BNPL Hub Anna Road Counter<br>BNPL Hub Anna Road Counter                                                                                               | Received By<br>Shekar R<br>Shekar R                                       | Opened By<br>Shekar R<br>Shekar R                                       | Delivery Type<br>Non Town Delivery<br>Non Town Delivery                                                                | Bag Closed From<br>BNPL Hub Anna Road Counter<br>BNPL Hub Anna Road Counter                                                                                                | Bag Closed To<br>Mysuru NSH<br>Mysuru NSH                             | Bag Weight<br>4.400<br>5.000                            | Set Numbe<br>NSHB<br>NSHB                         |
| [Standard View] v Print Ve<br>Facility Description<br>Ahmedabad NSH<br>Allahabad NSH                                                                                                    | Bag Count                                                                                                    | Vi    | EBT0012396309                                                                                                    | Bag Type<br>Speed Post<br>Speed Post<br>Speed Post                             | Received from Office<br>BNPL Hub Anna Road Counter<br>BNPL Hub Anna Road Counter<br>BNPL Hub Anna Road Counter                                                                 | Received By<br>Shekar R<br>Shekar R<br>S Yallappa                         | Opened By<br>Shekar R<br>Shekar R<br>S Yallappa                         | Delivery Type<br>Non Town Delivery<br>Non Town Delivery<br>Non Town Delivery                                           | Bag Closed From<br>BNPL Hub Anna Road Counter<br>BNPL Hub Anna Road Counter<br>BNPL Hub Anna Road Counter                                                                  | Bag Closed To<br>Mysuru NSH<br>Mysuru NSH<br>Mysuru NSH               | Bag Weight<br>4.400<br>5.000<br>5.400                   | Set Numbe<br>NSHB<br>NSHB<br>NSHB                 |
| [Standard View] v Print Ve<br>Facility Description<br>Ahmedabad NSH<br>Aljmer NSH<br>Allahabad NSH<br>Ammathi S.O                                                                                                    | Instance in the second second | Vi    | EBT0012396857<br>EBT0012396857<br>EBT0012396309<br>EBT0012437508                                                                                                    | Bag Type<br>Speed Post<br>Speed Post<br>Speed Post<br>Speed Post               | Received from Office<br>BNPL Hub Anna Road Counter<br>BNPL Hub Anna Road Counter<br>BNPL Hub Anna Road Counter<br>BNPL Hub Anna Road Counter                                   | Received By<br>Shekar R<br>Shekar R<br>S Yallappa<br>Shekar R             | Opened By<br>Shekar R<br>Shekar R<br>S Yallappa<br>Shekar R             | Delivery Type<br>Non Town Delivery<br>Non Town Delivery<br>Non Town Delivery<br>Non Town Delivery                      | Bag Closed From<br>BNPL Hub Anna Road Counter<br>BNPL Hub Anna Road Counter<br>BNPL Hub Anna Road Counter<br>BNPL Hub Anna Road Counter                                    | Beg Closed To<br>Mysuru NSH<br>Mysuru NSH<br>Mysuru NSH               | Bag Weight<br>4.400<br>5.000<br>5.400<br>5.300          | Set Numbe<br>NSHB<br>NSHB<br>NSHB                 |
| [Standard View] v Print Ve<br>Facility Description<br>Ahmedabad NSH<br>Allahabad NSH<br>Allahabad NSH<br>Anmath S O<br>Arsikere NSH                                                                                                    | Instant Export A Arrow Export A Arrow Export A Arrow Export A Arrow A Arrow A | Vi    | EBro012307108           EBT0012307108           EBT0012308857           EBT0012308309           EBT0012437508           EBT0012439597                                                                         | Bag Type<br>Speed Post<br>Speed Post<br>Speed Post<br>Speed Post<br>Speed Post | Received from Office<br>BNPL Hub Anna Road Counter<br>BNPL Hub Anna Road Counter<br>BNPL Hub Anna Road Counter<br>BNPL Hub Anna Road Counter<br>BNPL Hub Anna Road Counter     | Received By<br>Shekar R<br>Shekar R<br>S Yallappa<br>Shekar R<br>Shekar R | Opened By<br>Shekar R<br>Shekar R<br>S Yallappa<br>Shekar R<br>Shekar R | Delivery Type<br>Non Town Delivery<br>Non Town Delivery<br>Non Town Delivery<br>Non Town Delivery<br>Non Town Delivery | Bag Closed From<br>BNPL Hub Anna Road Counter<br>BNPL Hub Anna Road Counter<br>BNPL Hub Anna Road Counter<br>BNPL Hub Anna Road Counter<br>BNPL Hub Anna Road Counter      | Beg Closed To<br>Mysuru NSH<br>Mysuru NSH<br>Mysuru NSH<br>Mysuru NSH | Bag Weight<br>4.400<br>5.000<br>5.400<br>5.300<br>5.000 | Set Numbe<br>NSHB<br>NSHB<br>NSHB<br>NSHB<br>NSHB |
| [Standard View] v   Print Ve<br>Facility Oescription<br>Ahmedabad NSH<br>Anne NSH<br>Allahabad NSH<br>Annathi S O<br>Arsikere NSH<br>BNPL Hub Anna Road Counter                                                                                                    | Instant Export A Arrow Export A Arrow Export A Arrow Export A Arrow A Arrow A | Vi    | EBT0012307108           EBT0012307108           EBT0012309708           EBT0012309657           EBT0012309657           EBT0012309508           EBT0012437508           EBT0012439507                         | Bag Type<br>Speed Post<br>Speed Post<br>Speed Post<br>Speed Post<br>Speed Post | Received from Office<br>BNPL Hub Anna Road Counter<br>BNPL Hub Anna Road Counter<br>BNPL Hub Anna Road Counter<br>BNPL Hub Anna Road Counter<br>BNPL Hub Anna Road Counter     | Received By<br>Shekar R<br>Shekar R<br>S Yallappa<br>Shekar R<br>Shekar R | Opened By<br>Shekar R<br>Shekar R<br>S Yallappa<br>Shekar R<br>Shekar R | Delivery Type<br>Non Town Delivery<br>Non Town Delivery<br>Non Town Delivery<br>Non Town Delivery<br>Non Town Delivery | Bag Closed From<br>BNPL Hub Anna Road Counter<br>BNPL Hub Anna Road Counter<br>BNPL Hub Anna Road Counter<br>BNPL Hub Anna Road Counter<br>BNPL Hub Anna Road Counter      | Bag Closed To<br>Mysuru NSH<br>Mysuru NSH<br>Mysuru NSH<br>Mysuru NSH | Bag Weight<br>4.400<br>5.000<br>5.400<br>5.300<br>5.000 | Set Number<br>NSHB<br>NSHB<br>NSHB<br>NSHB        |
| Standard View) v Print Ve<br>Facility Oscorption<br>Ahmedabad NSH<br>Ajmen NSH<br>Alanhada NSH<br>Ammabil S. O<br>Arsikere NSH<br>BNPL Hot Anna Road Counter<br>BNPL Hot Anna Road                                                                                                    | Isport A A A A A A A A A A A A A A A A A A A                                                                                                    | Vi    | EBRO 12307108           EBRO 12307108           EBRO 12307308           EBRO 12306857           EBRO 12306857           EBRO 12306857           EBRO 12430508           EBRO 12430507                         | Bag Type<br>Speed Post<br>Speed Post<br>Speed Post<br>Speed Post<br>Speed Post | Received from Office<br>BINE Hub Anna Road Counter<br>BINEL Hub Anna Road Counter<br>BINEL Hub Anna Road Counter<br>BINEL Hub Anna Road Counter<br>BINEL Hub Anna Road Counter | Received By<br>Shekar R<br>Shekar R<br>S Yallappa<br>Shekar R<br>Shekar R | Opened By<br>Shekar R<br>Shekar R<br>S Yallappa<br>Shekar R<br>Shekar R | Delivery Type<br>Non Town Delivery<br>Non Town Delivery<br>Non Town Delivery<br>Non Town Delivery                      | Bag Closed From<br>BINPL Hub Anna Road Counter<br>BINPL Hub Anna Road Counter<br>BINPL Hub Anna Road Counter<br>BINPL Hub Anna Road Counter<br>BINPL Hub Anna Road Counter | Beg Closed To<br>Mysuru NSH<br>Mysuru NSH<br>Mysuru NSH<br>Mysuru NSH | Bag Weight<br>4.400<br>5.000<br>5.300<br>5.000          | Set Numbe<br>NSHB<br>NSHB<br>NSHB<br>NSHB         |
| [Standard View]      v     Print Ve     Anacabada NSH     Anneabada NSH     Anneabada NSH     Anneabada NSH     Anneabada NSH     Anneabada NSH     Anneabada NSH     Reset     SNPL Hub Anna Read Counter     SNPL Hub Anna Read Counter     SNPL Hub Anna Read Counter     SNPL Hub Anna Read Counter     SNPL Hub Anna Read Counter | rsion Export &                                                                                                    | Vi    | EBRO 12307108           EBRO 12307108           EBRO 12307108           EBRO 12306857           EBRO 12306309           EBRO 12437508           EBRO 124396877                                                | Bag Type<br>Speed Post<br>Speed Post<br>Speed Post<br>Speed Post               | Received from Office<br>BINE Hub Anna Road Counter<br>BINE Hub Anna Road Counter<br>BINE Hub Anna Road Counter<br>BINE Hub Anna Road Counter<br>BINE Hub Anna Road Counter     | Received By<br>Shekar R<br>Shekar R<br>S Yellappa<br>Shekar R<br>Shekar R | Opened By<br>Shekar R<br>Shekar R<br>S Yallappa<br>Shekar R<br>Shekar R | Delivery Type<br>Non Town Delivery<br>Non Town Delivery<br>Non Town Delivery<br>Non Town Delivery                      | Bag Closed From<br>BNPL Hub Anna Road Counter<br>BNPL Hub Anna Road Counter<br>BNPL Hub Anna Road Counter<br>BNPL Hub Anna Road Counter<br>BNPL Hub Anna Road Counter      | Bag Closed To<br>Mysuru NSH<br>Mysuru NSH<br>Mysuru NSH<br>Mysuru NSH | Bag Weight<br>4.400<br>5.000<br>5.300<br>5.000          | Set Numbe<br>NSHB<br>NSHB<br>NSHB<br>NSHB         |
| Standard View) v Print Ve<br>Facility Description<br>Ahmedabad NSH<br>Alahabad NSH<br>Alahabad NSH<br>Ananabi S C<br>Anaktere NSH<br>BNPL Hub Anna Road Counter<br>BNPL Hub Anna Road Counter<br>BNPL Hub Anna Road Counter<br>BNPL Hub Anna Road Counter<br>BNPL Hub Anna Road Counter                                                | Export         Export         Export           2         2         1           2         1         2           1         2         1           1         1         1           1         1         1           1         1         1                                                                                                    |       | Eexc.         [Standard View]           Bag ID         EBT0012307008           EBT001230708         EBT0012308309           EBT0012308300         EBT0012437508           EBT0012439507         EBT0012439507 | Bag Type<br>Speed Post<br>Speed Post<br>Speed Post<br>Speed Post               | Received from Office<br>BNPL Hub Anna Road Counter<br>BNPL Hub Anna Road Counter<br>BNPL Hub Anna Road Counter<br>BNPL Hub Anna Road Counter<br>BNPL Hub Anna Road Counter     | Received By<br>Shekar R<br>Shekar R<br>S Yellappa<br>Shekar R<br>Shekar R | Opened By<br>Shekar R<br>Shekar R<br>S Yallappa<br>Shekar R<br>Shekar R | Delivery Type<br>Non Town Delivery<br>Non Town Delivery<br>Non Town Delivery<br>Non Town Delivery<br>Non Town Delivery | Bag Closed From<br>BNPL Hub Anna Road Counter<br>BNPL Hub Anna Road Counter<br>BNPL Hub Anna Road Counter<br>BNPL Hub Anna Road Counter<br>BNPL Hub Anna Road Counter      | Bag Closed To<br>Mysuru NSH<br>Mysuru NSH<br>Mysuru NSH<br>Mysuru NSH | Bag Weight<br>4.400<br>8.000<br>8.400<br>5.300<br>5.000 | Set Number<br>NSHB<br>NSHB<br>NSHB<br>NSHB        |

# 3. Received By

| gs Received                                                                                                    |                                                                     |        |                                                                                                    |                                                                                                    |                                                                                                    |                                                                                                    |                                                                                                    |                                                                              |                                                                                                    |                                                                                                    |                                                                                             |                                                                            | ľ |
|----------------------------------------------------------------------------------------------------|---------------------------------------------------------------------|--------|----------------------------------------------------------------------------------------------------|----------------------------------------------------------------------------------------------------|----------------------------------------------------------------------------------------------------|----------------------------------------------------------------------------------------------------|----------------------------------------------------------------------------------------------------|------------------------------------------------------------------------------|----------------------------------------------------------------------------------------------------|----------------------------------------------------------------------------------------------------|---------------------------------------------------------------------------------------------|----------------------------------------------------------------------------|---|
| s Receive Input Data                                                                                                    |                                                                     |        |                                                                                                    |                                                                                                    |                                                                                                    |                                                                                                    |                                                                                                    |                                                                              |                                                                                                    |                                                                                                    |                                                                                             |                                                                            |   |
| s Receive input Data                                                                                                    |                                                                     |        |                                                                                                    |                                                                                                    |                                                                                                    |                                                                                                    |                                                                                                    |                                                                              |                                                                                                    |                                                                                                    |                                                                                             |                                                                            |   |
| .ce ID SP21308000650                                                                                                    | Mysuru NSH Set N                                                    | ISHE V |                                                                                                    |                                                                                                    |                                                                                                    |                                                                                                    |                                                                                                    |                                                                              |                                                                                                    |                                                                                                    |                                                                                             |                                                                            |   |
| .e: 🔳 15.08.2019 🚺                                                                                                    |                                                                     |        |                                                                                                    |                                                                                                    |                                                                                                    |                                                                                                    |                                                                                                    |                                                                              |                                                                                                    |                                                                                                    |                                                                                             |                                                                            |   |
| ag Type 🕜 Received Fro                                                                                                    | m   Received By                                                     |        |                                                                                                    |                                                                                                    |                                                                                                    |                                                                                                    |                                                                                                    |                                                                              |                                                                                                    |                                                                                                    |                                                                                             |                                                                            |   |
| Search                                                                                                    |                                                                     |        |                                                                                                    |                                                                                                    |                                                                                                    |                                                                                                    |                                                                                                    |                                                                              |                                                                                                    |                                                                                                    |                                                                                             |                                                                            |   |
|                                                                                                    |                                                                     |        |                                                                                                    |                                                                                                    |                                                                                                    |                                                                                                    |                                                                                                    |                                                                              |                                                                                                    |                                                                                                    |                                                                                             |                                                                            |   |
|                                                                                                    |                                                                     |        |                                                                                                    |                                                                                                    |                                                                                                    |                                                                                                    |                                                                                                    |                                                                              |                                                                                                    |                                                                                                    |                                                                                             |                                                                            |   |
|                                                                                                    |                                                                     |        |                                                                                                    |                                                                                                    |                                                                                                    |                                                                                                    |                                                                                                    |                                                                              |                                                                                                    |                                                                                                    |                                                                                             |                                                                            |   |
| Recieve Details                                                                                                    |                                                                     |        |                                                                                                    |                                                                                                    |                                                                                                    |                                                                                                    |                                                                                                    |                                                                              |                                                                                                    |                                                                                                    |                                                                                             |                                                                            |   |
| s Recieve Details                                                                                                    |                                                                     | 1 14   | 10 to a date of 3 format                                                                                                    |                                                                                                    | int Version   Event                                                                                                    |                                                                                                    |                                                                                                    |                                                                              |                                                                                                    |                                                                                                    |                                                                                             | 6                                                                          |   |
| s Recieve Details                                                                                                    | Print Version Export                                                | View   | . [Standard View]                                                                                                    | ~   Pi                                                                                                    | rint Version Export                                                                                                    |                                                                                                    |                                                                                                    |                                                                              |                                                                                                    |                                                                                                    |                                                                                             |                                                                            | 4 |
| s Recieve Details                                                                                                    | Print Version Export                                                | View   | (Standard View)<br>Bag ID                                                                                                    | ✓ Pi<br>Bag Type                                                                                                    | Received from Office                                                                                                    | Received By                                                                                                    | Opened By                                                                                                    | Delivery Type                                                                | Bag Closed From                                                                                                 | Bag Closed To                                                                                                    | Bag Weight                                                                                  | Set Number                                                                 | 2 |
| s Recieve Details<br>v: [Standard View] v<br>Full Name<br>Siddaraju .                                                                                                    | Print Version Export )                                              | View   | C [Standard View]<br>Bag ID<br>EBH0008884818                                                                                                    | V Pi<br>Bag Type<br>Speed Post                                                                                                    | rint Version Export ,<br>Received from Office<br>Gurgaon NSH                                                                                                    | Received By<br>S Yallappe                                                                                                    | Opened By<br>S Yallappa                                                                                                   | Delivery Type<br>Non Town Delivery                                           | Bag Closed From<br>Gurgaon NSH                                                                                  | Beg Closed To<br>Mysuru NSH                                                                                                    | Bag Weight<br>2.000                                                                         | Set Number<br>NSHB                                                         | 2 |
| Recieve Details       v:     [Standard View]       Full Name       Siddaraju       N Somu                                                                                                    | Print Version Export )                                              | View   | c [Standard View]<br>Bag ID<br>EBH0008894818<br>EBW1021599071                                                                                                    | Pi Bag Type Speed Post Speed Post                                                                                                    | rint Version Export ,<br>Received from Office<br>Gurgaon NSH<br>KOL AP NSH                                                                                               | Received By<br>S Yallappa<br>S Yallappa                                                                                          | Opened By<br>S Yallappa<br>S Yallappa                                                                                     | Delivery Type<br>Non Town Delivery                                           | Bag Closed From<br>Gurgson NSH                                                                                  | Beg Closed To<br>Mysuru NSH<br>Mysuru NSH                                                                                                    | Bag Weight<br>2.000<br>2.000                                                                | Set Number<br>NSHB<br>NSHB                                                 |   |
| s Recieve Details                                                                                                    | Print Version Export ,<br>Bag Count<br>47<br>2<br>7                 | ] View | r: [Standard View]<br>Beg ID<br>EBH0008684818<br>EBW1021599071<br>EBH0008652829                                                                                                    | V Pr<br>Bag Type<br>Speed Post<br>Speed Post<br>Speed Post                                                                                                    | Received from Office<br>Gurgaon NSH<br>KOL AP NSH<br>Gurgaon NSH                                                                                                    | Received By<br>S Yallappa<br>S Yallappa<br>S Yallappa                                                                            | Opened By<br>S Yallappa<br>S Yallappa<br>S Yallappa                                                                       | Delivery Type<br>Non Town Delivery<br>Non Town Delivery                      | Bag Closed From<br>Gurgson NSH<br>Gurgson NSH                                                                   | Bag Closed To<br>Mysuru NSH<br>Mysuru NSH<br>Mysuru NSH                                                                                                    | Bag Weight<br>2.000<br>2.000<br>0.775                                                       | Set Number<br>NSHB<br>NSHB<br>NSHB                                         |   |
| s Recieve Details                                                                                                    | Print Version Export ,<br>Bag Count<br>47<br>2<br>7<br>38           | View   | C [Standard View]<br>Bag ID<br>EBH000884818<br>EBW1021599071<br>EBH0008652929<br>EBK5011863928                                                                                                    | Pr     Bag Type     Speed Post     Speed Post     Speed Post     Speed Post                                                                                                    | rint Version Export ,<br>Received from Office<br>Gurgaon NSH<br>KOL AP NSH<br>Gurgaon NSH<br>Bengaluru NSH                                                               | Received By<br>S Yallappa<br>S Yallappa<br>S Yallappa<br>S Yallappa                                                              | Opened By<br>S Yallappa<br>S Yallappa<br>S Yallappa<br>S Yallappa                                                         | Delivery Type<br>Non Town Delivery<br>Non Town Delivery                      | Bag Closed From<br>Gurgson NSH<br>Gurgson NSH<br>Bengaluru NSH                                                  | Beg Closed To<br>Mysuru NSH<br>Mysuru NSH<br>Mysuru NSH                                                                                                    | Bag Weight<br>2.000<br>2.000<br>0.775<br>0.000                                              | Set Number<br>NSHB<br>NSHB<br>NSHB<br>NSHB                                 |   |
| Recieve Details       v:     [Standard View]       Full Name       Siddaraju .       N Somu       Puneeth K M       S Yallappa       Shekar R                                                                                                    | Print Version Export ) @p<br>Bag Count<br>47<br>2<br>7<br>38<br>209 | View   | c [Standard View]<br>Bag ID<br>EBH000884818<br>EBW1021599071<br>EBH0008652929<br>EBK5011883928<br>EBE7502409282                                                                                                    | Pr Bag Type Speed Post Speed Post Speed Post Speed Post Speed Post Speed Post                                                                                                    | rint Version Export ,<br>Received from Office<br>Gurgaon NSH<br>KOL AP NSH<br>Gurgaon NSH<br>Bengaluru NSH<br>Imphal NSH                                                 | Received By<br>S Yallappa<br>S Yallappa<br>S Yallappa<br>S Yallappa<br>S Yallappa                                                | Opened By<br>S Yallappa<br>S Yallappa<br>S Yallappa<br>S Yallappa<br>S Yallappa                                           | Delivery Type<br>Non Town Delivery<br>Non Town Delivery                      | Bag Closed From<br>Gurgson NSH<br>Gurgson NSH<br>Bengaluru NSH                                                  | Beg Closed To<br>Nysuru NSH<br>Nysuru NSH<br>Mysuru NSH<br>Mysuru NSH<br>Nysuru NSH                                                                         | Bag Weight<br>2.000<br>2.000<br>0.775<br>0.000<br>2.000                                     | Set Number<br>NSHB<br>NSHB<br>NSHB<br>NSHB                                 |   |
| s Recieve Details                                                                                                    | Print Version Export ,<br>Beg Count<br>47<br>2<br>7<br>38<br>208    | View   | c [Standard View]<br>Bag ID<br>EBH0008854818<br>EBW1021599071<br>EBH000865292<br>EBK5011863928<br>EBE7502409282<br>EBN1018060477                                                                                                    | Pr Bag Type Speed Post Speed Post Speed | Init Version Export J<br>Received from Office<br>Gurgaon NSH<br>KOL AP NSH<br>Gurgaon NSH<br>Bengaluru NSH<br>Imphal NSH<br>Hyderabad NSH                                | Received By<br>S Yallappa<br>S Yallappa<br>S Yallappa<br>S Yallappa<br>S Yallappa<br>S Yallappa<br>S Yallappa                    | Opened By<br>S Yallappa<br>S Yallappa<br>S Yallappa<br>S Yallappa<br>S Yallappa<br>S Yallappa                             | Delivery Type<br>Non Town Delivery<br>Non Town Delivery                      | Bag Closed From<br>Gurgson NSH<br>Gurgson NSH<br>Bengaluru NSH<br>Hyderabad NSH                                 | Bag Closed To<br>Mysuru NSH<br>Mysuru NSH<br>Mysuru NSH<br>Mysuru NSH<br>Mysuru NSH                                                                         | Bag Weight<br>2.000<br>2.000<br>0.775<br>0.000<br>2.000<br>3.000                            | Set Number<br>NSHB<br>NSHB<br>NSHB<br>NSHB<br>NSHB<br>NSHB                 |   |
| s Recieve Details                                                                                                    | Print Version Export ,<br>Beg Count<br>47<br>2<br>7<br>18<br>208    | ] View | c [Standard View]<br>Beg ID<br>EBH0008584518<br>EBH000854259<br>EBH000862229<br>EBH001805229<br>EBH0018050477<br>EBL000898728                                                                                                    | Pi<br>Bag Type<br>Speed Post<br>Speed Post<br>Speed Post<br>Speed Post<br>Speed Post<br>Speed Post<br>Speed Post                                                                                                    | Inti Version Export<br>Received from Office<br>Gurgaon NSH<br>KOL AP NSH<br>Gurgaon NSH<br>Bengaluru NSH<br>Imphal NSH<br>Hyderabad NSH<br>Trivandrum NSH                | Received By<br>S Yallappa<br>S Yallappa<br>S Yallappa<br>S Yallappa<br>S Yallappa<br>S Yallappa<br>S Yallappa                    | Opened By<br>S Yallappa<br>S Yallappa<br>S Yallappa<br>S Yallappa<br>S Yallappa<br>S Yallappa<br>S Yallappa               | Delivery Type<br>Non Town Delivery<br>Non Town Delivery<br>Non Town Delivery | Bag Closed From<br>Gurgeon NSH<br>Gurgeon NSH<br>Bengaluru NSH<br>Hyderabad NSH<br>Trivandrum NSH               | Bag Closed To<br>Mysuru NSH<br>Mysuru NSH<br>Mysuru NSH<br>Mysuru NSH<br>Mysuru NSH<br>Mysuru NSH                                                           | Bag Weight<br>2.000<br>2.000<br>0.775<br>0.000<br>2.000<br>3.000<br>1.800                   | Set Number<br>NSHB<br>NSHB<br>NSHB<br>NSHB<br>NSHB<br>NSHB<br>NSHB         |   |
| Recieve Details      [Slandard View]     V      Full Name Siddaraju .     N Somu Punceth K M S Yallappa Shekar R                                                                                                    | Print Version Export )<br>Bag Count<br>47<br>2<br>7<br>38<br>208    | View   | c [Standard View]<br>Beg ID<br>EEH0008864218<br>EEW1021599071<br>EEH0008642299<br>EEK601183028<br>EEK60118080477<br>EEL0008098728<br>EEK5010771241                                                                                              | Pit     Bag Type     Speed Post     Speed Post | Int Version Export J<br>Received from Office<br>Gurgeon NSH<br>KOL AP NSH<br>Gurgeon NSH<br>Bengaluru NSH<br>Hyderabad NSH<br>Trivendrum NSH<br>Bengaluru NSH            | Received By<br>S Yallappa<br>S Yallappa<br>S Yallappa<br>S Yallappa<br>S Yallappa<br>S Yallappa<br>S Yallappa<br>S Yallappa      | Opened By<br>S Yallappa<br>S Yallappa<br>S Yallappa<br>S Yallappa<br>S Yallappa<br>S Yallappa<br>S Yallappa               | Delivery Type<br>Non Town Delivery<br>Non Town Delivery<br>Non Town Delivery | Bag Closed From<br>Gurgaon NSH<br>Gurgaon NSH<br>Bengaluru NSH<br>Hyderabad NSH<br>Trivandrum NSH               | Bag Closed To<br>Mysuru NSH<br>Mysuru NSH<br>Mysuru NSH<br>Mysuru NSH<br>Mysuru NSH<br>Mysuru NSH<br>Mysuru NSH<br>Kuvempunagar S,O (Mysuru)                | Bag Weight<br>2.000<br>2.000<br>0.775<br>0.000<br>2.000<br>3.000<br>1.800<br>1.400          | Set Number<br>NSHB<br>NSHB<br>NSHB<br>NSHB<br>NSHB<br>NSHB<br>GEN2         |   |
| <ul> <li>Recieve Details</li> <li>✓</li> <li>✓</li></ul> | Print Version Export )<br>Bag Count<br>47<br>2<br>7<br>38<br>209    | View   | Elstandard View]           Bag ID           EBH0008854818           EBW1021599071           EBH0008652829           EBH200865282           EBH301805477           EBL00098728           EBL00098729           EBL00098729           EBL00098729 | Pi Bag Type Bag Type Speed Post Speed Post Speed P | Int Version Export<br>Received from Office<br>Gurgaon NSH<br>KOL AP NSH<br>Gurgaon NSH<br>Bengaburu NSH<br>Hyderabad NSH<br>Trivantum NSH<br>Bengaburu NSH<br>Nagpur NSH | Received By<br>S Yalappa<br>S Yalappa<br>S Yalappa<br>S Yalappa<br>S Yalappa<br>S Yalappa<br>S Yalappa<br>S Yalappa<br>S Yalappa | Opened By<br>S Yallappa<br>S Yallappa<br>S Yallappa<br>S Yallappa<br>S Yallappa<br>S Yallappa<br>S Yallappa<br>S Yallappa | Delivery Type<br>Non Town Delivery<br>Non Town Delivery<br>Non Town Delivery | Bag Closed From<br>Gurgson NSH<br>Gurgson NSH<br>Bengaluru NSH<br>Hyderabad NSH<br>Trivandrum NSH<br>Nagpur NSH | Bag Closed To<br>Mysuru NSH<br>Mysuru NSH<br>Mysuru NSH<br>Mysuru NSH<br>Mysuru NSH<br>Mysuru NSH<br>Mysuru NSH<br>Kurvempurangen SO (Mysuru)<br>Mysuru NSH | Bag Weight<br>2.000<br>2.000<br>0.775<br>0.000<br>2.000<br>3.000<br>1.800<br>1.400<br>2.800 | Set Number<br>NSHB<br>NSHB<br>NSHB<br>NSHB<br>NSHB<br>NSHB<br>GEN2<br>NSHB |   |

# 2. Articles Received

The Articles received report enables the user to view the total Articles received in a facility. The report allows the user to view data based on article type, received from office and the received by employee.

- a. IPVS Main Screen  $\rightarrow$  Reports  $\rightarrow$  Articles received
- b. Click Articles Received link.
- c. Select the date, Set on which you want to view the articles received report.
- d. Click **Search button** for searching the article received report on the basis of
  - 1. Article Type
  - 2. Received From
  - 3. Received By
- e. To view which article has come from which Article Type/facility/ Employee name, Select Appropriately.

#### 1. Article Type

| Articles Received                              |                             |              |                       |              |                |              |              |              |              |            |            | 20170    |
|------------------------------------------------|-----------------------------|--------------|-----------------------|--------------|----------------|--------------|--------------|--------------|--------------|------------|------------|----------|
|                                                |                             |              |                       |              |                |              |              |              |              |            |            |          |
| Article Receive Input Data                     |                             |              |                       |              |                |              |              |              |              |            |            |          |
| * Office ID SP21308000650 Mysuru NSH           | Set NSHE 🛩                  |              |                       |              |                |              |              |              |              |            |            |          |
| * Date: = 15.08.2019                           |                             |              |                       |              |                |              |              |              |              |            |            |          |
| Article Type     Received From     Received By |                             |              |                       |              |                |              |              |              |              |            |            |          |
| A Search                                       |                             |              |                       |              |                |              |              |              |              |            |            |          |
|                                                |                             |              |                       |              |                |              |              |              |              |            |            |          |
|                                                |                             |              |                       |              |                |              |              |              |              |            |            |          |
| Article Recieve Details                        |                             |              |                       |              |                |              |              |              |              |            |            |          |
| View: [Standard View] V                        | View: [Standard View] v P   | nt Version E | oport _               |              |                |              |              |              |              |            |            | 2        |
| Print Version Export                           | Article Number Article Type | Insured Flag | g Booking Office      | Booking Date | Article Weight | From City    | From Country | From Pincode | To City      | To Country | To Pincode | Priority |
| Article Type Article Count                     | EO993311625IN EMS Docume    | nt           | Balasore H.O          | 10.08.2019   | 0.025          | BALESWAR     | IN           | 756001       | MYSURU       | IN         | 570027     |          |
| EMS Document 8                                 | EK683806535IN EMS Docume    | nt           | Raichur H.O           | 13.08.2019   | 0.040          | RAICHUR      | IN           | 584104       | MYSURU       | IN         | 570001     |          |
| Inland Speed Post 6235                         | EM933821391IN EMS Docume    | nt           |                       |              | 0.000          |              |              |              |              |            |            |          |
|                                                | EK738400041IN EMS Docume    | nt           | Chikkamagaluru ZP S.O | 14.08.2019   | 0.155          | CHICKMAGALUR | IN           | 577102       | MYSURU       | IN         | 570009     |          |
|                                                | ED024387227IN EMS Docume    | nt           |                       |              | 0.000          |              |              |              |              |            |            |          |
|                                                | EA665381888IN EMS Docume    | nt           | Dadar BPC             | 12.08.2019   | 0.020          | MUMBAI       | IN           | 400013       | Chamrajnagar | IN         | 571313     |          |
|                                                | EA665055557IN EMS Docume    | nt           |                       |              | 0.000          |              |              |              |              |            |            |          |
|                                                | EA837534566IN EMS Docume    | nt           |                       |              | 0.000          |              |              |              |              |            |            |          |
|                                                |                             |              |                       |              |                |              |              |              |              |            |            |          |
|                                                |                             |              |                       |              |                |              |              |              |              |            |            |          |
|                                                |                             |              |                       |              |                |              |              |              |              |            |            |          |
|                                                |                             |              |                       |              |                |              |              |              |              |            |            |          |

#### 2. Received From

|                                                                                                    |                                                                                                    |                                                                                                    |                                                                                                    |              |                                                                                                    |                                                                                                    |                                                                                                 |                                                                                                    |                                                              |                                                                                                    |                                                                                                   |                                                                  |                                                                                                    | babe       |
|----------------------------------------------------------------------------------------------------|----------------------------------------------------------------------------------------------------|----------------------------------------------------------------------------------------------------|----------------------------------------------------------------------------------------------------|--------------|----------------------------------------------------------------------------------------------------|----------------------------------------------------------------------------------------------------|-------------------------------------------------------------------------------------------------|----------------------------------------------------------------------------------------------------|--------------------------------------------------------------|----------------------------------------------------------------------------------------------------|---------------------------------------------------------------------------------------------------|------------------------------------------------------------------|----------------------------------------------------------------------------------------------------|------------|
| icle Receive Input Data                                                                                                    |                                                                                                    |                                                                                                    |                                                                                                    |              |                                                                                                    |                                                                                                    |                                                                                                 |                                                                                                    |                                                              |                                                                                                    |                                                                                                   |                                                                  |                                                                                                    |            |
| office ID SP21308000650                                                                                                    | Mysuru NSH                                                                                                    | Set NSHE V                                                                                                    |                                                                                                    |              |                                                                                                    |                                                                                                    |                                                                                                 |                                                                                                    |                                                              |                                                                                                    |                                                                                                   |                                                                  |                                                                                                    |            |
| late: 📕 15.08.2019 🔳                                                                                                    |                                                                                                    |                                                                                                    |                                                                                                    |              |                                                                                                    |                                                                                                    |                                                                                                 |                                                                                                    |                                                              |                                                                                                    |                                                                                                   |                                                                  |                                                                                                    |            |
| Article Type                                                                                                    | n 🕜 Received By                                                                                                    |                                                                                                    |                                                                                                    |              |                                                                                                    |                                                                                                    |                                                                                                 |                                                                                                    |                                                              |                                                                                                    |                                                                                                   |                                                                  |                                                                                                    |            |
| Search                                                                                                    |                                                                                                    |                                                                                                    |                                                                                                    |              |                                                                                                    |                                                                                                    |                                                                                                 |                                                                                                    |                                                              |                                                                                                    |                                                                                                   |                                                                  |                                                                                                    |            |
|                                                                                                    |                                                                                                    |                                                                                                    |                                                                                                    |              |                                                                                                    |                                                                                                    |                                                                                                 |                                                                                                    |                                                              |                                                                                                    |                                                                                                   |                                                                  |                                                                                                    |            |
|                                                                                                    |                                                                                                    |                                                                                                    |                                                                                                    |              |                                                                                                    |                                                                                                    |                                                                                                 |                                                                                                    |                                                              |                                                                                                    |                                                                                                   |                                                                  |                                                                                                    |            |
| ista Desiste Detaile                                                                                                    |                                                                                                    |                                                                                                    |                                                                                                    |              |                                                                                                    |                                                                                                    |                                                                                                 |                                                                                                    |                                                              |                                                                                                    |                                                                                                   |                                                                  |                                                                                                    |            |
| ICIE RECIEVE DETAILS                                                                                                    |                                                                                                    |                                                                                                    |                                                                                                    |              |                                                                                                    |                                                                                                    |                                                                                                 |                                                                                                    |                                                              |                                                                                                    |                                                                                                   |                                                                  |                                                                                                    |            |
| icle Recieve Details                                                                                                    |                                                                                                    |                                                                                                    |                                                                                                    |              | -                                                                                                    |                                                                                                    |                                                                                                 |                                                                                                    |                                                              |                                                                                                    |                                                                                                   |                                                                  |                                                                                                    |            |
| ew: [Standard View] v                                                                                                    | Q. Vie                                                                                                    | w: [Standard View]                                                                                                    | ♥   Print Ve                                                                                                    | ersion Expor | rt "                                                                                                    |                                                                                                    |                                                                                                 |                                                                                                    |                                                              |                                                                                                    |                                                                                                   |                                                                  |                                                                                                    |            |
| ew: [Standard View] v                                                                                                    | Vie                                                                                                    | w: [Standard View]<br>Article Number                                                                                                    | Print Ve Article Type                                                                                                    | Insured Flag | Reoking Office                                                                                                    | Booking Date                                                                                                    | Article Weight                                                                                  | From City                                                                                                    | From Country                                                 | From Pincode                                                                                                    | To City                                                                                           | To Country                                                       | To Pincode                                                                                                    | Priority   |
| ew:     [Standard View]        Print Version     Export _       Facility Description                                                                                                    | Article Count                                                                                                    | W: [Standard View]<br>Article Number<br>ED953703513IN                                                                                                    | Print Ve Article Type Inland Speed Post                                                                                                    | Insured Flag | Rt _<br>Booking Office<br>Market Road BNPL SP Hub                                                                                                    | Booking Date<br>13.08.2019                                                                                                    | Article Weight<br>0.040                                                                         | From City<br>WEST DELHI                                                                                                    | From Country                                                 | From Pincode<br>110015                                                                                           | To City<br>MYSURU                                                                                 | To Country<br>IN                                                 | To Pincode<br>571110                                                                                           | Priority   |
| (Standard View)     (Standard View)     Print Version     Export     Facility Description     BNPL Hyderabad                                                                                                    | Article Count                                                                                                    | W: [Standard View]<br>Article Number<br>ED953703513IN<br>ED953702835IN                                                                                                    | Print Ve Article Type Inland Speed Post Inland Speed Post                                                                                                    | Insured Flag | rt _<br>Booking Office<br>Market Road BNPL SP Hub<br>Market Road BNPL SP Hub                                                                                                    | Booking Date<br>13.08.2019<br>13.08.2019                                                                                                   | Article Weight<br>0.040<br>0.040                                                                | From City<br>WEST DELHI<br>WEST DELHI                                                                                                    | From Country<br>IN<br>IN                                     | From Pincode<br>110015<br>110015                                                                                 | To City<br>MYSURU<br>MYSURU                                                                       | To Country<br>IN<br>IN                                           | To Pincode<br>571110<br>570018                                                                                 | Priority   |
| Bitle Recieve Details       ew:     [Standard View]       Print Version     Export _       Facility Description       BNPL Hyderabad       Market Road BNPL SP Hub                                                                                                    | Article Count                                                                                                    | Kitele Number     ED953702835IN     ED953702835IN     ED953702836IN                                                                                                    | Print Ve Article Type Inland Speed Post Inland Speed Post Inland Speed Post Inland Speed Post                                                                                                    | Insured Flag | rt _<br>Booking Office<br>Market Road BNPL SP Hub<br>Market Road BNPL SP Hub<br>Market Road BNPL SP Hub                                                                                                    | Booking Date<br>13.08.2019<br>13.08.2019<br>13.08.2019                                                                                     | Article Weight<br>0.040<br>0.040<br>0.040                                                       | From City<br>WEST DELHI<br>WEST DELHI<br>WEST DELHI                                                                                         | From Country<br>IN<br>IN<br>IN                               | From Pincode<br>110015<br>110015<br>110015                                                                       | To City<br>MYSURU<br>MYSURU<br>MYSURU                                                             | To Country<br>IN<br>IN<br>IN                                     | To Pincode<br>571110<br>570018<br>570001                                                                       | Priority   |
| ICIE RECLEVE DETAILS                                                                                                    | Article Count                                                                                                    | [Standard View]           Article Number           ED053703513IN           ED053702836IN           ED053702698IN           ED05381080IN                                                                                                    | Print Ve Article Type Inland Speed Post Inland Speed Post Inl | Insured Flag | rt _<br>Booking Office<br>Market Road BNPL SP Hub<br>Market Road BNPL SP Hub<br>Market Road BNPL SP Hub<br>Market Road BNPL SP Hub                                                                                                    | Booking Date<br>13.08.2019<br>13.08.2019<br>13.08.2019<br>13.08.2019                                                                       | Article Weight<br>0.040<br>0.040<br>0.040<br>0.030                                              | From City<br>WEST DELHI<br>WEST DELHI<br>WEST DELHI<br>CENTRAL DELHI                                                                        | From Country<br>IN<br>IN<br>IN<br>IN                         | From Pincode<br>110015<br>110015<br>110015<br>110001                                                             | To City<br>MYSURU<br>MYSURU<br>MYSURU<br>MYSURU                                                   | To Country<br>IN<br>IN<br>IN<br>IN                               | To Pincode<br>571110<br>570018<br>570001<br>570012                                                             | Priority   |
| Cle Recleve Details                                                                                                    | Que         Vie           Article Count         113           113         19           48         111                                                                                                    | [Standard View]           Article Number           ED053703513IN           ED053702836IN           ED053702898IN           ED05381080IN           ED05381080IN           ED05381680IN                                                                                                    | Print Ve Article Type Inland Speed Post Inland Speed Post Inl | Insured Flag | rt ,<br>Booking Office<br>Market Road BNPL SP Hub<br>Market Road BNPL SP Hub<br>Market Road BNPL SP Hub<br>Market Road BNPL SP Hub<br>Market Road BNPL SP Hub                                                                                                    | Booking Date<br>13.08.2019<br>13.08.2019<br>13.08.2019<br>13.08.2019<br>13.08.2019                                                         | Article Weight<br>0.040<br>0.040<br>0.030<br>0.030                                              | From City<br>WEST DELHI<br>WEST DELHI<br>WEST DELHI<br>CENTRAL DELHI<br>CENTRAL DELHI                                                       | From Country<br>IN<br>IN<br>IN<br>IN                         | From Pincode<br>110015<br>110015<br>110015<br>110001<br>110001                                                   | To City<br>MYSURU<br>MYSURU<br>MYSURU<br>MYSURU                                                   | To Country<br>IN<br>IN<br>IN<br>IN<br>IN                         | To Pincode<br>571110<br>570018<br>570001<br>570012<br>570008                                                   | Priority   |
| ew: [Standard View]  ew: [Standard View]  ew: [Standard View]  Facility Description BNPL Hyderabad Market Road BNPL SP Hub Bengalnu NSH BNPL Centre Pune SP BNPL Hub Chandigeri BNPL SP Hub                                                                                                    | Image: Weight of the second second  | Image: Standard View]           Article Number           ED953703513IN           ED953703513IN           ED953702835IN           ED953702699IN           ED953081080IN           ED953053180IN           ED953053180IN                                                                                                    | Print Ve Article Type Inland Speed Post Inland Speed Post Inl | Insured Flag | rt ,<br>Booking Office<br>Market Road BNPL SP Hub<br>Market Road BNPL SP Hub<br>Market Road BNPL SP Hub<br>Market Road BNPL SP Hub<br>Market Road BNPL SP Hub                                                                                                    | Booking Date<br>13.08.2019<br>13.08.2019<br>13.08.2019<br>13.08.2019<br>13.08.2019<br>13.08.2019                                           | Article Weight<br>0.040<br>0.040<br>0.030<br>0.030<br>0.030                                     | From City<br>WEST DELHI<br>WEST DELHI<br>WEST DELHI<br>CENTRAL DELHI<br>CENTRAL DELHI                                                       | From Country<br>IN<br>IN<br>IN<br>IN<br>IN                   | From Pincode<br>110015<br>110015<br>110015<br>110001<br>110001<br>110001                                         | To City<br>MYSURU<br>MYSURU<br>MYSURU<br>MYSURU<br>MYSURU                                         | To Country<br>IN<br>IN<br>IN<br>IN<br>IN<br>IN                   | To Pincode<br>571110<br>570018<br>570001<br>570012<br>570008<br>570008                                         | Priority   |
| err, [Standard View]  err, [Standard View]  err, [Version] Export  FacIlty Description BNPL Hyderabad Market Road BNPL SP Hub Bengaburn NSH BNPL Cantre Pune SP BNPL Hub Chandgam BNPL SP Hub Node BNPL SP Hub                                                                                                    | Article Count<br>113 19 46 111 1 2                                                                                                    | ww.         [Standard View]           Article Number         ED953703513IN           ED953703513IN         ED953702835IN           ED953702836IN         ED953702806IN           ED953702836180IN         ED953954825IN           ED953954825IN         ED953953180IN                                                                                                    | Print Ve Article Type Inland Speed Post Inland Speed Post Inl | rsion Expor  | t_<br>Booking Office<br>Market Road BNPL SP Hub<br>Market Road BNPL SP Hub<br>Market Road BNPL SP Hub<br>Market Road BNPL SP Hub<br>Market Road BNPL SP Hub<br>Market Road BNPL SP Hub                                                                                                    | Booking Date<br>13.08.2019<br>13.08.2019<br>13.08.2019<br>13.08.2019<br>13.08.2019<br>13.08.2019<br>13.08.2019                             | Article Weight<br>0.040<br>0.040<br>0.030<br>0.030<br>0.030<br>0.022                            | From City<br>WEST DELHI<br>WEST DELHI<br>WEST DELHI<br>CENTRAL DELHI<br>CENTRAL DELHI<br>CENTRAL DELHI                                      | From Country<br>IN<br>IN<br>IN<br>IN<br>IN<br>IN             | From Pincode<br>110015<br>110015<br>110015<br>110001<br>110001<br>110001<br>110001                               | To City<br>MYSURU<br>MYSURU<br>MYSURU<br>MYSURU<br>MYSURU<br>MYSURU                               | To Country IN IN IN IN IN IN IN IN IN IN IN                      | To Pincode<br>571110<br>570018<br>570012<br>570008<br>570008<br>570008                                         |            |
| Ide Recleve Details<br>exc. [Standard View]<br>exc. [Standard View]<br>Faolity Description<br>SIVE1 hydresbad<br>Market Road BNPL SP Hub<br>Sengatur NSH BNPL Centre<br>Pune SP BNPL Hub<br>Chandget BNPL SP Hub<br>Noide BNPL SP Hub<br>Market A O                                                                                   | Image: Article Count         Image: Image: Imag          | EDes3703513IN           EDes3703513IN           EDe93702835IN           ED933702836IN           ED933702896IN           ED933702896IN           ED93381860IN           ED93382486IN           ED98382486IN           ED98382486IN           ED983828870IN           ED98382870IN           ED952150084IN                                                                               | Print Ve Article Type Inland Speed Post Inland Speed Post Inland Speed Inland Speed Inland Speed Inland Speed Inland Speed Inland Speed Inland Speed Inland Inland Inla | rsion Expor  | T.<br>Booking Office<br>Market Road BNPL SP Hub<br>Market Road BNPL SP Hub<br>Market Road BNPL SP Hub<br>Market Road BNPL SP Hub<br>Market Road BNPL SP Hub<br>Market Road BNPL SP Hub                                                                                                    | Booking Date<br>13.08.2019<br>13.08.2019<br>13.08.2019<br>13.08.2019<br>13.08.2019<br>13.08.2019<br>13.08.2019<br>13.08.2019               | Article Weight<br>0.040<br>0.040<br>0.030<br>0.030<br>0.030<br>0.030                            | From City<br>WEST DELHI<br>WEST DELHI<br>WEST DELHI<br>CENTRAL DELHI<br>CENTRAL DELHI<br>CENTRAL DELHI<br>CENTRAL DELHI                     | From Country<br>IN<br>IN<br>IN<br>IN<br>IN<br>IN<br>IN       | From Pincode<br>110015<br>110015<br>110015<br>110001<br>110001<br>110001<br>110001                               | To City<br>MYSURU<br>MYSURU<br>MYSURU<br>MYSURU<br>MYSURU<br>MYSURU<br>MYSURU<br>KODAGU           | To Country<br>IN<br>IN<br>IN<br>IN<br>IN<br>IN<br>IN<br>IN       | To Pincode<br>571110<br>570018<br>570012<br>570008<br>570008<br>570008<br>570020<br>571232                     | A Priority |
| ew: [Standard View] ~ /<br>ew: [Standard View] ~<br>Facility Description<br>BNPL Hyderabad<br>Maeter Road BNPL SP Hub<br>Bengaturu NSH BNPL SP Hub<br>Chandgerh BNPL SP Hub<br>Nold BNPL SP Hub<br>Madten H O<br>Strangapatin H O                                                                                                    | Image: Control in the image: Control in the image: Control in the | Istandard View]           Article Number           ED953703513IN           ED95370250911           ED9537025091N           ED9537025091N           ED9530514501N           ED9530544851N           ED9530544851N           ED95305150081N           ED95305150081N           ED953052150081N           ED953052150081N           ED952052270N                                          | Print Ve Article Type Inland Speed Post Inland Speed Post Inland Speed Inland Speed Post Inland Speed Post Inland Speed Post Inland S | Insured Flag | Rooking Office           Market Road BNPL SP Hub           Market Road BNPL SP Hub           Market Road BNPL SP Hub           Market Road BNPL SP Hub           Market Road BNPL SP Hub           Market Road BNPL SP Hub           Market Road BNPL SP Hub           Market Road BNPL SP Hub           Market Road BNPL SP Hub           Market Road BNPL SP Hub           Market Road BNPL SP Hub | Booking Date<br>13.08.2019<br>13.08.2019<br>13.08.2019<br>13.08.2019<br>13.08.2019<br>13.08.2019<br>13.08.2019<br>13.08.2019               | Article Weight<br>0.040<br>0.040<br>0.030<br>0.030<br>0.030<br>0.022<br>0.030<br>0.030          | From City<br>WEST DELHI<br>WEST DELHI<br>CENTRAL DELHI<br>CENTRAL DELHI<br>CENTRAL DELHI<br>CENTRAL DELHI<br>CENTRAL DELHI                  | From Country<br>IN<br>IN<br>IN<br>IN<br>IN<br>IN<br>IN       | From Pincode<br>110015<br>110015<br>110015<br>110001<br>110001<br>110001<br>110001<br>110001<br>110001           | To City<br>MYSURU<br>MYSURU<br>MYSURU<br>MYSURU<br>MYSURU<br>MYSURU<br>KODAGU<br>MYSURU           | To Country<br>IN<br>IN<br>IN<br>IN<br>IN<br>IN<br>IN<br>IN       | To Pincode<br>571110<br>570018<br>570012<br>570008<br>570008<br>570000<br>571232<br>570001                     |            |
| Ide Recleve Details     exc. [Standard View]     exc. [Standard View]     exc. [Standard View]     Facility Description     ENPL Hyderabad     Mexter Read BNPL SP Hub     Bengstrun NSH BNPL SP Hub     Chandgerh BNPL SP Hub     Node BNPL SP Hub     Node BNPL SP Hub     Node BNPL SP Hub     Strangeaths H O     Strangeaths H O | Des         Vie           Article Count         1           113         1           10         48           48         1           111         1           2         68           13         28                                                                                                    | EDe53054280           ED953702350H           ED953702350H           ED953702350H           ED953702350H           ED953702350H           ED953702350H           ED95305480H           ED95305480H           ED95305480H           ED95305480H           ED95305480H           ED953052400H           ED953052400H           ED953062871N           ED952002827N           ED953002827H | Print Ve Article Type Inland Speed Post Inland Speed Post Inland Speed Inland Speed Post Inland Speed Post Inland Speed Post Inland S | Insured Flag | Booking Office     Market Road BNPL SP Hub     Market Road BNPL SP Hub     Market Road BNPL SP Hub     Market Road BNPL SP Hub     Market Road BNPL SP Hub     Market Road BNPL SP Hub     Market Road BNPL SP Hub     Market Road BNPL SP Hub     Market Road BNPL SP Hub                                                                                                    | Booking Date<br>13.08.2019<br>13.08.2019<br>13.08.2019<br>13.08.2019<br>13.08.2019<br>13.08.2019<br>13.08.2019<br>13.08.2019<br>13.08.2019 | Article Weight<br>0.040<br>0.040<br>0.030<br>0.030<br>0.030<br>0.022<br>0.030<br>0.030<br>0.030 | From City<br>WEST DELHI<br>WEST DELHI<br>CENTRAL DELHI<br>CENTRAL DELHI<br>CENTRAL DELHI<br>CENTRAL DELHI<br>CENTRAL DELHI<br>CENTRAL DELHI | From Country<br>IN<br>IN<br>IN<br>IN<br>IN<br>IN<br>IN<br>IN | From Pincode<br>110015<br>110015<br>110015<br>110001<br>110001<br>110001<br>110001<br>110001<br>110001<br>110058 | To City<br>MYSURU<br>MYSURU<br>MYSURU<br>MYSURU<br>MYSURU<br>MYSURU<br>KODAGU<br>MYSURU<br>HASSAN | To Country<br>IN<br>IN<br>IN<br>IN<br>IN<br>IN<br>IN<br>IN<br>IN | To Pincode<br>571110<br>570018<br>570010<br>570012<br>570008<br>570008<br>570000<br>571232<br>570001<br>573201 |            |

#### 3. Received By

|                   | ed              |                                                                                                    |                        |               |                                 |              |                |           |              |              |           |            | 1          | 24.76    |
|-------------------|-----------------|----------------------------------------------------------------------------------------------------|------------------------|---------------|---------------------------------|--------------|----------------|-----------|--------------|--------------|-----------|------------|------------|----------|
| le Receive Inpu   | t Data          |                                                                                                    |                        |               |                                 |              |                |           |              |              |           |            |            |          |
| ice ID SP213080   | 000650 Mys      | uru NSH Set M                                                                                                    | ASHE Y                 |               |                                 |              |                |           |              |              |           |            |            |          |
| le: 🔳 15.08.2019  | 1               |                                                                                                    |                        |               |                                 |              |                |           |              |              |           |            |            |          |
|                   |                 | and the state of the state of t |                        |               |                                 |              |                |           |              |              |           |            |            |          |
| ticle Type O Rece | erved From • Re | ceived By                                                                                                    |                        |               |                                 |              |                |           |              |              |           |            |            |          |
| Search            |                 |                                                                                                    |                        |               |                                 |              |                |           |              |              |           |            |            |          |
|                   |                 |                                                                                                    |                        |               |                                 |              |                |           |              |              |           |            |            |          |
|                   |                 |                                                                                                    |                        |               |                                 |              |                |           |              |              |           |            |            |          |
| le Recieve Deta   | ils             |                                                                                                    |                        |               |                                 |              |                |           |              |              |           |            |            |          |
| . [Standard View] | ×   🔒           | View: [Standard                                                                                                    | View] View] View]      | ersion Export | a                               |              |                |           |              |              |           |            |            | -        |
| nt Version Export |                 | Article Num                                                                                                    | ber Article Type       | Insured Flag  | Booking Office                  | Booking Date | Article Weight | From City | From Country | From Pincode | To City   | To Country | To Pincode | Priority |
| Full Name A       | Article Count   | EK7412513                                                                                                    | 58IN Inland Speed Post |               | Krishnarajapete S.O             | 14.08.2019   | 2.050          | MANDYA    | IN           | 571812       | BENGALURU | IN         | 560030     |          |
| Siddaraju . 1     | 1068            | EG2065879                                                                                                    | 42IN Inland Speed Post |               | AHMEDABAD NSH COUNTER           | 12.08.2019   | 4.000          | AHMEDABAD | IN           | 380004       | MYSURU    | IN         | 570001     |          |
| N Somu 8          | 996             | EZ7271177                                                                                                    | 75IN Inland Speed Post |               |                                 |              | 0.000          |           |              |              |           |            |            |          |
| Puneeth K M 2     | 2601            | EZ7271182                                                                                                    | 85IN Inland Speed Post |               |                                 |              | 0.000          |           |              |              |           |            |            |          |
| S Yallappa 7      | 70              | EF3539288                                                                                                    | 51IN Inland Speed Post |               | Ganjam S.O                      | 02.08.2019   | 0.000          | MANDYA    | IN           | 571438       | PATNA     | IN         | 800003     |          |
| Shekar R 1        | 1608            | EE4971182                                                                                                    | 58IN Inland Speed Post |               |                                 |              | 0.000          |           |              |              |           |            |            |          |
|                   |                 | EE4084348                                                                                                    | 48IN Inland Speed Post |               |                                 |              | 0.000          |           |              |              |           |            |            |          |
|                   |                 | AW7581056                                                                                                    | 89IN Inland Speed Post |               |                                 |              | 0.000          |           |              |              |           |            |            |          |
|                   |                 | AW2141578                                                                                                    | 51IN Inland Speed Post |               |                                 |              | 0.000          |           |              |              |           |            |            |          |
|                   |                 | EK9420817                                                                                                    | 20IN Inland Speed Post |               | Industrial Complex Dundahera SO | 05.08.2019   | 0.775          | GURGAON   | IN           | 122001       | MYSURU    | IN         | 570027     |          |
|                   |                 | Enter Ecol III                                                                                                    |                        |               |                                 |              |                |           |              | 122001       |           |            |            |          |

# 3. Virtual Sort

Virtual sort will enable the user to view where each article in a facility has to be closed to next.

- a. IPVS Main Screen  $\rightarrow$  Reports  $\rightarrow$  Virtual sort.
- b. Click Virtual Sort link.
- c. Click Search button to fetch all the article details that are in your facility.
- d. Click Re-perform Virtual Sort button to update the next closed to location to where the articles have to be closed.
- e. You can view the corresponding articles that are to be closed to the particular sorting office by clicking on any of the sorting hub office.

|                                                                                                    |                                                                     |                                                                                                    |                                                                                                    |              |                                                                                                    |                                                                                                    |                        |                                                                                        |                                                                                                    |                                              |                                                                                                  |                                                                              |                                              | 1                                                                                                | V    |
|----------------------------------------------------------------------------------------------------|---------------------------------------------------------------------|----------------------------------------------------------------------------------------------------|----------------------------------------------------------------------------------------------------|--------------|----------------------------------------------------------------------------------------------------|----------------------------------------------------------------------------------------------------|------------------------|----------------------------------------------------------------------------------------|----------------------------------------------------------------------------------------------------|----------------------------------------------|--------------------------------------------------------------------------------------------------|------------------------------------------------------------------------------|----------------------------------------------|--------------------------------------------------------------------------------------------------|------|
| t Data                                                                                                    |                                                                     |                                                                                                    |                                                                                                    |              |                                                                                                    |                                                                                                    |                        |                                                                                        |                                                                                                    |                                              |                                                                                                  |                                                                              |                                              |                                                                                                  |      |
| lice ID SP2130800065                                                                                                    | 50 Mysuru NSH                                                       | Search                                                                                                    |                                                                                                    |              |                                                                                                    |                                                                                                    |                        |                                                                                        |                                                                                                    |                                              |                                                                                                  |                                                                              |                                              |                                                                                                  |      |
| Reperform Virtual Sort                                                                                                    | _                                                                   |                                                                                                    |                                                                                                    |              |                                                                                                    |                                                                                                    |                        |                                                                                        |                                                                                                    |                                              |                                                                                                  |                                                                              |                                              |                                                                                                  |      |
| Bag Close                                                                                                    |                                                                     |                                                                                                    |                                                                                                    |              |                                                                                                    |                                                                                                    |                        |                                                                                        |                                                                                                    |                                              |                                                                                                  |                                                                              |                                              |                                                                                                  |      |
|                                                                                                    |                                                                     |                                                                                                    |                                                                                                    |              |                                                                                                    |                                                                                                    |                        |                                                                                        |                                                                                                    |                                              |                                                                                                  |                                                                              |                                              |                                                                                                  |      |
|                                                                                                    |                                                                     |                                                                                                    |                                                                                                    |              |                                                                                                    |                                                                                                    |                        |                                                                                        |                                                                                                    |                                              |                                                                                                  |                                                                              |                                              |                                                                                                  |      |
| Results                                                                                                    |                                                                     | Article Details                                                                                                    |                                                                                                    |              |                                                                                                    |                                                                                                    |                        |                                                                                        |                                                                                                    |                                              |                                                                                                  |                                                                              |                                              |                                                                                                  |      |
| [Standard View] V                                                                                                    |                                                                     | View: [Standard View]                                                                                                    | ✓ Export _                                                                                                    |              |                                                                                                    |                                                                                                    |                        |                                                                                        |                                                                                                    |                                              |                                                                                                  |                                                                              |                                              |                                                                                                  |      |
| port _                                                                                                    |                                                                     | Article Number                                                                                                    | Article type                                                                                                    | Insured Flag | Booking Office                                                                                                    | Booking Date                                                                                                    | Booking Office Pincode | Article Weight                                                                         | From City                                                                                                    | From Country                                 | From Pincode                                                                                     | To City                                                                      | To Country                                   | To Pincode                                                                                       | e Pr |
|                                                                                                    |                                                                     |                                                                                                    |                                                                                                    |              |                                                                                                    |                                                                                                    |                        |                                                                                        |                                                                                                    |                                              |                                                                                                  |                                                                              |                                              |                                                                                                  |      |
| Sorting Hub Office                                                                                                    | Article count                                                       | EK454445573IN                                                                                                    | Inland Speed Post                                                                                                    |              | Seshadripuram S.O                                                                                                    | 13.08.2019                                                                                                    |                        | 0.020                                                                                  | BENGALURU                                                                                                    | IN                                           | 560003                                                                                           | Kodagu                                                                       | IN                                           | 571201                                                                                           |      |
| Sorting Hub Office                                                                                                    | Article count 1052                                                  | EK454445573IN<br>EK454446225IN                                                                                                    | Inland Speed Post<br>Inland Speed Post                                                                                                    |              | Seshadripuram S.O<br>Seshadripuram S.O                                                                                                    | 13.08.2019<br>13.08.2019                                                                                                    |                        | 0.020                                                                                  | BENGALURU                                                                                                    | IN<br>IN                                     | 580003<br>580003                                                                                 | Kodagu<br>Kodagu                                                             | IN<br>IN                                     | 571201<br>571201                                                                                 |      |
| Sorting Hub Office /                                                                                                    | Article count<br>1052<br>3                                          | EK454445573IN<br>EK454446225IN<br>EK454446242IN                                                                                                    | Inland Speed Post<br>Inland Speed Post<br>Inland Speed Post                                                                                                    |              | Seshadripuram S.O<br>Seshadripuram S.O<br>Seshadripuram S.O                                                                                                    | 13.08.2019<br>13.08.2019<br>13.08.2019                                                                                                    |                        | 0.020                                                                                  | BENGALURU<br>BENGALURU<br>BENGALURU                                                                                 | IN<br>IN<br>IN                               | 560003<br>560003<br>560003                                                                       | Kodagu<br>Kodagu<br>Kodagu                                                   | IN<br>IN<br>IN                               | 571201<br>571201<br>571201                                                                       |      |
| Sorting Hub Office /<br>Mumbai Speed Post In<br>Medikeri H.O                                                                                                    | Article count 1052<br>3<br>48                                       | EK454445573IN<br>EK454446225IN<br>EK454446242IN<br>EK003497882IN                                                                                                    | Inland Speed Post<br>Inland Speed Post<br>Inland Speed Post<br>Inland Speed Post                                                                                                    |              | Seshadripuram S.O<br>Seshadripuram S.O<br>Seshadripuram S.O<br>Koramangale VI Bk S.O                                                                                                    | 13.08.2019<br>13.08.2019<br>13.08.2019<br>13.08.2019                                                                                                    |                        | 0.020<br>0.020<br>0.020<br>0.785                                                       | BENGALURU<br>BENGALURU<br>BENGALURU<br>BENGALURU                                                                    | IN<br>IN<br>IN                               | 580003<br>580003<br>580003<br>580095                                                             | Kodagu<br>Kodagu<br>Kodagu                                                   | IN<br>IN<br>IN                               | 571201<br>571201<br>571201<br>571201                                                             |      |
| Sorting Hub Office /<br>Mumbai Speed Post In<br>Madikeri H.O [<br>Mandya H.O                                                                                        | Article count<br>1052<br>3<br>48<br>63                              | EK454445573IN<br>EK454446225IN<br>EK454446242IN<br>EK003497882IN<br>EK363006285IN                                                                                         | Inland Speed Post<br>Inland Speed Post<br>Inland Speed Post<br>Inland Speed Post                                                                                                    |              | Seshadripuram S.O<br>Seshadripuram S.O<br>Seshadripuram S.O<br>Koramangala VI Bk S.O<br>Yelahanka Satellite Town S.O                                                                                                    | 13.08.2019<br>13.08.2019<br>13.08.2019<br>13.08.2019<br>13.08.2019                                                                                                   |                        | 0.020<br>0.020<br>0.020<br>0.785<br>0.770                                              | BENGALURU<br>BENGALURU<br>BENGALURU<br>BENGALURU                                                                    | IN<br>IN<br>IN<br>IN                         | 580003<br>580003<br>580003<br>580095<br>580084                                                   | Kodagu<br>Kodagu<br>KoDAGU<br>KODAGU                                         | IN<br>IN<br>IN<br>IN                         | 571201<br>571201<br>571201<br>571201<br>571201<br>571201                                         |      |
| Sorting Hub Office /<br>Mumbai Speed Post In<br>Madikeri H.O /<br>Mandya H.O<br>Srirangapatna H.O                                                                   | Article count<br>1052<br>3<br>48<br>63<br>14                        | EK454445573IN<br>EK454446225IN<br>EK454446242IN<br>EK003497882IN<br>EK363006285IN<br>AT150520854IN                                                                        | Inland Speed Post<br>Inland Speed Post<br>Inland Speed Post<br>Inland Speed Post<br>Inland Speed Post                                                                                     |              | Seshadripuram S.O<br>Seshadripuram S.O<br>Seshadripuram S.O<br>Koramangala VI Bk S.O<br>Yelahanka Satellite Town S.O<br>BNPL Hub Anna Road Counter                                                                                                    | 13.08.2019<br>13.08.2019<br>13.08.2019<br>13.08.2019<br>13.08.2019<br>13.08.2019<br>12.08.2019                                                                       |                        | 0.020<br>0.020<br>0.785<br>0.770<br>0.023                                              | BENGALURU<br>BENGALURU<br>BENGALURU<br>BENGALURU<br>CHENNAI                                                         | IN<br>IN<br>IN<br>IN<br>IN                   | 560003<br>560003<br>560003<br>560095<br>560084<br>600002                                         | Kodagu<br>Kodagu<br>KODAGU<br>KODAGU<br>KODAGU                               | IN<br>IN<br>IN<br>IN<br>IN                   | 571201<br>571201<br>571201<br>571201<br>571201<br>571201                                         |      |
| Sorting Hub Office / /<br>Mumbai Speed Post In<br>Madikeri H.O /<br>Mandya H.O<br>Srirangapatha H.O<br>Mysuru H.O                                                   | Article count<br>1052<br>3<br>48<br>63<br>14<br>40                  | EK454445573IN<br>EK45444625IN<br>EK45444622IN<br>EK003497882IN<br>EK380300288IN<br>AT150520854IN<br>EB145823381IN                                                         | Inland Speed Post<br>Inland Speed Post<br>Inland Speed Post<br>Inland Speed Post<br>Inland Speed Post<br>Inland Speed Post                                                                |              | Seshadripuram S.O<br>Seshadripuram S.O<br>Seshadripuram S.O<br>Koramangala VI Bk S.O<br>Yelahanka Satellite Town S.O<br>BNPL Hub Anna Road Counter<br>Bengaluru NSH BNPL Centre                                                                                         | 13.08.2019<br>13.08.2019<br>13.08.2019<br>13.08.2019<br>13.08.2019<br>13.08.2019<br>12.08.2019<br>14.08.2019                                                         |                        | 0.020<br>0.020<br>0.785<br>0.770<br>0.023<br>0.060                                     | BENGALURU<br>BENGALURU<br>BENGALURU<br>BENGALURU<br>CHENNAI<br>BENGALURU                                            | IN<br>IN<br>IN<br>IN<br>IN<br>IN             | 560003<br>560003<br>560003<br>560095<br>560084<br>600002<br>560088                               | Kodagu<br>Kodagu<br>KODAGU<br>KODAGU<br>Kodagu                               | IN<br>IN<br>IN<br>IN<br>IN<br>IN             | 571201<br>571201<br>571201<br>571201<br>571201<br>571201<br>571201<br>571201                     |      |
| Sorting Hub Office / /<br>Mumbai Speed Post In<br>Madikeri H.O /<br>Mandya H.O<br>Srirangapatna H.O<br>Mysuru H.O<br>Saraswathipuram H.O                            | Article count<br>1052<br>3<br>48<br>63<br>14<br>40<br>2             | EK454445573IN<br>EK45444525IN<br>EK454446225IN<br>EK454440242IN<br>EK03407862IN<br>EK383006285IN<br>AT150520854IN<br>EB145923351IN<br>EB145923351IN                       | Inland Speed Post<br>Inland Speed Post<br>Inland Speed Post<br>Inland Speed Post<br>Inland Speed Post<br>Inland Speed Post<br>Inland Speed Post                                           |              | Seshadripuram S.O<br>Seshadripuram S.O<br>Seshadripuram S.O<br>Koramangale VI Bk S.O<br>Yelahanka Satellite Town S.O<br>BNPL Hub Anna Road Counter<br>Bengaluru NSH BNPL Centre<br>BNPL Hub Anna Road Counter                                                           | 13.08.2019<br>13.08.2019<br>13.08.2019<br>13.08.2019<br>13.08.2019<br>12.08.2019<br>14.08.2019<br>13.08.2019                                                         |                        | 0.020<br>0.020<br>0.785<br>0.770<br>0.023<br>0.080<br>0.031                            | BENGALURU<br>BENGALURU<br>BENGALURU<br>BENGALURU<br>CHENNAI<br>BENGALURU<br>SOUTH DELHI                             | IN<br>IN<br>IN<br>IN<br>IN<br>IN             | 580003<br>580003<br>580003<br>580005<br>580005<br>580084<br>800002<br>580088<br>110020           | Kodagu<br>Kodagu<br>KODAGU<br>KODAGU<br>Kodagu<br>Kodagu                     | IN<br>IN<br>IN<br>IN<br>IN<br>IN<br>IN       | 571201<br>571201<br>571201<br>571201<br>571201<br>571201<br>571201<br>571201<br>571201           |      |
| Sorting Hub Office / /<br>Mumbai Speed Post In<br>Madkeri H.O /<br>Mandya H.O /<br>Srirangapatha H.O //<br>Myauru H.O //<br>Kollegal H.O //                         | Article count<br>1082<br>3<br>48<br>83<br>14<br>40<br>2<br>23       | EK454445573IN<br>EK45444525IN<br>EK45444222IN<br>EK03407882IN<br>EK38300285IN<br>AT15052085IN<br>EB14592355IN<br>EB304785759IN<br>EB304785759IN                           | Inland Speed Post<br>Inland Speed Post<br>Inland Speed Post<br>Inland Speed Post<br>Inland Speed Post<br>Inland Speed Post<br>Inland Speed Post<br>Inland Speed Post                      |              | Seshadriguram S.O<br>Seshadriguram S.O<br>Seshadriguram S.O<br>Koramangale VII 8 S.O<br>Yelahanka Satellite Town S.O<br>BINPL Hub Anna Road Counter<br>BINPL Hub Anna Road Counter<br>BINPL Hub Anna Road Counter                                                       | 13.08.2019<br>13.08.2019<br>13.08.2019<br>13.08.2019<br>13.08.2019<br>12.08.2019<br>14.08.2019<br>13.08.2019<br>13.08.2019<br>13.08.2019                             |                        | 0.020<br>0.020<br>0.020<br>0.785<br>0.770<br>0.023<br>0.080<br>0.031                   | BENGALURU<br>BENGALURU<br>BENGALURU<br>BENGALURU<br>BENGALURU<br>CHENNAI<br>BENGALURU<br>SOUTH DELHI<br>SOUTH DELHI | IN<br>IN<br>IN<br>IN<br>IN<br>IN<br>IN       | 580003<br>580003<br>580003<br>580095<br>580084<br>800002<br>580088<br>110020<br>110020           | Kodagu<br>Kodagu<br>KODAGU<br>KODAGU<br>KOdagu<br>Kodagu<br>Kodagu           | IN<br>IN<br>IN<br>IN<br>IN<br>IN<br>IN       | 571201<br>571201<br>571201<br>571201<br>571201<br>571201<br>571201<br>571201<br>571201           |      |
| Sorting Hub Office / /<br>Mumbai Speed Post In<br>Madikeri H.O /<br>Mandya H.O /<br>Srirangapatha H.O /<br>Saraswathipuram H.O /<br>Kollegal H.O /<br>Narjangud H.O | Article count<br>1052<br>3<br>48<br>83<br>14<br>40<br>2<br>23<br>28 | EK464446573IN<br>EK464446225IN<br>EK464446225IN<br>EK464446242IN<br>EK303006285IN<br>AT150520854IN<br>EB304786750IN<br>EB3047867180IN<br>EB3047867180IN<br>EB3047867180IN | Inland Speed Post<br>Inland Speed Post<br>Inland Speed Post<br>Inland Speed Post<br>Inland Speed Post<br>Inland Speed Post<br>Inland Speed Post<br>Inland Speed Post<br>Inland Speed Post |              | Seshadripuram S.O<br>Seshadripuram S.O<br>Seshadripuram S.O<br>Komanagala VI BK S.O<br>Yelahanka Satellite Town S.O<br>BINPL Hub Anna Road Counter<br>BINPL Hub Anna Road Counter<br>BINPL Hub Anna Road Counter<br>BINPL Hub Anna Road Counter<br>Jeevarbhimanagar S.O | 13.08.2019<br>13.08.2019<br>13.08.2019<br>13.08.2019<br>13.08.2019<br>13.08.2019<br>12.08.2019<br>14.08.2019<br>13.08.2019<br>13.08.2019<br>13.08.2019<br>13.08.2019 |                        | 0.020<br>0.020<br>0.020<br>0.785<br>0.770<br>0.023<br>0.080<br>0.031<br>0.031<br>0.020 | BENGALURU<br>BENGALURU<br>BENGALURU<br>BENGALURU<br>CHENNAI<br>BENGALURU<br>SOUTH DELHI<br>BENGALURU                | IN<br>IN<br>IN<br>IN<br>IN<br>IN<br>IN<br>IN | 580003<br>580003<br>580005<br>580095<br>580084<br>800002<br>580088<br>110020<br>110020<br>580038 | Kodagu<br>Kodagu<br>KODAGU<br>KODAGU<br>KODAGU<br>Kodagu<br>Kodagu<br>Kodagu | IN<br>IN<br>IN<br>IN<br>IN<br>IN<br>IN<br>IN | 571201<br>571201<br>571201<br>571201<br>571201<br>571201<br>571201<br>571201<br>571201<br>571201 |      |

# 4. Bags Dispatched

Bags Dispatched report enables the user to view the total bags dispatched from the facility. The report allows the user to view data with respect to bag type, dispatched to office and the dispatched by employee.

- a. IPVS Main Screen  $\rightarrow$  Reports  $\rightarrow$  Bags Dispatched
- b. Click Bags Dispatched link.
- c. Select Set, date from the calendar for which you want to fetch the bags dispatched details.
- d. Select
  - 1. Bag type
  - 2. Dispatched to
  - 3. Dispatched by
  - **4. Mail List** radio buttons, for which you want to view the bag details.
- e. To view Bags details, Select appropriate bag type/facility/Employee Name/Mail list Id.
- 1. Bag type

| nput Data * Office ID Set * Date: Date: Date: Date: Date: Search Dispatch Bagts Detaild: | 21308000650<br>HE V<br>Ti<br>hed to Dispatched I | Mysuru NSH<br>by Mail list |                    |            |                 |              |   |
|------------------------------------------------------------------------------------------|--------------------------------------------------|----------------------------|--------------------|------------|-----------------|--------------|---|
| * Office ID SP2<br>Set NSF<br>* Date: ■ 15 05 2019<br>Dispatch Bags Details              | 21308000650<br>HE v<br>Thed to Dispatched I      | Mysuru NSH<br>by Mail list |                    |            |                 |              |   |
| * Date: IS.08.2019<br>• Bagtype Dispatch<br>() Search<br>Dispatch Bags Details           | T Dispatched                                     | by 🦳 Mail list             |                    |            |                 |              |   |
| spatch Bags Details                                                                      | s                                                |                            |                    |            |                 |              |   |
| View: [Standard View]                                                                    | Y Export                                         | View: [Standard View]      | - Export           |            |                 | 2            |   |
| Bagtype                                                                                  | Bag Count                                        | Bag ID                     | Dispatched to      | Bagtype    | Dispatched Date | Mail List ID | ^ |
| Speed Post                                                                               | 185                                              | EBK1009295639              | Mysuru Sorting L1U | Speed Post | 16.08.2019      | 120457086    | - |
| Transit                                                                                  | 6                                                | EBK5010771241              | Mysuru Sorting L1U | Speed Post | 16.08.2019      | 120457086    |   |
|                                                                                          |                                                  | EBK5012227486              | Mysuru Sorting L1U | Speed Post | 16.08.2019      | 120466139    |   |
|                                                                                          |                                                  | EBK5012227488              | Mysuru Sorting L1U | Speed Post | 16.08.2019      | 120466139    |   |
|                                                                                          |                                                  | EBK5012227489              | Mysuru Sorting L1U | Speed Post | 16.08.2019      | 120466139    |   |
|                                                                                          |                                                  | EBK5012227490              | Mysuru Sorting L1U | Speed Post | 16.08.2019      | 120461322    |   |
|                                                                                          |                                                  | EBK5012227491              | Mysuru Sorting L1U | Speed Post | 16.08.2019      | 120466139    |   |
|                                                                                          |                                                  | EBK5012227492              | Mysuru Sorting L1U | Speed Post | 16.08.2019      | 120401322    |   |
|                                                                                          |                                                  | EBK5012227493              | Mysuru Sorting 111 | Sneed Post | 16.08.2019      | 120466130    |   |

# 2. Dispatched to

| Bags Dispatched                |                 |                       |                     |            |                 |              |  |
|--------------------------------|-----------------|-----------------------|---------------------|------------|-----------------|--------------|--|
| Input Data                     |                 |                       |                     |            |                 |              |  |
| * Office ID SP2130<br>Set NSHE | 8000650         | Mysuru NSH            |                     |            |                 |              |  |
| * Date: 📕 15.08.2019           | 1               |                       |                     |            |                 |              |  |
| Bagtype     Oispatched         | to Oispatched t | by 🔿 Mail list        |                     |            |                 |              |  |
| Search                         |                 |                       |                     |            |                 |              |  |
|                                |                 |                       |                     |            |                 |              |  |
| Dispetals Rame Dataila         |                 |                       |                     |            |                 |              |  |
| Dispatch Bags Details          |                 |                       |                     |            |                 |              |  |
| View: [Standard View]          | Export          | View: [Standard View] | ~ Export            |            |                 | 2            |  |
| Dispatched to                  | Bag Count       | Bag ID                | Dispatched to       | Bagtype    | Dispatched Date | Mail List ID |  |
| Mysuru Sorting L1U             | 146             | EBK5012227518         | Mandya Sorting L2U  | Speed Post | 16.08.2019      | 120467067    |  |
| Madikeri Sorting L2U           | 12              | EBK5012227519         | Mandya Sorting L2U  | Speed Post | 16.08.2019      | 120467067    |  |
| Mandya Sorting L2U             | 22              | EBK5012227520         | Mandya Sorting L2U  | Speed Post | 16.08.2019      | 120467067    |  |
| Gundlupet Bazar S.O            | 1               | EBK5012227521         | Mandya Sorting L2U  | Speed Post | 16.08.2019      | 120467067    |  |
| Bengaluru NSH                  | 3               | EBK5012227526         | Mandya Sorting L2U  | Speed Post | 16.08.2019      | 120467067    |  |
| Bengaluru City TMO             | 7               | EBK5012227528         | Mandya Sorting L2U  | Speed Post | 16.08.2019      | 120467067    |  |
|                                |                 | EBK5012229104         | Mandya Sorting L2U  | Speed Post | 16.08.2019      | 120467067    |  |
|                                |                 | EBK5012229105         | Mandya Sorting L2U  | Speed Post | 16.08.2019      | 120467067    |  |
|                                |                 | EBK5012229816         | Mandya Sorting L2U  | Speed Post | 16.08.2019      | 120467067    |  |
|                                |                 | EBK6012220820         | Mandua Cadina I 201 | Snood Deel | 16.09.2010      | 120467067    |  |

# 3. Dispatched by

| Input   | Data           |                      |      |                    |                    |             |                 |              |   |
|---------|----------------|----------------------|------|--------------------|--------------------|-------------|-----------------|--------------|---|
| * Offic | e ID           | SP21308000650        | Mys  | uru NSH            |                    |             |                 |              |   |
| Set     |                | NSHE V               |      |                    |                    |             |                 |              |   |
| * Dete  | 15 00 200      | 0                    |      |                    |                    |             |                 |              |   |
| Date    | . = 15.06.20   |                      |      |                    |                    |             |                 |              |   |
| Ch s    | gtype Us       | patched to Uspatched | by   | Mair list          |                    |             |                 |              |   |
|         | curch          |                      |      |                    |                    |             |                 |              |   |
|         |                |                      |      |                    |                    |             |                 |              |   |
|         |                |                      |      |                    |                    |             |                 |              |   |
| Dispa   | tch Bags De    | etails               |      |                    |                    |             |                 |              |   |
|         |                |                      |      |                    |                    |             |                 |              | _ |
| View:   | [Standard View | 🗸 🛛 Export 🦼 🔒       | Viev | w: [Standard View] | ✓ Export ₄         |             |                 | 2            | Þ |
|         | Dispatched by  | Bag Count            |      | Bag ID             | Dispatched to      | Bagtype     | Dispatched Date | Mail List ID | ^ |
|         | S Yallappa     | 189                  |      | EBK5012227486      | Mysuru Sorting L1U | Speed Post  | 16.08.2019      | 120466139    |   |
|         | Shekar R       | 2                    |      | EBK5012227488      | Mysuru Sorting L1U | Speed Post  | 16.08.2019      | 120466139    |   |
|         |                |                      |      | EBK5012227489      | Mysuru Sorting L1U | Speed Post  | 16.08.2019      | 120466139    |   |
|         |                |                      |      | EBK5012227490      | Mysuru Sorting L1U | Speed Post  | 16.08.2019      | 120461322    |   |
|         |                |                      |      | EBK5012227491      | Mysuru Sorting L1U | Speed Post  | 16.08.2019      | 120466139    |   |
|         |                |                      |      | EBK5012227492      | Mysuru Sorting L1U | Speed Post  | 16.08.2019      | 120461322    |   |
|         |                |                      |      | EBK5012227493      | Mysuru Sorting L1U | Speed Post  | 16.08.2019      | 120466139    |   |
|         |                |                      |      | EBK5012227494      | Mysuru Sorting 111 | Sneed Post  | 16.08.2019      | 120466139    |   |
|         |                |                      |      | CDK5012227494      | Musuru Corting L1U | Opeed Fust  | 16.00.2019      | 120400139    |   |
|         |                |                      |      | EDK0012227495      | Wysuru Sorting L10 | Operat Post | 10.06.2019      | 120400139    |   |
|         |                |                      |      | EBK5012227496      | Mysuru Sorting L1U | Speed Post  | 16.08.2019      | 120466139    | ~ |
| Count   | 191            |                      |      |                    |                    |             |                 |              |   |

#### 4. Mail list

| Input      | Data             |                   |       |                               |         |             |            |                 |              |
|------------|------------------|-------------------|-------|-------------------------------|---------|-------------|------------|-----------------|--------------|
| * Offic    | e ID S           | P21308000650      | Mys   | uru NSH                       |         |             |            |                 |              |
| Set        | N                | SHE 🗸             |       |                               |         |             |            |                 |              |
| * Date     | 15.08.2019       | 1                 |       |                               |         |             |            |                 |              |
| ОВа        | gtype Dispa      | tched to Oispatch | ed by | <ul> <li>Mail list</li> </ul> |         |             |            |                 |              |
| <b>M</b> s | learch           |                   |       |                               |         |             |            |                 |              |
|            |                  |                   |       |                               |         |             |            |                 |              |
|            |                  |                   |       |                               |         |             |            |                 |              |
| Dispa      | tch Bags Deta    | ils               |       |                               |         |             |            |                 |              |
|            |                  |                   |       |                               |         |             |            |                 |              |
| View:      | [Standard View]  | 🗸 🛛 Export 🖌 🍰    | Viev  | v: [Standard View]            | ~       | Export _    |            |                 | 2            |
|            | Mail List ID     | Bag Count         | ^     | Bag ID                        | Dispato | hed to      | Bagtype    | Dispatched Date | Mail List ID |
|            | 120417385        | 16                |       | EBK5012227529                 | Mysuru  | Sorting L1U | Speed Post | 16.08.2019      | 120417385    |
|            | 120418860        | 2                 |       | EBK5012228718                 | Mysuru  | Sorting L1U | Speed Post | 16.08.2019      | 120417385    |
|            | 120418861        | 3                 |       | EBK5012229106                 | Mysuru  | Sorting L1U | Speed Post | 16.08.2019      | 120417385    |
|            | 120442875        | 1                 |       | EBK5012229191                 | Mysuru  | Sorting L1U | Speed Post | 16.08.2019      | 120417385    |
|            | 120442876        | 4                 |       | EBK5012229193                 | Mysuru  | Sorting L1U | Speed Post | 16.08.2019      | 120417385    |
|            | 120457086        | 43                |       | EBK5012229700                 | Mysuru  | Sorting L1U | Speed Post | 16.08.2019      | 120417385    |
|            | 120461043        | 12                |       | EBK5012231121                 | Mysuru  | Sorting L1U | Speed Post | 16.08.2019      | 120417385    |
|            | 120461322        | 32                |       | EBK5012231132                 | Mysuru  | Sorting L1U | Speed Post | 16.08.2019      | 120417385    |
|            | 120466139        | 54                |       | EBK5012231133                 | Mysuru  | Sorting L1U | Speed Post | 16.08.2019      | 120417385    |
|            | 120466318        | 1                 | ~     | EBK5012231134                 | Mysuru  | Sorting L1U | Speed Post | 16.08.2019      | 120417385 🗸  |
| Count      | 12Number of Mail | list IDs 191      |       |                               |         |             |            |                 |              |

# 5. Articles Dispatched

Articles dispatched report enables the user to view the total Articles dispatched from the facility. The report allows the user to view data based on Article type, Dispatched to office and the dispatched by employee.

- a. IPVS Main Screen  $\rightarrow$  Reports  $\rightarrow$  Articles Dispatched
- b. Click Articles Dispatched link.
- c. Click Set combo box to select the set and Select date from the calendar.
- d. Select radio button
  - 1. Article type
  - 2. Dispatched to
  - **3. Dispatched by,** which you want to view the Article details.
- e. To view Articles details, select appropriate Article Type/facility and Employee Name.
- 1. Article type

| inicies Dispatched                                                                                                    |                                                                                                    |                                                                                                    |                                                                                                    |                                                                                                    |                                                                                             |                                                  |                                                                                              |                                                                                            |                                                      |                                                                                            |                                                                                                 | 1            | x67w     |
|----------------------------------------------------------------------------------------------------|----------------------------------------------------------------------------------------------------|----------------------------------------------------------------------------------------------------|----------------------------------------------------------------------------------------------------|----------------------------------------------------------------------------------------------------|---------------------------------------------------------------------------------------------|--------------------------------------------------|----------------------------------------------------------------------------------------------|--------------------------------------------------------------------------------------------|------------------------------------------------------|--------------------------------------------------------------------------------------------|-------------------------------------------------------------------------------------------------|--------------|----------|
| put Data                                                                                                    |                                                                                                    |                                                                                                    |                                                                                                    |                                                                                                    |                                                                                             |                                                  |                                                                                              |                                                                                            |                                                      |                                                                                            |                                                                                                 |              |          |
| Dffice ID SP21308000850 Mysuru<br>et NSHE V                                                                                                    | NSH                                                                                                    |                                                                                                    |                                                                                                    |                                                                                                    |                                                                                             |                                                  |                                                                                              |                                                                                            |                                                      |                                                                                            |                                                                                                 |              |          |
| Date: 15.08.2019                                                                                                    |                                                                                                    |                                                                                                    |                                                                                                    |                                                                                                    |                                                                                             |                                                  |                                                                                              |                                                                                            |                                                      |                                                                                            |                                                                                                 |              |          |
| Articletype Dispatched to Dispatche                                                                                                    | ed by                                                                                                    |                                                                                                    |                                                                                                    |                                                                                                    |                                                                                             |                                                  |                                                                                              |                                                                                            |                                                      |                                                                                            |                                                                                                 |              |          |
|                                                                                                    |                                                                                                    |                                                                                                    |                                                                                                    |                                                                                                    |                                                                                             |                                                  |                                                                                              |                                                                                            |                                                      |                                                                                            |                                                                                                 |              |          |
|                                                                                                    |                                                                                                    |                                                                                                    |                                                                                                    |                                                                                                    |                                                                                             |                                                  |                                                                                              |                                                                                            |                                                      |                                                                                            |                                                                                                 |              |          |
| ticle Details                                                                                                    |                                                                                                    |                                                                                                    |                                                                                                    |                                                                                                    |                                                                                             |                                                  |                                                                                              |                                                                                            |                                                      |                                                                                            |                                                                                                 |              |          |
| icle Details                                                                                                    | View: [Standard View]                                                                                                    | ▼ Exp                                                                                                    | port _                                                                                                    |                                                                                                    |                                                                                             |                                                  |                                                                                              |                                                                                            |                                                      |                                                                                            |                                                                                                 |              | 2        |
| icle Details                                                                                                    | View: [Standard View]<br>Article Number                                                                                                    | V Exp<br>Booking Date                                                                                                    | Booking Office                                                                                                    | Article type                                                                                                    | From City                                                                                   | From Country                                     | From Pincode                                                                                 | To City                                                                                    | To Country                                           | To Pincode                                                                                 | Article Weight                                                                                  | Insured Flag | Priority |
| icle Details                                                                                                    | View: [Standard View]<br>Article Number<br>EO993311625IN                                                                                                    | Booking Date                                                                                                    | Booking Office<br>Balasore H.O                                                                                                | Article type<br>EMS Document                                                                                                    | From City<br>BALESWAR                                                                       | From Country                                     | From Pincode<br>756001                                                                       | To City<br>MYSURU                                                                          | To Country<br>IN                                     | To Pincode<br>570027                                                                       | Article Weight<br>0.025                                                                         | Insured Flag | Priority |
| icle Details<br>exc. [Standard View] v Export , &<br>Article type Article Count<br>EMS Document 10<br>Inland Speed Post 0228                                                                                                    | View: [Standard View]<br>Article Number<br>EO090311625IN<br>ED024387227IN                                                                                                    | Booking Date<br>10.08.2019<br>08.08.2019                                                                                                    | Booking Office<br>Balascre H.O<br>Holenarsipur S.O                                                                            | Article type<br>EMS Document<br>EMS Document                                                                                                 | From City<br>BALESWAR<br>HASSAN                                                             | From Country<br>IN<br>IN                         | From Pincode<br>756001<br>573211                                                             | To City<br>MYSURU<br>CENTRAL DELHI                                                         | To Country<br>IN<br>IN                               | To Pincode<br>570027<br>110001                                                             | Article Weight<br>0.025<br>0.000                                                                | Insured Flag | Priority |
| Initial Standard View V Export, 2010<br>Article type Article Count<br>ENS Document 10<br>Initiand Speed Post 0228                                                                                                    | View: [Standard View]<br>Article Number<br>EO993311825IN<br>ED024387227IN<br>EA665055557IN                                                                                                    | Booking Date<br>10.08.2019<br>08.08.2019<br>12.08.2019                                                                                                    | Booking Office<br>Balasore H.O<br>Holenarsipur S.O<br>Døder BPC                                                               | Article type<br>EMS Document<br>EMS Document<br>EMS Document                                                                                 | From City<br>BALESWAR<br>HASSAN<br>MUMBAI                                                   | From Country<br>IN<br>IN                         | From Pincode<br>756001<br>573211<br>400013                                                   | To City<br>MYSURU<br>CENTRAL DELHI<br>Mysuru                                               | To Country<br>IN<br>IN<br>IN                         | To Pincode<br>570027<br>110001<br>571107                                                   | Article Weight<br>0.025<br>0.000<br>0.020                                                       | Insured Flag | Priority |
| icle Details<br>ex. [Standard View]   Export   Export   Control   EMS Document   10 Inland Speed Post   6228                                                                                                    | View: [Standard View]<br>Article Number<br>EO993311825IN<br>ED024387227IN<br>EA665055557IN<br>EO979859264IN                                                                                                    | <ul> <li>Exp</li> <li>Booking Date</li> <li>10.08.2019</li> <li>08.08.2019</li> <li>12.08.2019</li> <li>10.08.2019</li> </ul>                               | Booking Office<br>Balasore H.O<br>Holenarsipur S.O<br>Dedar BPC<br>Bhubaneswar G.P.O.                                         | Article type<br>EMS Document<br>EMS Document<br>EMS Document<br>EMS Document                                                                 | From City<br>BALESWAR<br>HASSAN<br>MUMBAI<br>PURI                                           | From Country<br>IN<br>IN<br>IN                   | From Pincode<br>758001<br>573211<br>400013<br>752002                                         | To City<br>MYSURU<br>CENTRAL DELHI<br>Mysuru<br>MANDYA                                     | To Country<br>IN<br>IN<br>IN<br>IN                   | To Pincode<br>570027<br>110001<br>571107<br>571428                                         | Article Weight<br>0.025<br>0.000<br>0.020<br>0.025                                              | Insured Flag | Priority |
| icle Details<br>ex. [Standard Yiew]   Export   Export  Export   Export   Export  Export   Export   Expor | View:         [Standard View]           Article Number         E0993311625IN           ED024387227IN         EA665055557IN           E0979659264IN         EA665381888IN                                                                                  | Exp<br>Booking Date<br>10.08.2019<br>08.08.2019<br>12.08.2019<br>10.08.2019<br>10.08.2019                                                                   | Booking Office<br>Balasore H.O<br>Holenarsipur S.O<br>Dadar BPC<br>Bhubaneswar G.P.O.<br>Dadar BPC                            | Article type<br>EMS Document<br>EMS Document<br>EMS Document<br>EMS Document<br>EMS Document                                                 | From City<br>BALESWAR<br>HASSAN<br>MUMBAI<br>PURI<br>MUMBAI                                 | From Country<br>IN<br>IN<br>IN<br>IN<br>IN       | From Pincode<br>758001<br>573211<br>400013<br>752002<br>400013                               | To City<br>MYSURU<br>CENTRAL DELHI<br>Mysuru<br>MANDYA<br>Chamrajnagar                     | To Country<br>IN<br>IN<br>IN<br>IN<br>IN             | To Pincode<br>570027<br>110001<br>571107<br>571428<br>571313                               | Article Weight<br>0.025<br>0.000<br>0.020<br>0.025<br>0.020                                     | Insured Flag | Priority |
| icle Details<br>ew. [Standard Yiew] V Export<br>Article type Article Count<br>EMS Document 10<br>Inland Speed Post 0228                                                                                                    | View: [Standard View]<br>Article Number<br>EO993311825IN<br>ED024387227IN<br>EA685055557IN<br>EO979656284IN<br>EA665381888IN<br>EX6853808535IN                                                                                                    | Exp<br>Booking Date<br>10.08.2019<br>08.08.2019<br>12.08.2019<br>10.08.2019<br>12.08.2019<br>13.08.2019                                                     | Booking Office<br>Balasore H.O<br>Holenarsipur S.O<br>Dadar BPC<br>Bhubaneswar G.P.O.<br>Dadar BPC<br>Raichur H.O             | Article type<br>EMS Document<br>EMS Document<br>EMS Document<br>EMS Document<br>EMS Document                                                 | From City<br>BALESWAR<br>HASSAN<br>MUMBAI<br>PURI<br>MUMBAI<br>RAICHUR                      | From Country<br>IN<br>IN<br>IN<br>IN<br>IN<br>IN | From Pincode<br>756001<br>573211<br>400013<br>752002<br>400013<br>584104                     | To City<br>MYSURU<br>CENTRAL DELHI<br>Mysuru<br>MANDYA<br>Chamrajnagar<br>MYSURU           | To Country<br>IN<br>IN<br>IN<br>IN<br>IN<br>IN       | To Pincode<br>570027<br>110001<br>571107<br>571428<br>571313<br>570001                     | Article Weight<br>0.025<br>0.000<br>0.020<br>0.025<br>0.020<br>0.040                            | Insured Flag | Priority |
| icle Details  ww. [Standard View]  Article type  Article type  Article Count  ENS Document  Inland Speed Post  0228                                                                                                    | View:         [Standard View]           Article Number         E0993311625IN           ED024387227IN         EA66505557IN           E097965264IN         EA665381888IN           EK683806955IN         EK683806955IN                                      | Booking Date<br>10.08.2019<br>08.08.2019<br>12.08.2019<br>10.08.2019<br>10.08.2019<br>12.08.2019<br>13.08.2019                                              | Booking Office<br>Balascre H.O<br>Holenarsipur S.O<br>Dadar BPC<br>Bhubaneswar G.P.O.<br>Dadar BPC<br>Raichur H.O             | Article type<br>EMS Document<br>EMS Document<br>EMS Document<br>EMS Document<br>EMS Document<br>EMS Document                                 | From City<br>BALESWAR<br>HASSAN<br>MUMBAI<br>PURI<br>MUMBAI<br>RAICHUR                      | From Country<br>IN<br>IN<br>IN<br>IN<br>IN<br>IN | From Pincode<br>756001<br>573211<br>400013<br>752002<br>400013<br>584104                     | To City<br>MYSURU<br>CENTRAL DELHI<br>Mysuru<br>MANDYA<br>Chamrajnsgar<br>MYSURU           | To Country<br>IN<br>IN<br>IN<br>IN<br>IN<br>IN       | To Pincode<br>570027<br>110001<br>571107<br>571428<br>571313<br>570001                     | Article Weight<br>0.025<br>0.000<br>0.020<br>0.025<br>0.020<br>0.040<br>0.000                   | Insured Flag | Priority |
| icle Details  ew [Standard View]  Article type  Article type  Article Count  ENS Document  10  Inland Speed Post  5228                                                                                                    | View: [Standard View]<br>Article Number<br>E099311625N<br>E0924387227N<br>EA66505567N<br>E097695264N<br>EA66531888N<br>EM933821391N<br>EM933821391N                                                                                                    | Booking Date<br>10.08.2019<br>10.08.2019<br>12.08.2019<br>10.08.2019<br>12.08.2019<br>12.08.2019<br>12.08.2019<br>12.08.2019                                | Booking Office<br>Balascre H.O<br>Holensrajur S.O<br>Dadar BPC<br>Bhubaneswar G.P.O.<br>Dadar BPC<br>Raichur H.O<br>Dadar BPC | Article type<br>EMS Document<br>EMS Document<br>EMS Document<br>EMS Document<br>EMS Document<br>EMS Document<br>EMS Document                 | From City<br>BALESWAR<br>HASSAN<br>MUMBAI<br>PURI<br>NUMBAI<br>RAICHUR                      | From Country<br>IN<br>IN<br>IN<br>IN<br>IN<br>IN | From Pincode<br>756001<br>573211<br>400013<br>752002<br>400013<br>584104<br>400013           | To City<br>MYSURU<br>CENTRAL DELHI<br>Mysuru<br>MANDYA<br>Chamrajnagar<br>MYSURU<br>Mandya | To Country<br>IN<br>IN<br>IN<br>IN<br>IN<br>IN       | To Pincode<br>570027<br>110001<br>571107<br>571428<br>571313<br>570001<br>571805           | Article Weight<br>0.025<br>0.000<br>0.020<br>0.025<br>0.020<br>0.040<br>0.000<br>0.020          | Insured Flag |          |
| icle Details  exc. [Standard Yiew]  Article type  Article type  Article type  Article Count  EMS Document  10  Inland Speed Post  0228                                                                                                    | View:         [Standard View]           Article Number         E0993311025N           E0993311025N         E0999695557N           E099969564N         E099969564N           Ex663806930N         Ex663805351N           Ex6337534660N         E043862071N | Exp     Booking Date     10.08.2019     10.08.2019     12.08.2019     10.08.2019     12.08.2019     13.08.2019     12.08.2019     10.08.2019     10.08.2019 | Root, Cliffee<br>Belasore H.O<br>Holenarijor S.O<br>Dadar BPC<br>Raichur H.O<br>Dadar BPC<br>Jagatainphour H.O                | Article type<br>EMS Document<br>EMS Document<br>EMS Document<br>EMS Document<br>EMS Document<br>EMS Document<br>EMS Document<br>EMS Document | From City<br>BALESWAR<br>HASSAN<br>MUMBAI<br>PURI<br>MUMBAI<br>RAICHUR<br>MUMBAI<br>CUTTACK | From Country<br>IN<br>IN<br>IN<br>IN<br>IN<br>IN | From Pincode<br>758001<br>573211<br>400013<br>752002<br>400013<br>584104<br>400013<br>754103 | To City<br>MYSURU<br>CENTRAL DELHI<br>Mysuru<br>MANDYA<br>Chamrajnagar<br>MYSURU           | To Country<br>IN<br>IN<br>IN<br>IN<br>IN<br>IN<br>IN | To Pincode<br>570027<br>110001<br>571107<br>571428<br>571313<br>570001<br>571805<br>570007 | Article Weight<br>0.025<br>0.000<br>0.020<br>0.025<br>0.020<br>0.040<br>0.000<br>0.020<br>0.040 | Insured Flag | Priority |

# 2. Dispatched to

| Art    | icles Dispatch       | ed              |                    |              |                            |                   |                  |              |              |                  |            |            |                | 1            | Leave    |
|--------|----------------------|-----------------|--------------------|--------------|----------------------------|-------------------|------------------|--------------|--------------|------------------|------------|------------|----------------|--------------|----------|
| Inpu   | t Data               |                 |                    |              |                            |                   |                  |              |              |                  |            |            |                |              |          |
| * Off  | ce ID SP21308        | 000850 Mysur    | u NSH              |              |                            |                   |                  |              |              |                  |            |            |                |              |          |
| Set    | NSHE V               |                 |                    |              |                            |                   |                  |              |              |                  |            |            |                |              |          |
| * Dat  | e: = 15.08.2019      | 1               |                    |              |                            |                   |                  |              |              |                  |            |            |                |              |          |
| A<br>A | rticletype           | ched to Oispatc | hed by             |              |                            |                   |                  |              |              |                  |            |            |                |              |          |
| Artic  | le Details           |                 |                    |              |                            |                   |                  |              |              |                  |            |            |                |              |          |
| Viev   | [Standard View]      | Vie             | w: [Standard View] | ✓ Ex         | port _                     |                   |                  |              |              |                  |            |            |                |              | 2        |
| Ex     | port                 |                 | Article Number     | Booking Date | Booking Office             | Article type      | From City        | From Country | From Pincode | To City          | To Country | To Pincode | Article Weight | Insured Flag | Priority |
|        | Dispatched to        | Article Count   | AW758138903IN      |              |                            | Inland Speed Post |                  |              |              |                  |            |            | 0.000          |              |          |
|        | Mysuru Sorting L1U   | 4275            | EA666204120IN      | 13.08.2019   | Dadar BPC                  | Inland Speed Post | MUMBAI           | IN           | 400013       | Dakshina Kannada | IN         | 575022     | 0.020          |              |          |
|        | Madikeri Sorting L2U | 492             | EA916538830IN      | 02.08.2019   | Kagalavadi S.O             | Inland Speed Post | PUNE             | IN           | 411058       | Pune             | IN         | 411001     | 0.000          |              |          |
|        | Mandya Sorting L2U   | 1081            | EB146803369IN      | 02.08.2019   | Hunsur S.O                 | Inland Speed Post | Mysuru           |              | 571105       |                  |            | 560068     | 0.000          |              |          |
|        | Gundlupet Bazar S.O  | 1               | EB394224475IN      | 10.08.2019   | BNPL Hub Anna Road Counter | Inland Speed Post | SOUTH DELHI      | IN           | 110020       | TUMAKURU         | IN         | 572138     | 0.033          |              |          |
|        | Bengaluru NSH        | 119             | ED257801070IN      | 13.08.2019   | Basant Lok BNPL SP Hub     | Inland Speed Post | GURGAON          | IN           | 122001       | BENGALURU        | IN         | 560001     | 0.030          |              |          |
|        | Bengaluru City TMO   | 290             | ED301109873IN      | 09.08.2019   | Mandya H.O                 | Inland Speed Post | MYSURU           | IN           | 570001       | CENTRAL DELHI    | IN         | 110001     | 0.985          |              |          |
|        |                      |                 | EG411593566IN      | 13.08.2019   | Bardoli HO                 | Inland Speed Post | SURAT            | IN           | 394601       | MYSURU           | IN         | 570008     | 0.030          |              |          |
|        |                      |                 |                    |              | D Ch II Chara C O          | Jaland Canad Dask | EAST SINGHBHUM   | IN           | 831002       | Mysuru           | IN         | 670029     | 0.025          |              |          |
|        |                      |                 | EJ475852970IN      | 02.08.2019   | D SKII Stage S.O           | iniano speed Post | Enor on on on on |              |              | ,                |            | 370020     | 0.000          |              |          |

# 3. Dispatched by

| Ar        | ticles Dispatc               | hed             |       |                 |              |                            |                   |                |              |              |         |            |            |                | 1            | alle au<br>Salata |
|-----------|------------------------------|-----------------|-------|-----------------|--------------|----------------------------|-------------------|----------------|--------------|--------------|---------|------------|------------|----------------|--------------|-------------------|
| Inpu      | it Data                      |                 |       |                 |              |                            |                   |                |              |              |         |            |            |                |              |                   |
| * of      | fice ID SP2130               | 08000650 Mysuru | NSH   |                 |              |                            |                   |                |              |              |         |            |            |                |              |                   |
| Set       | NSHE                         | <b>~</b>        |       |                 |              |                            |                   |                |              |              |         |            |            |                |              |                   |
| * Di      | te: 📕 15.08.2019             | 1               |       |                 |              |                            |                   |                |              |              |         |            |            |                |              |                   |
| ر ،<br>ار | Articletype Obispa<br>Search | atched to       | ed by |                 |              |                            |                   |                |              |              |         |            |            |                |              |                   |
|           |                              |                 |       |                 |              |                            |                   |                |              |              |         |            |            |                |              |                   |
| \rti      | cle Details                  |                 |       |                 |              |                            |                   |                |              |              |         |            |            |                |              |                   |
| Vie       | w: [Standard View]           | 🗸 🛛 Export 🖌 🔔  | View: | [Standard View] | Y E          | cport _                    |                   |                |              |              |         |            |            |                |              | 2                 |
|           | Dispatched by                | Article Count   |       | Article Number  | Booking Date | Booking Office             | Article type      | From City      | From Country | From Pincode | To City | To Country | To Pincode | Article Weight | Insured Flag | Priority          |
|           | S Yallappa                   | 8236            |       | EK669526486IN   |              |                            | Inland Speed Post |                |              |              |         |            |            | 0.000          |              |                   |
|           | Shekar R                     | 2               |       | EK670568228IN   | 13.08.2019   | Ranebennur S.O             | Inland Speed Post | HAVERI         | IN           | 581115       | MYSURU  | IN         | 571114     | 0.020          |              |                   |
|           |                              |                 |       | EK870843595IN   | 13.08.2019   | Haveri H.O                 | Inland Speed Post | HAVERI         | IN           | 581110       | MYSURU  | IN         | 570008     | 0.024          |              |                   |
|           |                              |                 |       | EK669526217IN   |              |                            | Inland Speed Post |                |              |              |         |            |            | 0.000          |              |                   |
|           |                              |                 |       | EK663383285IN   | 13.08.2019   | Kamalapur S.O (Kalaburagi) | Inland Speed Post | KALABURAGI     | IN           | 585313       | MYSURU  | IN         | 570001     | 0.020          |              |                   |
|           |                              |                 |       | EK662921558IN   | 13.08.2019   | Kalaburagi H.O             | Inland Speed Post | BENGALURU      | IN           | 580017       | KODAGU  | IN         | 571201     | 0.010          |              |                   |
|           |                              |                 |       | EK670739378IN   | 13.08.2019   | Ranebennur S.O             | Inland Speed Post | HAVERI         | IN           | 581115       | MYSURU  | IN         | 570016     | 0.020          |              |                   |
|           |                              |                 |       | EK676300620IN   | 13.08.2019   | Chendiye S.O               | Inland Speed Post | UTTARA KANNADA | IN           | 581324       | MANDYA  | IN         | 571416     | 0.040          |              |                   |
|           |                              |                 |       | EK676326318IN   | 13.08.2019   | Belekeri S.O               | Inland Speed Post | UTTARA KANNADA | IN           | 581321       | MYSURU  | IN         | 570008     | 0.010          |              |                   |
|           |                              |                 |       |                 |              |                            |                   |                |              |              |         |            |            |                |              |                   |

# 6. Expected workload

Expected workload enables the user to view the incoming bags and articles from other facilities.

- a. IPVS Main Screen  $\rightarrow$  Report  $\rightarrow$  Expected Workload.
- b. Click Expected Workload link.
- c. Select the **set** from set combo box, Date.
- d. Click radio button

1. Bag

**2. Article,** for which you want to view the details.

e. Click on **Bag/article type** to view specific Bag / articles.

#### 1. Bag

| Expected W                                                                                             | orkload                                      |                |                       |                       |               |              |            |                   |                   |            |            |               |                 |                 |                      | ^        |
|----------------------------------------------------------------------------------------------------|----------------------------------------------|----------------|-----------------------|-----------------------|---------------|--------------|------------|-------------------|-------------------|------------|------------|---------------|-----------------|-----------------|----------------------|----------|
| Input Data<br>* Office ID SP21<br>Set<br>* Date 18.08<br>Display Old R orde<br>(Search<br>• Bag Articl | 308000650 Mysuru<br>V Beginin<br>2019 T<br>s | NSH<br>ng Time | 00:00:00 Ending Time  | 00:00:00              |               |              |            |                   |                   |            |            |               |                 |                 |                      |          |
| Expected Bags                                                                                          |                                              |                |                       |                       |               |              |            |                   |                   |            |            |               |                 |                 |                      |          |
| Bagtype O Di     Expected Bags                                                                         | spatched from O                              | Exne           | Deted Bags Detail     | e                     |               |              |            |                   |                   |            |            |               |                 |                 |                      |          |
| View (Chanderd )                                                                                       | - count                                      | Lape           | Clear Days Details    | 3                     |               |              |            |                   |                   |            |            |               |                 |                 | Γ                    | 0.       |
| Export                                                                                                 | ewj 🔹                                        | VIEW           | Evnected Arrivel Date | Experted Arrival Time | Bag ID        | Created date | Bertune    | Delivery Type     | Closed from       | Closed to  | Bag Waight | Article Count | Disnatched Date | Disnatched Time | Evnected Transit Tim | <u> </u> |
| Bagtype                                                                                                | Bag Count                                    |                | 18.08.2019            | 07:55:53              | EBN8003464077 | 14.08.2019   | Speed Post | Non Town Delivery | Visakhapatnam NSH | Mysuru NSH | 1.348      | 6             | 16.08.2019      | 05:20:53        | 1.95                 | 2        |
| Speed Post                                                                                             | 7                                            |                | 18.08.2019            | 10:34:23              | EBN4004648178 |              | Speed Post |                   |                   |            | 1.000      | 0             | 16.08.2019      | 10:34:23        | 0.00                 | i l      |
| Transit                                                                                                | 2                                            |                | 18.08.2019            | 10:38:23              | EBN4004645668 | 15.08.2019   | Speed Post | Non Town Delivery | Tirupathi NSH     | Mysuru NSH | 1.000      | 10            | 16.08.2019      | 10:34:23        | 0.02                 | -        |
|                                                                                                    |                                              |                | 18.08.2019            | 07:55:53              | EBK5012256058 | 16.08.2019   | Speed Post |                   | Bengaluru NSH     | Mysuru NSH | 1.500      | 91            | 16.08.2019      | 05:20:53        | 1.95                 | ā.       |
| _                                                                                                    |                                              |                | 18.08.2019            | 10:34:23              | EBT8506466472 |              | Speed Post |                   |                   |            | 1.000      | 0             | 16.08.2019      | 10:34:23        | 0.00                 |          |
|                                                                                                    |                                              |                | 18.08.2019            | 00:05:55              | EBK7008155136 | 15.08.2019   | Speed Post |                   | Belagavi NSH      | Mysuru NSH | 1.000      | 12            | 16.08.2019      | 00:05:55        | 0.00                 |          |
|                                                                                                    |                                              |                | 18.08.2019            | 05:20:53              | EBK5011454554 |              | Speed Post |                   |                   |            | 5.000      | 0             | 16.08.2019      | 05:20:53        | 0.00                 |          |
| _                                                                                                    |                                              |                |                       |                       |               |              |            |                   |                   |            |            |               |                 |                 |                      |          |
|                                                                                                    |                                              |                |                       |                       |               |              |            |                   |                   |            |            |               |                 |                 |                      |          |
|                                                                                                    |                                              |                |                       |                       |               |              |            |                   |                   |            |            |               |                 |                 |                      |          |
| Count 9                                                                                                |                                              |                |                       |                       |               |              |            |                   |                   |            |            |               |                 |                 |                      |          |
|                                                                                                    |                                              |                |                       |                       |               |              |            |                   |                   |            |            |               |                 |                 |                      | - U      |

2. Article

| Expected Workload                                                                                                    |                                                                                                    |                                                                                                    |                                                                                                 |                                                                                                    |                                                                                                    |                                                                          |                                                                                                    |                                                                                                   |                                                                              |                                                                                                    |
|----------------------------------------------------------------------------------------------------|----------------------------------------------------------------------------------------------------|----------------------------------------------------------------------------------------------------|-------------------------------------------------------------------------------------------------|----------------------------------------------------------------------------------------------------|----------------------------------------------------------------------------------------------------|--------------------------------------------------------------------------|----------------------------------------------------------------------------------------------------|---------------------------------------------------------------------------------------------------|------------------------------------------------------------------------------|----------------------------------------------------------------------------------------------------|
| iput Data                                                                                                    |                                                                                                    |                                                                                                    |                                                                                                 |                                                                                                    |                                                                                                    |                                                                          |                                                                                                    |                                                                                                   |                                                                              |                                                                                                    |
| Office ID         SP21308000550         Mysuru NSH           Set         ✓         Begining Time         00:00:00 E           * Date         16.08.2019         T           Display Old R         ords                                                                                                    | inding Time 00:00:00                                                                                                    |                                                                                                    |                                                                                                 |                                                                                                    |                                                                                                    |                                                                          |                                                                                                    |                                                                                                   |                                                                              |                                                                                                    |
| Bag • Article                                                                                                    |                                                                                                    |                                                                                                    |                                                                                                 |                                                                                                    |                                                                                                    |                                                                          |                                                                                                    |                                                                                                   |                                                                              |                                                                                                    |
| xpected Articles                                                                                                    |                                                                                                    |                                                                                                    |                                                                                                 |                                                                                                    |                                                                                                    |                                                                          |                                                                                                    |                                                                                                   |                                                                              |                                                                                                    |
|                                                                                                    |                                                                                                    |                                                                                                    |                                                                                                 |                                                                                                    |                                                                                                    |                                                                          |                                                                                                    |                                                                                                   |                                                                              |                                                                                                    |
| Expected Articles Count Exp                                                                                                    | pected Articles Detail                                                                                                    | 5                                                                                                    |                                                                                                 |                                                                                                    |                                                                                                    |                                                                          |                                                                                                    |                                                                                                   |                                                                              |                                                                                                    |
| Expected Articles Count Exp<br>View: [Standard View] Vie Export , & Vie                                                                                                    | ew: [Standard View]                                                                                                    | Export _                                                                                                    |                                                                                                 |                                                                                                    |                                                                                                    |                                                                          |                                                                                                    |                                                                                                   |                                                                              | ₽                                                                                                    |
| Expected Articles Count         Exp           View:         [Standard View]         Export         Que         View           Article Type         Article count         View         View         View                                                                                                    | evr: [Standard View] ~<br>Article Number Bookin                                                                                                    | Export _                                                                                                    | Article Weight                                                                                  | Article type                                                                                                    | From City                                                                                                    | From Country                                                             | From Pincode                                                                                           | To City                                                                                           | To Country                                                                   | To Pincode                                                                                                    |
| Expected Articles Count         Exp           View:         [Standard View]          Export ]         de         View           Article Type         Article count         37         37         37                                                                                                    | evc: [Standard View] ~<br>Article Number Bookin<br>EN455220801IN 14.08.2                                                                                                    | Export _<br>g Date Booking Office<br>019 BNPL Hyderabad                                                                                                    | Article Weight<br>0.010                                                                         | Article type<br>Inland Speed Post                                                                                                    | From City<br>HYDERABAD                                                                                            | From Country                                                             | From Pincode<br>500034                                                                                 | To City<br>Mysuru                                                                                 | To Country<br>IN                                                             | To Pincode<br>570006                                                                                                    |
| Expected Articles Count         Expert           View [Standard View]         ~         Expert , Bernord , Bernord , Ber | evcted Articles Detail<br>evc: [Standard View] ~<br>Article Number Bookin<br>EN455220801IN 14.08.2<br>EN455220792IN 14.08.2                                                                                                    | Export<br>Date Booking Office<br>019 BNPL Hyderabad<br>019 BNPL Hyderabad                                                                                                    | Article Weight<br>0.010<br>0.010                                                                | Article type<br>Inland Speed Post<br>Inland Speed Post                                                                                                    | From City<br>HYDERABAD<br>HYDERABAD                                                                               | From Country<br>IN<br>IN                                                 | From Pincode<br>500034<br>500034                                                                       | To City<br>Mysuru<br>Mysuru                                                                       | To Country<br>IN<br>IN                                                       | To Pincode<br>570006<br>570005                                                                                                    |
| Expected Articles Count         Exp           View:         [Standard View] <ul></ul>                                                                                                    | Article Number         Bookin           Article Number         Bookin           EN455220801IN         14.08.2           EN455220792IN         14.08.2           EN455220792IN         14.08.2                                                                                                    | Export a<br>a Date Booking Office<br>019 BNPL Hyderabad<br>019 BNPL Hyderabad<br>019 BNPL Hyderabad                                                                                                    | Article Weight<br>0.010<br>0.010<br>0.010                                                       | Article type<br>Inland Speed Post<br>Inland Speed Post<br>Inland Speed Post                                                                                                    | From City<br>HYDERABAD<br>HYDERABAD<br>HYDERABAD                                                                  | From Country<br>IN<br>IN<br>IN                                           | From Pincode<br>500034<br>500034<br>500034                                                             | To City<br>Mysuru<br>Mysuru<br>Mysuru                                                             | To Country<br>IN<br>IN<br>IN                                                 | To Pincode<br>570006<br>570005<br>570005                                                                                                    |
| Expected Articles Count         Exp           View:         [Standard View]          Export         2p           Article Type         Article count         37         115         115                                                                                                    | Image: Standard View         Standard View           Article Number         Bookin           EN455220601IN         14.08.2           EN455220792IN         14.08.2           EN455220792IN         14.08.2           EN455220792IN         14.08.2           EN455220793IN         14.08.2                                                                                                    | Export<br>a Date Booking Office<br>019 BNPL Hyderabad<br>019 BNPL Hyderabad<br>019 BNPL Hyderabad<br>019 BNPL Hyderabad                                                                                                    | Article Weight<br>0.010<br>0.010<br>0.010<br>0.010                                              | Article type<br>Inland Speed Post<br>Inland Speed Post<br>Inland Speed Post<br>Inland Speed Post                                                                                                    | From City<br>HYDERABAD<br>HYDERABAD<br>HYDERABAD<br>HYDERABAD                                                     | From Country<br>IN<br>IN<br>IN<br>IN                                     | From Pincode<br>500034<br>500034<br>500034<br>500034                                                   | To City<br>Mysuru<br>Mysuru<br>Mysuru<br>Mysuru                                                   | To Country<br>IN<br>IN<br>IN<br>IN                                           | To Pincode<br>570006<br>570005<br>570005<br>570005<br>570004                                                                                                    |
| Expected Articles Count         Exp           View:         [Standard View]           Export _ @p         View:           Article Type         Article count         37         Inland Speed Post         119                                                                                                    | Extended Articles Detail           [Standard View]         ~           Article Number         Bookin           EN455220801IN         14.08.2           EN455220792IN         14.08.2           EN455220793IN         14.08.2           EN455220775IN         14.08.2           EN455220775IN         14.08.2           EN455220775IN         14.08.2                                                                                                    | S Export a<br>a Date Booking Office<br>19 BNPL Hyderabad<br>19 BNPL Hyderabad<br>19 BNPL Hyderabad<br>19 BNPL Hyderabad<br>19 BNPL Hyderabad                                                                                                    | Article Weight<br>0.010<br>0.010<br>0.010<br>0.010<br>0.010                                     | Article type<br>Inland Speed Post<br>Inland Speed Post<br>Inland Speed Post<br>Inland Speed Post<br>Inland Speed Post                                                                                     | From City<br>HYDERABAD<br>HYDERABAD<br>HYDERABAD<br>HYDERABAD<br>HYDERABAD                                        | From Country<br>IN<br>IN<br>IN<br>IN<br>IN                               | From Pincode<br>500034<br>500034<br>500034<br>500034<br>500034<br>500034                               | To City<br>Mysuru<br>Mysuru<br>Mysuru<br>Mysuru<br>Mysuru                                         | To Country<br>IN<br>IN<br>IN<br>IN<br>IN                                     | To Pincode<br>570006<br>570005<br>570005<br>570004<br>570004                                                                                                    |
| Expected Articles Count         Expert         Expert           View:         [Standard View]         ~         Expert         Ber           Article Type         Article count         37         Infand Speed Post         119           Infand Speed Post         119         Infand Speed Post         119                                                                                                    | Estadard View         C           Article Number         Bookin           EN455220801N         14 09.2           EN455220791N         14 09.2           EN455220791N         14 09.2           EN455220791N         14 09.2           EN455220751N         14 09.2           EN455220755NN         14 09.2           EN455220755NN         14 09.2           EN455220755NN         14 09.2                                                                                                    | s<br>Export _<br>g Date Booking Office<br>19 BNPL Hyderabad<br>019 BNPL Hyderabad<br>019 BNPL Hyderabad<br>019 BNPL Hyderabad<br>019 BNPL Hyderabad                                                                                                    | Article Weight<br>0.010<br>0.010<br>0.010<br>0.010<br>0.010<br>0.010                            | Article type<br>Inland Speed Post<br>Inland Speed Post<br>Inland Speed Post<br>Inland Speed Post<br>Inland Speed Post<br>Inland Speed Post                                                                | From City<br>HYDERABAD<br>HYDERABAD<br>HYDERABAD<br>HYDERABAD<br>HYDERABAD<br>HYDERABAD                           | From Country<br>IN<br>IN<br>IN<br>IN<br>IN<br>IN                         | From Pincode<br>500034<br>500034<br>500034<br>500034<br>500034<br>500034<br>500034                     | To City<br>Mysuru<br>Mysuru<br>Mysuru<br>Mysuru<br>Mysuru<br>Mysuru                               | To Country<br>IN<br>IN<br>IN<br>IN<br>IN<br>IN                               | To Pincode           570006           570005           570004           570004           570004           570004                                                                                                    |
| Expected Articles Count         Expert         Expert         Article         View         Standard View)         Count         Expert         Article         View         Standard View)         View         Standard View)         View         Standard View         Standard View         Standard View         Standard View         Standard View         Standard View         Standard View         Standard View         S                                                                                                    | Estandard View         C           Articles Number         Solard View           Articles Number         Elosition           EN45522005101         14.08.2           EN45522075910         14.08.2           EN45522075910         14.08.2           EN45522075910         14.08.2           EN45522075910         14.08.2           EN45522075910         14.08.2           EN45522075910         14.08.2           EN45522075910         14.08.2           EN45522075910         14.08.2           EN45522075910         14.08.2                                                                                                    | S<br>Export ,<br>2 Date Booking Office<br>019 BNPL Hyderabad<br>019 BNPL Hyderabad<br>019 BNPL Hyderabad<br>019 BNPL Hyderabad<br>019 BNPL Hyderabad<br>019 BNPL Hyderabad                                                                                                    | Article Weight<br>0.010<br>0.010<br>0.010<br>0.010<br>0.010<br>0.010                            | Article type<br>Inland Speed Post<br>Inland Speed Post<br>Inland Speed Post<br>Inland Speed Post<br>Inland Speed Post<br>Inland Speed Post<br>Inland Speed Post                                           | From City<br>HYDERABAD<br>HYDERABAD<br>HYDERABAD<br>HYDERABAD<br>HYDERABAD<br>HYDERABAD                           | From Country<br>IN<br>IN<br>IN<br>IN<br>IN<br>IN<br>IN                   | From Pincode<br>500034<br>500034<br>500034<br>500034<br>500034<br>500034<br>500034                     | To City<br>Mysuru<br>Mysuru<br>Mysuru<br>Mysuru<br>Mysuru<br>Mysuru<br>Mysuru                     | To Country<br>IN<br>IN<br>IN<br>IN<br>IN<br>IN<br>IN                         | To Pincode           570006           570005           570004           570004           570004           570004           570004           570004                                                                                                    |
| Expected Articles Count Exp<br>View: [Standard View]       Expert 20      Article Type Article count      Article Type 1195      Inland Speed Post 1195                                                                                                    | Event         Articles         Detail           Article Mandard Viewy         ~         ~           Article Number         Boots         Boots           EN4552207010         14 08.2         EV4552207901           EN4552207801         14 08.2         EV4552207801         14 08.2           EV4552207501         14 08.2         EV4552207501         14 08.2           EV4552207501         14 08.2         EV4552207501         14 08.2           EV4552207501         14 08.2         EV45522077501         14 08.2                                                                                                    | S  Export Data Data BNPL Hyderabad D19 BNPL Hyderabad D19 BNPL Hyderab | Article Weight<br>0.010<br>0.010<br>0.010<br>0.010<br>0.010<br>0.010<br>0.010                   | Article type<br>Inland Speed Post<br>Inland Speed Post<br>Inland Speed Post<br>Inland Speed Post<br>Inland Speed Post<br>Inland Speed Post<br>Inland Speed Post                                           | From City<br>HYDERABAD<br>HYDERABAD<br>HYDERABAD<br>HYDERABAD<br>HYDERABAD<br>HYDERABAD                           | From Country<br>IN<br>IN<br>IN<br>IN<br>IN<br>IN<br>IN<br>IN             | From Pincode<br>500034<br>500034<br>500034<br>500034<br>500034<br>500034<br>500034                     | To City<br>Mysuru<br>Mysuru<br>Mysuru<br>Mysuru<br>Mysuru<br>Mysuru<br>Mysuru<br>Mysuru           | To Country<br>IN<br>IN<br>IN<br>IN<br>IN<br>IN<br>IN<br>IN                   | To Pincode<br>570008<br>570005<br>570005<br>570004<br>570004<br>570004<br>570004<br>570004                                                                                                    |
| Expected Articles Count Exp<br>View: [Standard View]   Article Type Article Type Article Type Inland Speed Post 119                                                                                                    | Event         Articles         Detail           Article Number         Bookin           Pridsc2007910         14.08.2           EN4552207920         14.08.2           EN4552207930         14.08.2           EN4552207501         14.08.2           EN4552207501         14.08.2           EN4552207501         14.08.2           EN4552207501         14.08.2           EN4552207501         14.08.2           EN4552207501         14.08.2           EN45522077501         14.08.2           EN45522077501         14.08.2           EN45522077501         14.08.2           EN45522077501         14.08.2           EN45522077501         14.08.2           EN45522077501         14.08.2           EN45522077501         14.08.2           EN45522077501         14.08.2           EN45522077501         14.08.2           EN45522077501         14.08.2           EN45522077501         14.08.2 | S<br>Export                                                                                                    | Article Weight<br>0.010<br>0.010<br>0.010<br>0.010<br>0.010<br>0.010<br>0.010<br>0.010<br>0.010 | Article type<br>Inland Speed Post<br>Inland Speed Post<br>Inland Speed Post<br>Inland Speed Post<br>Inland Speed Post<br>Inland Speed Post<br>Inland Speed Post<br>Inland Speed Post                      | From City<br>HYDERABAD<br>HYDERABAD<br>HYDERABAD<br>HYDERABAD<br>HYDERABAD<br>HYDERABAD<br>HYDERABAD              | From Country<br>IN<br>IN<br>IN<br>IN<br>IN<br>IN<br>IN<br>IN<br>IN       | From Pincode<br>500034<br>500034<br>500034<br>500034<br>500034<br>500034<br>500034<br>500034<br>500034 | To City<br>Mysuru<br>Mysuru<br>Mysuru<br>Mysuru<br>Mysuru<br>Mysuru<br>Mysuru<br>Mysuru<br>Mysuru | To Country<br>IN<br>IN<br>IN<br>IN<br>IN<br>IN<br>IN<br>IN                   | To Pincode<br>570005<br>570005<br>570005<br>570004<br>570004<br>570004<br>570004<br>570004<br>570004                                                                                                    |
| Expected Articles Count Exp<br>View: [Standard View]   Expent   Article Type Article count  Thand Speed Post  Tits                                                                                                    | Estandard View         C           Andreis Number         Eooking           EN455220701N         14.08.2           EN455220758N         14.08.2           EN455220758N         14.08.2           EN455220758N         14.08.2           EN455220758N         14.08.2           EN455220758N         14.08.2           EN455220758N         14.08.2           EN455220758N         14.08.2           EN455220758N         14.08.2           EN455220778N         14.08.2           EN455220778N         14.08.2           EN455220778N         14.08.2           EN455220778N         14.08.2           EN455220778N         14.08.2           EN455220778N         14.08.2           EN455220778N         14.08.2           EN455220778N         14.08.2           EN455220778N         14.08.2           EN455220778N         14.08.2           EN455220778N         14.08.2                         | Expert     Date     Booking Office     Office     BNPL Hyderabad     BNPL Hyderabad     BNPL Hyderabad     BNPL Hyderabad     BNPL Hyderabad     BNPL Hyderabad     BNPL Hyderabad     BNPL Hyderabad     BNPL Hyderabad     BNPL Hyderabad     BNPL Hyderabad                                                                                                    | Article Weight<br>0.010<br>0.010<br>0.010<br>0.010<br>0.010<br>0.010<br>0.010<br>0.010          | Article type<br>Inland Speed Post<br>Inland Speed Post<br>Inland Speed Post<br>Inland Speed Post<br>Inland Speed Post<br>Inland Speed Post<br>Inland Speed Post<br>Inland Speed Post<br>Inland Speed Post | From City<br>HYDERABAD<br>HYDERABAD<br>HYDERABAD<br>HYDERABAD<br>HYDERABAD<br>HYDERABAD<br>HYDERABAD<br>HYDERABAD | From Country<br>IN<br>IN<br>IN<br>IN<br>IN<br>IN<br>IN<br>IN<br>IN<br>IN | From Pincode<br>500034<br>500034<br>500034<br>500034<br>500034<br>500034<br>500034<br>500034<br>500034 | To City<br>Mysuru<br>Mysuru<br>Mysuru<br>Mysuru<br>Mysuru<br>Mysuru<br>Mysuru<br>Mysuru<br>Mysuru | To Country<br>IN<br>IN<br>IN<br>IN<br>IN<br>IN<br>IN<br>IN<br>IN<br>IN<br>IN | To Pincode           570006           570005           570004           570004           570004           570004           570004           570004           570004           570004           570004           570004           570004           570004           570004           570004 |

# 7. Bag Discrepancy

The report enables the user to view discrepancy details like weight mismatch, reopen etc. related to bags in the facility.

- a. IPVS Main Screen  $\rightarrow$  Reports  $\rightarrow$  Bag Discrepancy.
- b. Click Bag Discrepancy link.
- c. Select a date from the calendar on which you want to view the bag discrepancy details
- d. Select the bag discrepancy type for which you want to see the details of the bag pertaining to that discrepancy type.

| g Discrepand                                                                        | зy                                                                                   |       |                                                                                                    |                                                                                                    |                           |                                                                                                    |                                                                                                    |          |                                                                                            |                                                                                              |                                                                           |                                                                                                    |                                                                                                    |                                                                                                    |
|-------------------------------------------------------------------------------------|--------------------------------------------------------------------------------------|-------|----------------------------------------------------------------------------------------------------|----------------------------------------------------------------------------------------------------|---------------------------|----------------------------------------------------------------------------------------------------|----------------------------------------------------------------------------------------------------|----------|--------------------------------------------------------------------------------------------|----------------------------------------------------------------------------------------------|---------------------------------------------------------------------------|----------------------------------------------------------------------------------------------------|----------------------------------------------------------------------------------------------------|----------------------------------------------------------------------------------------------------|
| Discrepancy De                                                                      | tails                                                                                |       |                                                                                                    |                                                                                                    |                           |                                                                                                    |                                                                                                    |          |                                                                                            |                                                                                              |                                                                           |                                                                                                    |                                                                                                    |                                                                                                    |
| e ID SP21308                                                                        | 8000650 Mysuru I                                                                     | NSH   |                                                                                                    |                                                                                                    |                           |                                                                                                    |                                                                                                    |          |                                                                                            |                                                                                              |                                                                           |                                                                                                    |                                                                                                    |                                                                                                    |
| e: 📕 15.08.2019                                                                     | TT To                                                                                | 171   |                                                                                                    |                                                                                                    |                           |                                                                                                    |                                                                                                    |          |                                                                                            |                                                                                              |                                                                           |                                                                                                    |                                                                                                    |                                                                                                    |
| 13.08.2019                                                                          | 11 10                                                                                |       |                                                                                                    |                                                                                                    |                           |                                                                                                    |                                                                                                    |          |                                                                                            |                                                                                              |                                                                           |                                                                                                    |                                                                                                    |                                                                                                    |
| Search                                                                              |                                                                                      |       |                                                                                                    |                                                                                                    |                           |                                                                                                    |                                                                                                    |          |                                                                                            |                                                                                              |                                                                           |                                                                                                    |                                                                                                    |                                                                                                    |
|                                                                                     |                                                                                      |       |                                                                                                    |                                                                                                    |                           |                                                                                                    |                                                                                                    |          |                                                                                            |                                                                                              |                                                                           |                                                                                                    |                                                                                                    |                                                                                                    |
|                                                                                     |                                                                                      |       |                                                                                                    |                                                                                                    |                           |                                                                                                    |                                                                                                    |          |                                                                                            |                                                                                              |                                                                           |                                                                                                    |                                                                                                    |                                                                                                    |
| ls                                                                                  |                                                                                      |       |                                                                                                    |                                                                                                    |                           |                                                                                                    |                                                                                                    |          |                                                                                            |                                                                                              |                                                                           |                                                                                                    |                                                                                                    |                                                                                                    |
|                                                                                     |                                                                                      |       |                                                                                                    |                                                                                                    |                           |                                                                                                    |                                                                                                    |          |                                                                                            |                                                                                              |                                                                           |                                                                                                    |                                                                                                    |                                                                                                    |
| [Standard View]                                                                     | ✓ Export .                                                                           | View: | [Standard View]                                                                                                    | ~ E                                                                                                    | Export .                  | Facility De                                                                                                    | escription                                                                                                    |          |                                                                                            |                                                                                              |                                                                           |                                                                                                    |                                                                                                    | 2.                                                                                                    |
| [Standard View]<br>Discrepancy Type                                                 | Export Description                                                                   | View: | [Standard View]<br>Bag ID                                                                                                    | ✓ E<br>Bag Type                                                                                                    | Export _                  | Facility De                                                                                                    | escription<br>Bag Closed To                                                                                                    | Priority | Set Number                                                                                 | Damaged Bag weight                                                                           | Bag weight                                                                | Created date                                                                                                    | Created Time                                                                                                    | Created By                                                                                                    |
| [Standard View]<br>Discrepancy Type<br>Not Recieved                                 | V Export 2 2                                                                         | View: | [Standard View]<br>Bag ID<br>EBK5012229106                                                                                                    | V E<br>Bag Type<br>Speed Post                                                                                                    | Export _<br>Delivery Type | Facility De<br>Bag Closed From<br>Mysuru NSH                                                                       | Bag Closed To<br>T Narasipura S.O                                                                                                    | Priority | Set Number<br>GEN2                                                                         | Damaged Bag weight 5.000                                                                     | Bag weight                                                                | Created date<br>15.08.2019                                                                                                   | Created Time<br>23:18:52                                                                                                 | Created By Siddaraju .                                                                                              |
| [Standard View]<br>Discrepancy Type<br>Not Recieved<br>Re Opened                    | Export 2                                                                             | View: | [Standard View]<br>Bag ID<br>EBK5012229106<br>EBK5012229104                                                                                      | V E<br>Bag Type<br>Speed Post<br>Speed Post                                                                                                    | Export _<br>Delivery Type | Facility De<br>Bag Closed From<br>Mysuru NSH<br>Mysuru NSH                                                         | Bag Closed To<br>T Narasipura S.O<br>Krishnarajapete S.O                                                                                                    | Priority | Set Number<br>GEN2<br>GEN2                                                                 | Damaged Bag weight<br>5.000<br>10.000                                                        | Bag weight<br>0.000<br>0.000                                              | Created date<br>15.08.2019<br>15.08.2019                                                                                     | Created Time<br>23:18:52<br>23:21:19                                                                                     | Created By Siddaraju .                                                                                              |
| [Standard View]<br>Discrepancy Type<br>Not Recieved<br>Re Opened<br>Weight Mismatch | Export ) 20<br>Bag Count<br>1<br>3<br>36                                             | View: | [Standard View]<br>Bag ID<br>EBK5012229106<br>EBK5012229104<br>EBK5012229103                                                                     | Bag Type     Speed Post     Speed Post     Speed Post                                                                                                    | Export J<br>Delivery Type | Facility De<br>Bag Closed From<br>Mysuru NSH<br>Mysuru NSH                                                         | Bag Closed To<br>T Narasipura S.O<br>Krishnarajapete S.O<br>Madikeri H.O                                                                                           | Priority | Set Number<br>GEN2<br>GEN2<br>GEN2                                                         | Damaged Bag weight<br>5.000<br>10.000<br>5.000                                               | Bag weight<br>0.000<br>0.000<br>0.000                                     | Created date<br>15.08.2019<br>15.08.2019<br>15.08.2019                                                                       | Created Time<br>23:18:52<br>23:21:19<br>23:19:38                                                                         | Created By<br>Siddaraju .<br>Siddaraju .<br>Siddaraju .                                                             |
| [Standard View]<br>Discrepancy Type<br>Not Recieved<br>Re Opened<br>Weight Mismatch | Export 2 20                                                                          | View: | [Standard View]<br>Bag ID<br>EBK5012229106<br>EBK5012229104<br>EBK5012229103<br>EBK5012228718                                                    | Speed Post Speed Post Speed Post Speed Post Speed Post Speed Post Speed Post Speed Post Speed Post                                                                                                    | Export _                  | Facility De<br>Bag Closed From<br>Mysuru NSH<br>Mysuru NSH<br>Mysuru NSH                                           | Bag Closed To<br>T Narasipura S.O<br>Krishnarajapete S.O<br>Madikeri H.O<br>Gundlupet S.O                                                                          | Priority | Set Number<br>GEN2<br>GEN2<br>GEN2<br>GEN2                                                 | Damaged Bag weight<br>5.000<br>10.000<br>5.000<br>5.000                                      | Bag weight<br>0.000<br>0.000<br>0.000<br>0.000                            | Created date<br>15.08.2019<br>15.08.2019<br>15.08.2019<br>15.08.2019                                                         | Created Time<br>23:18:52<br>23:21:19<br>23:19:38<br>23:25:52                                                             | Created By<br>Siddaraju .<br>Siddaraju .<br>Siddaraju .                                                             |
| [Standard View]<br>Discrepancy Type<br>Not Recieved<br>Re Opened<br>Weight Mismatch | Export )<br>Bag Count<br>1<br>3<br>36                                                | View: | [Standard View]<br>Bag ID<br>EBK5012229106<br>EBK5012229104<br>EBK5012229103<br>EBK5012228718<br>EBK5012227576                                   | Bag Type Bag Type Speed Post Speed Post | Export _<br>Delivery Type | Facility De<br>Bag Closed From<br>Mysuru NSH<br>Mysuru NSH<br>Mysuru NSH<br>Mysuru NSH                             | escription<br>Bag Closed To<br>T Narasipura S.O<br>Krishnarajapete S.O<br>Madikeri H.O<br>Gundlupet S.O<br>Ajmer NSH                                               | Priority | Set Number<br>GEN2<br>GEN2<br>GEN2<br>GEN2<br>GEN2<br>NSHB                                 | Damaged Bag weight<br>5.000<br>10.000<br>5.000<br>5.000<br>0.020                             | Bag weight<br>0.000<br>0.000<br>0.000<br>0.000<br>0.000                   | Created date<br>15.08.2019<br>15.08.2019<br>15.08.2019<br>15.08.2019<br>15.08.2019                                           | Created Time<br>23:18:52<br>23:21:19<br>23:19:38<br>23:25:52<br>20:14:39                                                 | Created By<br>Siddaraju .<br>Siddaraju .<br>Siddaraju .<br>Siddaraju .<br>Siddaraju .                               |
| [Standard View]<br>Discrepancy Type<br>Not Recieved<br>Re Opened<br>Weight Mismatch | Export      Bag Count      1      3      36                                          |       | [Standard View]<br>Bag ID<br>EBK5012229106<br>EBK5012229104<br>EBK5012229103<br>EBK5012227576<br>EBK5012227571                                   | Bag Type Bag Type Speed Post Speed Post | Export                    | Facility De<br>Bag Closed From<br>Mysuru NSH<br>Mysuru NSH<br>Mysuru NSH<br>Mysuru NSH<br>Mysuru NSH               | escription<br>Bag Closed To<br>T Narasipura S.O<br>Krishnarajapete S.O<br>Madikeri H.O<br>Gundlupet S.O<br>Ajmer NSH<br>Kozhikode NSH                              | Priority | Set Number<br>GEN2<br>GEN2<br>GEN2<br>GEN2<br>GEN2<br>NSHB<br>NSHB                         | Damaged Bag weight<br>5.000<br>10.000<br>5.000<br>0.000<br>0.020<br>0.020                    | Bag weight<br>0.000<br>0.000<br>0.000<br>0.000<br>0.000                   | Created date<br>15.08.2019<br>15.08.2019<br>15.08.2019<br>15.08.2019<br>15.08.2019<br>15.08.2019                             | Created Time<br>23:18:52<br>23:21:19<br>23:25:52<br>20:14:39<br>20:14:09                                                 | Created By<br>Siddaraju .<br>Siddaraju .<br>Siddaraju .<br>Siddaraju .<br>Siddaraju .<br>Marideva S<br>Marideva S   |
| [Standard View]<br>Discrepancy Type<br>Not Recieved<br>Re Opened<br>Weight Mismatch | <ul> <li>Export , 2,</li> <li>Bag Count</li> <li>1</li> <li>3</li> <li>36</li> </ul> |       | [Standard View]<br>Bag ID<br>EBK5012229106<br>EBK5012229104<br>EBK5012229103<br>EBK5012227576<br>EBK5012227571<br>EBK5012227500                  | Bag Type Bag Type Speed Post Speed Post | Export Delivery Type      | Facility De<br>Bag Closed From<br>Mysuru NSH<br>Mysuru NSH<br>Mysuru NSH<br>Mysuru NSH<br>Mysuru NSH               | escription<br>Bag Closed To<br>T Narasipura S.O<br>Krishnarajapete S.O<br>Madikeri H.O<br>Gundlupet S.O<br>Ajmer NSH<br>Kozhikode NSH                              | Priority | Set Number<br>GEN2<br>GEN2<br>GEN2<br>GEN2<br>GEN2<br>NSHB<br>NSHB                         | Damaged Bag weight<br>5.000<br>10.000<br>5.000<br>6.000<br>0.020<br>0.020                    | Bag weight<br>0.000<br>0.000<br>0.000<br>0.000<br>0.000<br>0.000          | Created date<br>15.08.2019<br>15.08.2019<br>15.08.2019<br>15.08.2019<br>15.08.2019<br>15.08.2019<br>15.08.2019               | Created Time<br>23:18:52<br>23:21:19<br>23:19:38<br>23:25:52<br>20:14:39<br>20:14:09<br>20:20:08                         | Created By<br>Siddaraju .<br>Siddaraju .<br>Siddaraju .<br>Siddaraju .<br>Marideva S<br>Marideva S<br>Marideva S    |
| [Standard View]<br>Discrepancy Type<br>Not Recieved<br>Re Opened<br>Weight Mismatch | <ul> <li>✓ Export ,</li></ul>                                                        |       | [Standard View]<br>Bag ID<br>EBK5012229106<br>EBK5012229104<br>EBK5012228718<br>EBK5012227576<br>EBK5012227576<br>EBK5012227523                  | Bag Type     Speed Post     Speed Post     Speed Post     Speed Post     Speed Post     Speed Post     Speed Post     Speed Post     Speed Post     Speed Post     Speed Post                                                                                                    | Export Delivery Type      | Facility De<br>Bag Closed From<br>Mysuru NSH<br>Mysuru NSH<br>Mysuru NSH<br>Mysuru NSH<br>Mysuru NSH<br>Mysuru NSH | escription<br>Bag Closed To<br>T Narasipura S.O<br>Krishnarajapete S.O<br>Madikeri H.O<br>Gundlupet S.O<br>Ajmer NSH<br>Kozhikode NSH<br>Rohtak NSH<br>Kannur NSH  | Priority | Set Number<br>GEN2<br>GEN2<br>GEN2<br>GEN2<br>GEN2<br>NSHB<br>NSHB<br>NSHB                 | Damaged Bag weight<br>5 000<br>10 000<br>5 000<br>5 000<br>0 020<br>0 020<br>0 020<br>10 000 | Bag weight<br>0.000<br>0.000<br>0.000<br>0.000<br>0.000<br>0.000<br>0.000 | Created date<br>15.08.2019<br>15.08.2019<br>15.08.2019<br>15.08.2019<br>15.08.2019<br>15.08.2019<br>15.08.2019<br>15.08.2019 | Created Time<br>23:18:52<br>23:21:19<br>23:19:38<br>23:25:52<br>20:14:39<br>20:14:09<br>20:20:08<br>23:39:47             | Created By<br>Siddaraju .<br>Siddaraju .<br>Siddaraju .<br>Siddaraju .<br>Marideva S<br>Marideva S<br>Siddaraju .   |
| [Standard View]<br>Discrepancy Type<br>Not Recieved<br>Re Opened<br>Weight Mismatch | <ul> <li>✓ Export ,</li></ul>                                                        |       | [Standard View]<br>Bag ID<br>EBK5012229106<br>EBK5012229103<br>EBK5012229103<br>EBK5012227576<br>EBK5012227576<br>EBK5012227520<br>EBK5012227520 | Bag Type     Speed Post     Speed Post     Speed Post     Speed Post     Speed Post     Speed Post     Speed Post     Speed Post     Speed Post     Speed Post     Speed Post                                                                                                    | Export _                  | Facility De<br>Bag Closed From<br>Mysuru NSH<br>Mysuru NSH<br>Mysuru NSH<br>Mysuru NSH<br>Mysuru NSH<br>Mysuru NSH | Bag Closed To<br>T Narasipura S O<br>Krishnarajapete S O<br>Madikeri H. O<br>Gundlupet S O<br>Ajmer NSH<br>Kozhikodo NSH<br>Rohtak NSH<br>Kannur NSH<br>Mandya H O | Priority | Set Number<br>GEN2<br>GEN2<br>GEN2<br>GEN2<br>GEN2<br>NSHB<br>NSHB<br>NSHB<br>NSHB<br>GEN2 | Damaged Bag weight<br>5 000<br>5 000<br>6 000<br>0 020<br>0 020<br>10 020<br>10 000<br>1 000 | Bag weight<br>0.000<br>0.000<br>0.000<br>0.000<br>0.000<br>0.000<br>0.000 | Created date<br>15.08.2019<br>15.08.2019<br>15.08.2019<br>15.08.2019<br>15.08.2019<br>15.08.2019<br>15.08.2019<br>15.08.2019 | Created Time<br>23:18:52<br>23:21:19<br>23:19:38<br>23:25:52<br>20:14:39<br>20:14:09<br>20:20:08<br>23:39:47<br>23:14:45 | Created By<br>Siddaraju .<br>Siddaraju .<br>Siddaraju .<br>Siddaraju .<br>Siddaraju .<br>Siddaraju .<br>Siddaraju . |

# 8. Article Discrepancy

The report enables the user to view discrepancy details like damaged, lost etc. as related to articles in the facility.

- a. IPVS Main Screen  $\rightarrow$  Report  $\rightarrow$  Article Discrepancy.
- b. Click Article Discrepancy link.
- c. Select a date from the calendar on which you want to view the article discrepancy details.

 d. Select the article discrepancy type for which you want to see the details of the articles pertaining to that discrepancy type.
 First half Screen

| Art     | cle Discrepancy          | у             |          |                 |                |              |                            |                   |             |              |              |                 |            |            |
|---------|--------------------------|---------------|----------|-----------------|----------------|--------------|----------------------------|-------------------|-------------|--------------|--------------|-----------------|------------|------------|
| Inpu    | Data                     |               |          |                 |                |              |                            |                   |             |              |              |                 |            |            |
| * Off   | ce ID SP21150000850      | Bengaluru NSI | H Set Nu | mber: GEN2      |                |              |                            |                   |             |              |              |                 |            |            |
| * Dat   | e 📕 17.08.2019 🚺         |               |          |                 |                |              |                            |                   |             |              |              |                 |            |            |
| ĥ       | Search                   |               |          |                 |                |              |                            |                   |             |              |              |                 |            |            |
| 0 mti a | la Detaile               |               |          |                 |                |              |                            |                   |             |              |              |                 |            |            |
| Artic   | le Detalls               |               |          |                 |                |              |                            |                   |             |              |              |                 |            |            |
| View    | [Standard View] ~        | 2             | View     | [Standard View] | ✓ Export       |              |                            |                   |             |              |              |                 |            |            |
| Exp     | iort "                   |               |          | Bag ID          | Article Number | Booking Date | Booking Office             | Article type      | From City   | From Country | From Pincode | To City         | To Country | To Pincode |
|         | Article Discrepancy Type | Article Count |          | EBK1008666894   | EB144453563IN  | 31.07.2019   | Shanthigrama S.O           | Inland Speed Post | HASSAN      |              | 573220       |                 |            | 560001     |
|         | Damaged                  | 1             |          | EBK1008666894   | EB144460365IN  | 02.08.2019   | Holenarsipur S.O           | Inland Speed Post | HASSAN      | IN           | 573211       | BENGALURU       | IN         | 580001     |
|         | Excess Sent              | 212           |          | EBT0012156636   | EB740339357IN  | 16.08.2019   | BNPL Hub Anna Road Counter | Inland Speed Post | KANCHIPURAM | IN           | 600069       | BENGALURU       | IN         | 560109     |
|         | Not Received             | 15            |          | EBT0012156636   | EB740339365IN  | 16.08.2019   | BNPL Hub Anna Road Counter | Inland Speed Post | KANCHIPURAM | IN           | 600069       | BENGALURU       | IN         | 562130     |
|         | Excess Received          | 48            |          | EBT0012395875   | EB740411975IN  | 16.08.2019   | BNPL Hub Anna Road Counter | Inland Speed Post | KANCHIPURAM | IN           | 600069       | BENGALURU       | IN         | 560032     |
|         | Not Sent                 | 584           |          | EBT0012395875   | EB740412043IN  | 16.08.2019   | BNPL Hub Anna Road Counter | Inland Speed Post | KANCHIPURAM | IN           | 600069       | BENGALURU       | IN         | 560028     |
|         |                          |               |          | EBT0012156683   | EB740417933IN  | 16.08.2019   | BNPL Hub Anna Road Counter | Inland Speed Post | KANCHIPURAM | IN           | 600069       | BENGALURU       | IN         | 560033     |
|         |                          |               |          | EBT0012156683   | EB740418474IN  | 16.08.2019   | BNPL Hub Anna Road Counter | Inland Speed Post | KANCHIPURAM | IN           | 600069       | BENGALURU       | IN         | 560045     |
|         |                          |               |          | EBT0012156683   | EB740428692IN  | 16.08.2019   | BNPL Hub Anna Road Counter | Inland Speed Post | KANCHIPURAM | IN           | 600069       | BENGALURU RURAL | IN         | 562114     |
|         |                          |               |          | EBT0012156683   | EB740428896IN  | 16.08.2019   | BNPL Hub Anna Road Counter | Inland Speed Post | KANCHIPURAM | IN           | 600069       | BENGALURU       | IN         | 560023     |
|         |                          |               |          |                 |                |              |                            |                   |             |              |              |                 |            |            |
| Coun    | t 840 Print              |               |          |                 |                |              |                            |                   |             |              |              |                 |            |            |
|         |                          |               |          |                 |                |              |                            |                   |             |              |              |                 |            |            |

Second half Screen

|   |             |              |              |                 |            |            |              |                 |          |              |         |              |              |                   |                        | _     | _ |
|---|-------------|--------------|--------------|-----------------|------------|------------|--------------|-----------------|----------|--------------|---------|--------------|--------------|-------------------|------------------------|-------|---|
|   |             |              |              |                 |            |            |              |                 |          |              |         |              |              |                   |                        | 6     | e |
|   | From City   | From Country | From Pincode | To City         | To Country | To Pincode | Article Weig | nt Insured Flag | Priority | New Barccode | Remarks | Created date | Created Time | Created by        | Damaged Article Weight | Print | î |
| t | HASSAN      |              | 573220       |                 |            | 560001     | 0.00         | 0               |          |              |         | 17.08.2019   | 08:40:36     | BHAVYA M .        | 0.000                  |       |   |
| đ | HASSAN      | IN           | 573211       | BENGALURU       | IN         | 560001     | 0.00         | 0               |          |              |         | 17.08.2019   | 08:40:36     | BHAVYA M .        | 0.000                  |       |   |
| đ | KANCHIPURAM | IN           | 800089       | BENGALURU       | IN         | 560109     | 0.11         | 5               |          |              |         | 17.08.2019   | 09:13:09     | BHAVYA M .        | 0.000                  |       |   |
| t | KANCHIPURAM | IN           | 600069       | BENGALURU       | IN         | 562130     | 0.11         | 5               |          |              |         | 17.08.2019   | 09:13:09     | BHAVYA M .        | 0.000                  |       |   |
| đ | KANCHIPURAM | IN           | 600069       | BENGALURU       | IN         | 560032     | 0.12         | 5               |          |              |         | 17.08.2019   | 09:16:13     | SATYADI SHESHAN . | 0.000                  |       |   |
| t | KANCHIPURAM | IN           | 600069       | BENGALURU       | IN         | 560026     | 0.12         | 5               |          |              |         | 17.08.2019   | 09:16:13     | SATYADI SHESHAN . | 0.000                  |       |   |
| đ | KANCHIPURAM | IN           | 600069       | BENGALURU       | IN         | 560033     | 0.12         | 5               |          |              |         | 17.08.2019   | 09:25:05     | ARUNA K M .       | 0.000                  |       |   |
| đ | KANCHIPURAM | IN           | 600069       | BENGALURU       | IN         | 560045     | 0.12         | 5               |          |              |         | 17.08.2019   | 09:25:05     | ARUNA K M .       | 0.000                  |       |   |
| đ | KANCHIPURAM | IN           | 600069       | BENGALURU RURAL | IN         | 562114     | 0.12         | 5               |          |              |         | 17.08.2019   | 09:25:05     | ARUNA K M .       | 0.000                  |       |   |
| đ | KANCHIPURAM | IN           | 600069       | BENGALURU       | IN         | 560023     | 0.12         | 5               |          |              |         | 17.08.2019   | 09:25:05     | ARUNA K M .       | 0.000                  |       | ~ |
|   |             |              |              |                 |            |            |              |                 |          |              |         |              |              |                   |                        |       |   |

# i. <u>Article Discrepancy Report at Division Level</u>

Report to Display set wise Article discrepancy at Division level.

#### **Pre-Requisite:**

Assign Roll "IPVS role for EDD (YS: IPVS\_EDD) "to the required User through RDA.

#### Article Discrepancy Report at Division Level:-

- 1. Select Article Discrepancy under IPVS Report Transaction.
- 2. Enter Division Office Facility ID.

Article Discrepancy

| Input Data  |               |
|-------------|---------------|
| Division ID | RM21150000000 |
| Office ID   | TM21150000504 |
| Set Number  | D             |
| * Date: 🔳   | 16.06.2020    |
| Search      |               |

- 3. Click on Enter.
- 4. Select Office ID in Office ID column.

| <pre>service ID</pre>                                                                                                    | Article Discrepancy                                                                                                    |                                   | _   |                |                                   |   |
|----------------------------------------------------------------------------------------------------|----------------------------------------------------------------------------------------------------|-----------------------------------|-----|----------------|-----------------------------------|---|
| Imput Data   Develop 11 Mod 11 Bootname   Overlag 10 Mod 11 Mod 12 Bootname   All 11 Bootname   All 11 Bootname   Division 11 Bootname   All 11 Bootname   Division 12 Bootname   Chick Bootname   Division 12 Bootname   Chick Bootname   Din 11 Bootname <th></th> <th></th> <th>Sea</th> <th>rch: Office ID</th> <th></th> <th>×</th>                                                                                                    |                                                                                                    |                                   | Sea | rch: Office ID |                                   | × |
| Watana III       Main Section Section (Section Section (Section Section (Section Section (Section Section (Section Section (Section Section (Section Section (Section Section (Section Section (Section Section (Section Section (Section Section (Section (Sectin (Section (Section (Section (Sectin (Section (Section (Section (S                                                                                                    | Input Data                                                                                                    |                                   |     | 5              | 5-77-8                            |   |
| The set Number       Image of the set Number of the set Number                                                                                                    | Division ID RM2115000000 C RMS BG Divis                                                                                                    | ion                               |     | DB21150000741  | District Bag Office Bengaluru     | ^ |
| Image: Section of Section of Sectio                                                                                                    | Office ID                                                                                                    | engaluru                          |     | EP21150000800  | Express Parcel Hub Bengaluru      |   |
| Image: State 2000 Time Results       Image: State 2000 Time Results         Image: State 2000 Time Results       Image: State 2000 Time Results         Image: State 2000                                                                                                    | Set Number                                                                                                    |                                   |     | HR21150100000  | Head Record Office Bengaluru      |   |
| Image: Control of Captor Part Carter Stangabur         Image: Control Carter Stangabur         Image: Control Carte                                                                                                    | * Date: 15.08.2020                                                                                                    |                                   |     | HR21150200000  | HRO Records                       |   |
| Article Details<br>Article Details<br>Article Details<br>Article Discrepancy<br>Type Interference<br>Article Discrepancy<br>MO2115000059<br>Parcel Bruckson<br>Parcel Bruckson |                                                                                                    |                                   |     | LP21000001000  | Logistic Post Centre Bengaluru    |   |
| Article Details<br>MC211000052<br>Prester Sorting Office Empailuru<br>PC211000059<br>Prester Drocessing Centre Peerse<br>PC211000059<br>Prester Brocksing Centre Peerse<br>PC211000059<br>Prester Brocksing Centre Peerse<br>PC211000059<br>Prester Brocksing Centre Peerse<br>PC211000059<br>Prester Brocksing Centre Peerse<br>PC211000059<br>Prester Brocksing Centre Peerse<br>PC211000059<br>Prester Brocksing Centre Peerse<br>PC211000059<br>Prester Brocksing Centre Peerse<br>PC211000059<br>Prester Brocksing Centre Peerse<br>PC2110000059<br>Prester Brocksing Centre Peerse<br>PC2110000059<br>PC2110000059<br>PC2110000059<br>PC2110000059<br>PC2110000059<br>PC2110000059<br>PC2110000059<br>PC2110000059<br>PC2110000059<br>PC2110000059<br>PC2110000059<br>PC2110000059<br>PC2110000059<br>PC2110000059<br>PC211000059<br>PC2110000059<br>PC211000059<br>PC211000059<br>PC2100000<br>PC2100000<br>PC2100000<br>PC2100000<br>PC2100000<br>PC2100000<br>PC2100000<br>PC2100000<br>PC2100000<br>PC21000000<br>PC21000000<br>PC21000000<br>PC21000000<br>PC21000000<br>PC21000000<br>PC21000000<br>PC21000000<br>PC210000000<br>PC210000000<br>PC210000000<br>PC210000000<br>PC2100000000000    |                                                                                                    |                                   |     | MO21150000551  | First Class Mail Centre Bengaluru |   |
| Model Houseward Year       Export       Model Houseward Topsaid (China Peers)         PO2110000052       Parcell Houseward Topsaid (China Peers)       PO2115000050         PO21150000501       Parcell Houseward Topsaid (China Peers)       PO21150000501         PO21150000501       Parcell Houseward Topsaid (China Peers)       PO21150000501         PO21150000501       Bengakuru City TMO Counter         Imput Data       Post Information (China Peers)         Division ID       FMS211500000553       CCRC Bengaluru         Set Number       Information (China Peers)       Post Information (China Peers)         Post Information (China Peers)       Post Information (China Peers)       Post Information (China Peers)         Post Information (China Peers)       Post Information (China Peers)       Post Information (China Peers)         Post Information (China Peers)       Post Information (China Peers)       Post Information (China Peers)         Post Information (China Peers)       Correl Peers)       Post Information (China Peers)         Article Discrepancy Type       Article Count       Post Information (China Peers)         View:       [Standard View]       Post Information (China Peers)         Article Discrepancy Type       Article Count       Post Information (China Peers)         Not Received       839       Post Information (China Peer                                                                                                    | Article Details                                                                                                    |                                   |     | MO21150000552  | Packet Sorting Office Bengaluru   |   |
| Very Texture University Type Article Court Article Discrepancy Provid Processing Certre Penys Provid Processing Certre Penys Provide Bondyncher Bengduru Certre Penys Provid Processing Certre Penys Provid Processing Certre Penys Provid Processing Certre Penys Provide Bondyncher Bengduru Provide Bondyncher Bengduru Provide Discrepancy Provide Bondyncher Bengduru Set Number Provide Discrepancy Provide Discrepancy Provid                                                                                                    |                                                                                                    |                                   |     | MO21150000553  | CCRC Bengaluru                    |   |
|                                                                                                    | View: [Standard View] VIEw                                                                                                    |                                   |     | PC21101000852  | Parcel Processing Centre Peenya   |   |
| Select appropriate facility ID. Click On Search. Article Discrepancy Input Data Division ID RM2115000000 RMS BG Division Office ID M02115000053 CCRC Bengaluru Set Number : 15.06.2020 T Date: 15.06.2020 T Search Article Details View: [Standard View] V Expot View View View View View View View View                                                                                                    | Article Discrepancy Type Article Count                                                                                                    |                                   |     | PC21150000850  | Parcel Booking Centre Bengaluru   |   |
| Article Discrepancy                                                                                                    | . Select appropriate fac                                                                                                    | ility ID.                         |     |                |                                   |   |
| Input Data     Division ID   RM2115000000   RMS BG Division   Office ID   MO21150000553   CCRC Bengaluru   set Number     * Date:   15.08.2020   * Date:     15.08.2020     * Date:   15.08.2020     * Date:     15.08.2020     * Date:     15.08.2020     * Date:     15.08.2020     * Date:     15.08.2020     * Date:     15.08.2020     * Date:     15.08.2020     * Date:     15.08.2020     * Date:     15.08.2020     * Date:     15.08.2020     * Date:     15.08.2020     * Date:     15.08.2020     * Date:     15.08.2020     * Date:     * Date:     * Date:     * Date:     * Date:     * Date:     * Date:     * Date:     * Date:     * Date:     * Date:     * Date:     * Date:     * Date:     * Date: <th></th> <th></th> <th></th> <th></th> <th></th> <th></th>                                                                                                    |                                                                                                    |                                   |     |                |                                   |   |
| Division ID RM2115000000 RMS BG Division<br>Office ID MO2115000053 CCRC Bengaluru<br>Set Number<br>* Date: 15.08.2020<br>* Date: 15.08.2020<br>Search<br>Article DetailS<br>View: [Standard View]<br>Article Discrepancy Type Article Count<br>Added Article 2<br>Excess Sent 87<br>Handled Manually 81<br>Not Received 839<br>Excess Received 112<br>Not Sent 395                                                                                                    | Input Data                                                                                                    |                                   |     |                |                                   |   |
| Article Details                                                                                                    | Division ID         RM21150000000         ①           Office ID         MO21150000553         ①           Set Number         ①         ①           * Date:         15.06.2020         1 | RMS BG Division<br>CCRC Bengeluru |     |                |                                   |   |
| View:       [Standard View]       Export       Export       Expor                                                                                                    | Article Details                                                                                                    |                                   |     |                |                                   |   |
| Article Discrepancy Type     Article Count       Added Article     2       Excess Sent     87       Handled Manually     81       Not Received     839       Excess Received     112       Not Sent     395                                                                                                    | View: [Standard View] Y                                                                                                    | Export 📓                          |     |                |                                   |   |
| Added Article     2       Excess Sent     87       Handled Manually     81       Not Received     839       Excess Received     112       Not Sent     395                                                                                                    | Article Discrepancy Type Ar                                                                                                    | ticle Count                       |     |                |                                   |   |
| Excess Sent     87       Handled Manually     81       Not Received     839       Excess Received     112       Not Sent     395                                                                                                    | Added Article 2                                                                                                    |                                   |     |                |                                   |   |
| Handled Manualiy     81       Not Received     839       Excess Received     112       Not Sent     395                                                                                                    | Excess Sent 87                                                                                                    |                                   |     |                |                                   |   |
| Not Received     839       Excess Received     112       Not Sent     395                                                                                                    | Handled Manually 81                                                                                                    |                                   |     |                |                                   |   |
| Excess Received 112<br>Not Sent 395                                                                                                    | Not Received 83                                                                                                    | 9                                 |     |                |                                   |   |
| Not Sent 395                                                                                                    | Excess Received 11                                                                                                    | 2                                 |     |                |                                   |   |
|                                                                                                    | Not Sent 39                                                                                                    | 5                                 |     |                |                                   |   |

#### 9. Consolidate Abstract

The Consolidate Abstract report enables the user to view the consolidated number of Articles received, Closed by Employee from the Facility. The report allows the user to view data with respect to Receive, Closed by Employee and Consolidated total articles from the Facility.

- a. IPVS Main Screen  $\rightarrow$  Reports  $\rightarrow$  Consolidate Abstract.
- b. Click Consolidate Abstract link.
- c. Select the set no. and date.
- d. Click
  - 1. Closed
  - 2. Received
  - 3. Consolidate radio button and Click Fetch button.

| onuated abs      | tract report input de       | tans        |       |     |                   |                          |                |         |       |                 |                |                         |  |
|------------------|-----------------------------|-------------|-------|-----|-------------------|--------------------------|----------------|---------|-------|-----------------|----------------|-------------------------|--|
| Set Number       | P21308000650 📑 Mysu         | Ju NSH      |       |     |                   |                          |                |         |       |                 |                |                         |  |
| Office Type      | fail Office                 |             |       |     |                   |                          |                |         |       |                 |                |                         |  |
| * Date 1         | 5.08.2019                   | Fetch       |       |     |                   |                          |                |         |       |                 |                |                         |  |
| osed ORecei      | ived                        |             |       |     |                   |                          |                |         |       |                 |                |                         |  |
|                  |                             |             |       |     |                   |                          |                |         |       |                 |                |                         |  |
| mame PLINEETH    | кн                          |             |       |     |                   |                          |                |         |       |                 |                |                         |  |
| -i               |                             |             |       |     |                   |                          |                |         |       | la Dianana      |                |                         |  |
| eive             |                             |             |       | CIG | sea               |                          |                |         | Artio | cie Discrepa    | ancy           |                         |  |
| w: [Standard Vie | w] v Print Versi            | on Expo     | ort " | Vi  | ew: [Standard Vie | ew] v Print Ver          | sion Exp       | ort 🖌 🕹 | View  | w: [Standard Vi | ew] v Prin     | t Version Export 🛓 🔒    |  |
| User Name        | Registered/Parcel/Speed     | Insured     | Total |     | User Name         | Registered/Parcel/Speed  | d Insured      | Total   |       | User Name       | Article Number | Discrepency Type        |  |
| Siddaraju .      | 1064                        | 2           | 1066  |     | Siddaraju .       | 386                      | 0              | 386     |       | Marideva S      | CA665055557IN  | Handled Manually        |  |
| N Somu           | 898                         | 0           | 898   |     | Marideva S        | 1156                     | 0              | 1156    |       | Marideva S      | EB665325016IN  | Handled Manually        |  |
| Puneeth K M      | 2601                        | 0           | 2601  |     | N Somu            | 1398                     | 3              | 1401    |       | Marideva S      | EC365381888IN  | Handled Manually        |  |
| S Yallappa       | 70                          | 0           | 70    |     | Puneeth K M       | 878                      | 1              | 879     |       | Marideva S      | EB769779371IN  | Handled Manually        |  |
| Shekar R         | 1606                        | 2           | 1608  |     | S Yallappa        | 402                      | 0              | 402     |       | Marideva S      | EA566900006IN  | Handled Manually        |  |
|                  |                             |             |       |     | Shekar R          | 2013                     | 0              | 2013    |       | Mandeva S       | EA566901505IN  | Handled Manually        |  |
|                  |                             |             |       |     |                   |                          |                |         |       |                 |                |                         |  |
|                  |                             |             |       |     |                   |                          |                |         |       |                 |                |                         |  |
|                  |                             |             |       |     |                   |                          |                |         |       |                 |                |                         |  |
|                  | tered/Parcel/Speedpost Arti | cles Total: | 6239  |     | Regis             | tered/Parcel/Speedpost A | rticles Total: | 6233    |       |                 | Artic          | le Discrepancy Total: 6 |  |
| Regis            | Increase of Anth            | cles Total: | 4     |     |                   | Insured A                | rticles Total: | 4       |       |                 |                |                         |  |
| Regis            | Insured Ani                 |             |       |     |                   |                          |                |         |       |                 |                |                         |  |

## **10.Insured Article**

The report enables the user to view details pertaining to insured articles received in a facility such as received by whom, receive verification done by whom etc.

- a. IPVS Main Screen  $\rightarrow$  Reports  $\rightarrow$  insured Article.
- b. Click Insured Article link.
- c. Click **Set** combo box and Date.
- d. Click Fetch button

## First half Screen

| Insured Article Report                                                                                                    |                    |                 |                              |                               |                  |               |                    |
|----------------------------------------------------------------------------------------------------|--------------------|-----------------|------------------------------|-------------------------------|------------------|---------------|--------------------|
| Input Data           * Office ID         SP21308000650         Mysuru NSH         Set         V           * Date         15.08.2019         T         Fetch |                    |                 |                              |                               |                  |               |                    |
| Article Details View. [Standard View]  Print Version Export _                                                                                               |                    |                 |                              |                               |                  |               |                    |
| Article Number Article Type Article Booking Office From City To City                                                                                        | Receive BAG Number | Bag Received By | Receive Verification Done By | Receive Verification Comments | Close BAG Number | Bag Closed By | Close Verification |
| EK608566124IN Inland Speed Post                                                                                                    | EBK7008154178      | Shekar R        | N Somu                       |                               | EBK5012231145    | N Somu        | N Somu             |
| EK608566138IN Inland Speed Post                                                                                                    | EBK7008154178      | Shekar R        | N Somu                       |                               | EBK5012231145    | N Somu        | N Somu             |
| EW291831831IN Inland Speed Post                                                                                                    | EBW0023468434      | Shekar R        | Puneeth K M                  |                               | EBK5012227492    | Puneeth K M   | Puneeth K M        |
| EW378239159IN Inland Speed Post Yogayog Bhavan BO BPC KOLKATA HASSAR                                                                                        | EBW0023468434      | Shekar R        | N Somu                       |                               |                  |               | N Somu             |
|                                                                                                    |                    |                 |                              |                               |                  |               |                    |
|                                                                                                    |                    |                 |                              |                               |                  |               |                    |
|                                                                                                    |                    |                 |                              |                               |                  |               |                    |
|                                                                                                    |                    |                 |                              |                               |                  |               |                    |
|                                                                                                    |                    |                 |                              |                               |                  |               |                    |
|                                                                                                    |                    |                 |                              |                               |                  |               |                    |
|                                                                                                    |                    |                 |                              |                               |                  |               |                    |
| Count 4                                                                                                    |                    |                 |                              |                               |                  |               |                    |

# Second half Screen

|      |                    |                 |                              |                               |                  |               |                            |                             |                     | 2                 |
|------|--------------------|-----------------|------------------------------|-------------------------------|------------------|---------------|----------------------------|-----------------------------|---------------------|-------------------|
| City | Receive BAG Number | Bag Received By | Receive Verification Done By | Receive Verification Comments | Close BAG Number | Bag Closed By | Close Verification Done By | Close Verification Comments | Receive Reject Code | Close Reject Code |
|      | EBK7008154178      | Shekar R        | N Somu                       |                               | EBK5012231145    | N Somu        | N Somu                     |                             |                     |                   |
|      | EBK7008154178      | Shekar R        | N Somu                       |                               | EBK5012231145    | N Somu        | N Somu                     |                             |                     |                   |
|      | EBW0023468434      | Shekar R        | Puneeth K M                  |                               | EBK5012227492    | Puneeth K M   | Puneeth K M                |                             |                     |                   |
| SSAN | EBW0023468434      | Shekar R        | N Somu                       |                               |                  |               | N Somu                     |                             |                     |                   |
|      |                    |                 |                              |                               |                  |               |                            |                             |                     |                   |
|      |                    |                 |                              |                               |                  |               |                            |                             |                     |                   |
|      |                    |                 |                              |                               |                  |               |                            |                             |                     |                   |
|      |                    |                 |                              |                               |                  |               |                            |                             |                     |                   |
|      |                    |                 |                              |                               |                  |               |                            |                             |                     |                   |
|      |                    |                 |                              |                               |                  |               |                            |                             |                     |                   |

# **11.Late Bags**

Report enables the user to see the details of all the late bags in a facility.

- a. IPVS Main Screen  $\rightarrow$  Reports  $\rightarrow$  Late Bags.
- b. Click Late Bags link.
- c. Select from and to dates from the calendars. The user can also enter cutoff time.
- d. Click Search button

| Late Bags Re                       | eport                          |     |                      |            |               |             |            |          |               |               |                 |                 |                       | lata rea    |   |
|------------------------------------|--------------------------------|-----|----------------------|------------|---------------|-------------|------------|----------|---------------|---------------|-----------------|-----------------|-----------------------|-------------|---|
| Input Data                         |                                |     |                      |            |               |             |            |          |               |               |                 |                 |                       |             |   |
| * Facility ID SF<br>Cutoff Time 00 | P21308000650 Mysuru<br>0:00:00 | NSH |                      |            |               |             |            |          |               |               |                 |                 |                       |             |   |
| * Date: 🔳 23.01.20                 | 020 1 To                       | 1   |                      |            |               |             |            |          |               |               |                 |                 |                       |             |   |
| Search                             |                                |     |                      |            |               |             |            |          |               |               |                 |                 |                       |             |   |
| Received Bags                      | Count                          | Ba  | g Details            |            |               |             |            |          |               |               |                 |                 |                       |             |   |
| View: [Standard Vie                | ew] v Export                   | v.  | iew: [Standard View] | ~ E        | xport _       |             |            |          |               |               |                 |                 |                       | 2           | 1 |
| Received From                      | n Bag Cour                     | t ^ | Bag ID               | Bagtype    | Delivery Type | Closed from | Closed to  | Priority | Received Date | Received Time | Dispatched Date | Dispatched Time | Expected Transit Time | Hours Diff. | • |
| Mysuru BNPL                        | 14                             |     | EBK5014206990        | Speed Post |               | Mysuru BNPL | Mysuru NSH |          | 23.01.2020    | 18:12:23      | 23.01.2020      | 12:00:00        | 0.00                  | 6           |   |
| Madikeri H.O                       | 2                              |     | EBK5014917158        | Speed Post |               | Mysuru BNPL | Mysuru NSH |          | 23.01.2020    | 17:34:54      | 23.01.2020      | 12:00:00        | 0.00                  | 6           |   |
| Mysuru H.O                         | 6                              |     | EBK5014917159        | Speed Post |               | Mysuru BNPL | Mysuru NSH |          | 23.01.2020    | 17:25:29      | 23.01.2020      | 12:00:00        | 0.00                  | 5           |   |
| Saraswathipur                      | am H.O 4                       |     | EBK5014917160        | Speed Post |               | Mysuru BNPL | Mysuru NSH |          | 23.01.2020    | 17:39:14      | 23.01.2020      | 12:00:00        | 0.00                  | 6           |   |
| Kollegal H.O                       | 2                              |     | EBK5014917161        | Speed Post |               | Mysuru BNPL | Mysuru NSH |          | 23.01.2020    | 17:33:46      | 23.01.2020      | 12:00:00        | 0.00                  | 6           |   |
| Somwarpet S.                       | 0 2                            |     | EBK5014917162        | Speed Post |               | Mysuru BNPL | Mysuru NSH |          | 23.01.2020    | 18:48:58      | 23.01.2020      | 12:00:00        | 0.00                  | 7           |   |
| Alanahalli S.O                     | 2                              |     | EBK5014917163        | Speed Post |               | Mysuru BNPL | Mysuru NSH |          | 23.01.2020    | 19:56:10      | 23.01.2020      | 12:00:00        | 0.00                  | 8           | 4 |
| G S Ashram S                       | .0 1                           |     | EBK5014917164        | Speed Post |               | Mysuru BNPL | Mysuru NSH |          | 23.01.2020    | 19:17:47      | 23.01.2020      | 12:00:00        | 0.00                  | 7           |   |
| Ittigegud S.O                      | 3                              |     | EBK5014917168        | Speed Post |               | Mysuru BNPL | Mysuru NSH |          | 23.01.2020    | 20:06:41      | 23.01.2020      | 12:00:00        | 0.00                  | 8           |   |
| Jayalakshmipu                      | iram S.O (Mysuru) 3            | ~   | EBK5014917169        | Speed Post |               | Mysuru BNPL | Mysuru NSH |          | 23.01.2020    | 19:31:14      | 23.01.2020      | 12:00:00        | 0.00                  | 8,          |   |
| Count 112                          |                                |     |                      |            |               |             |            |          |               |               |                 |                 |                       |             |   |

# **12. Transmission Analysis**

Report enables the user to extract a comprehensive data on bags dispatched and received in a facility in a certain period or in a particular schedule.

- a. IPVS Main Screen  $\rightarrow$  Reports  $\rightarrow$  Transmission Analysis.
- b. Click **Transmission Analysis** link.
- c. Click
  - 1.Dispatched

**2.Received** radio button to view the bags Dispatched/Received report respectively from your office.

d. Click on Search button to view the bags Dispatched/Received report.1. Dispatched

| out Data                                                                                                    |                                      |                                                                                                    |                                                                                                    |                                                                                        |                                                                                                    |          |                                                                                                    |                                                                                         |                                                                                           |                                                                                       |                                                    |
|----------------------------------------------------------------------------------------------------|--------------------------------------|----------------------------------------------------------------------------------------------------|----------------------------------------------------------------------------------------------------|----------------------------------------------------------------------------------------|----------------------------------------------------------------------------------------------------|----------|----------------------------------------------------------------------------------------------------|-----------------------------------------------------------------------------------------|-------------------------------------------------------------------------------------------|---------------------------------------------------------------------------------------|----------------------------------------------------|
| acility ID SP21308000650<br>Dispatched Received                                                                                        |                                      | Mysuru NSH                                                                                                    |                                                                                                    |                                                                                        |                                                                                                    |          |                                                                                                    |                                                                                         |                                                                                           |                                                                                       |                                                    |
| hedule ID                                                                                                    |                                      | ~                                                                                                    |                                                                                                    |                                                                                        |                                                                                                    |          |                                                                                                    |                                                                                         |                                                                                           |                                                                                       |                                                    |
| Date: = 18.08.2019                                                                                                    | то                                   | 7                                                                                                    |                                                                                                    |                                                                                        |                                                                                                    |          |                                                                                                    |                                                                                         |                                                                                           |                                                                                       |                                                    |
| Search                                                                                                    |                                      |                                                                                                    |                                                                                                    |                                                                                        |                                                                                                    |          |                                                                                                    |                                                                                         |                                                                                           |                                                                                       |                                                    |
|                                                                                                    |                                      |                                                                                                    |                                                                                                    |                                                                                        |                                                                                                    |          |                                                                                                    |                                                                                         |                                                                                           |                                                                                       |                                                    |
|                                                                                                    |                                      |                                                                                                    |                                                                                                    |                                                                                        |                                                                                                    |          |                                                                                                    |                                                                                         |                                                                                           |                                                                                       |                                                    |
|                                                                                                    |                                      |                                                                                                    |                                                                                                    |                                                                                        |                                                                                                    |          |                                                                                                    |                                                                                         |                                                                                           |                                                                                       |                                                    |
| spatched Bags Count                                                                                                    |                                      | Bag Details                                                                                                    |                                                                                                    |                                                                                        |                                                                                                    |          |                                                                                                    |                                                                                         |                                                                                           |                                                                                       |                                                    |
| spatched Bags Count                                                                                                    | Email 0                              | Bag Details                                                                                                    | V Event                                                                                              |                                                                                        |                                                                                                    |          |                                                                                                    |                                                                                         |                                                                                           |                                                                                       | 2                                                  |
| iew: [Standard View] V                                                                                                    | Export 2                             | Bag Details                                                                                                    | Export      BasType Delivery                                                                         | Type closed From                                                                       | closed To                                                                                                    | Priority | Dispatched Date                                                                                     | Dispatched Time                                                                         | Schedule ID                                                                               | Schedule time                                                                         | Late Hours                                         |
| iew: [Standard View] V<br>Dispacthed To<br>Saraswathiouram H O                                                                         | Export 2                             | View: [Standard View]<br>Bag ID<br>EBK5012228954                                                                                                    | Export      BagType Delivery     Speed Post                                                          | Type closed From<br>Mysuru NSH                                                         | closed To<br>Hosapete ICH                                                                                            | Priority | Dispatched Date<br>18.08.2019                                                                       | Dispatched Time<br>20:18:57                                                             | Schedule ID<br>NSH_MO 02                                                                  | Schedule time<br>01:01:00                                                             | Late Hours                                         |
| spatched Bags Count<br>iew: [Standard View] V<br>Dispacthed To<br>Sareswathipuram H.O<br>Mysuru Sorting L1U                            | Export 20                            | Bag Details                                                                                                    | Speed Post                                                                                           | Type closed From<br>Mysuru NSH<br>Mysuru NSH                                           | closed To<br>Hosapete ICH<br>Mangaluru NSH                                                                           | Priority | Dispatched Date<br>18.08.2019<br>18.08.2019                                                         | Dispatched Time<br>20:18:57<br>21:14:48                                                 | Schedule ID<br>NSH_MO 02<br>NSH_MO 02                                                     | Schedule time<br>01:01:00<br>01:01:00                                                 | Late Hours<br>19<br>20                             |
| iew: [Standard View]                                                                                                    | Export 200                           | Bag Details           View:         [Standard View]           Bag ID         EBK5012228054           EBK5012230155         EBK5012230155                                                                                             | Speed Post<br>Transit                                                                                | Type closed From<br>Mysuru NSH<br>Mysuru NSH<br>Mysuru NSH                             | closed To<br>Hosapete ICH<br>Mangaluru NSH<br>Coimbatore NSH                                                         | Priority | Dispatched Date<br>16.08.2019<br>16.08.2019<br>16.08.2019                                           | Dispatched Time<br>20:18:57<br>21:14:48<br>21:14:48                                     | Schedule ID<br>NSH_MO 02<br>NSH_MO 02<br>NSH_MO 02                                        | Schedule time<br>01:01:00<br>01:01:00<br>01:01:00                                     | Late Hours<br>19<br>20<br>20                       |
| iew: [Standard View] v<br>Dispacthed To<br>Saraswethipuram H.O<br>Mysuru Sorting L1U<br>Vijaynagar II Stage S.O                        | Export<br>Bag Count<br>1<br>2<br>1   | Bag Details           View:         [Standard View]           Bag ID         EBK5012228054           EBK5012230155         EBK5012230156           EBK5012230166         EBK5012230366                                               | Speed Post<br>Transit<br>Transit                                                                     | Type closed From<br>Mysuru NSH<br>Mysuru NSH<br>Mysuru NSH<br>Mysuru NSH               | closed To<br>Hosapete ICH<br>Mangaluru NSH<br>Coimbatore NSH<br>Arsikere NSH                                         | Priority | Dispatched Date<br>18.08.2019<br>18.08.2019<br>18.08.2019<br>18.08.2019                             | Dispatched Time<br>20:16:57<br>21:14:48<br>21:14:48<br>21:20:28                         | Schedule ID<br>NSH_MO 02<br>NSH_MO 02<br>NSH_MO 02<br>NSH_MO 02                           | Schedule time<br>01:01:00<br>01:01:00<br>01:01:00<br>01:01:00                         | 20<br>20<br>20                                     |
| spatched Bags Count<br>(Standard View) v<br>Dispatched To<br>Sarsswelhouram H.O<br>Mysuru Sorting L1U<br>Vijeynager II Stege S.O       | Export )<br>Bag Count<br>1<br>č<br>1 | Bag Details           View:         [Standard View]           Bag ID         EBK5012220564           EBK5012230156         EBK5012230156           EBK5012230166         EBK5012230168           EBK5012230168         EBK5012230168 | V Export A<br>BegType Delivery T<br>Speed Post<br>Transit<br>Transit<br>Transit                      | Type closed From<br>Mysuru NSH<br>Mysuru NSH<br>Mysuru NSH<br>Mysuru NSH               | closed To<br>Hosapote ICH<br>Mangaluru NSH<br>Colmbatore NSH<br>Arsikere NSH<br>Hubballi Dharwad NSH                 | Priority | Dispatched Date<br>16.08.2019<br>16.08.2019<br>16.08.2019<br>16.08.2019<br>16.08.2019               | Dispatched Time<br>20:18:57<br>21:14:48<br>21:14:48<br>21:20:28<br>20:18:57             | Schedule ID<br>NSH_MO 02<br>NSH_MO 02<br>NSH_MO 02<br>NSH_MO 02<br>NSH_MO 02              | Schedule time<br>01:01:00<br>01:01:00<br>01:01:00<br>01:01:00<br>01:01:00<br>01:01:00 | 20<br>20<br>19                                     |
| spatched Bags Count                                                                                                    | Export )<br>Bag Count<br>1<br>5<br>1 | Bag Details           View:         [Standard View]           Egg ID         EBK501223054           EBK501223055         EBK5012230156           EBK5012230186         EBK5012230186           EBK5012230418         EBK5012230418   | V Export Delivery<br>Speed Post<br>Transit<br>Transit<br>Transit<br>Transit                          | Type closed From<br>Mysuru NSH<br>Mysuru NSH<br>Mysuru NSH<br>Mysuru NSH<br>Mysuru NSH | closed To<br>Hcsapete ICH<br>Mangeluru NSH<br>Coimbatore NSH<br>Arsikere NSH<br>Hubballi Dharwad NSH<br>Belagari NSH | Priority | Dispatched Date<br>16.08.2019<br>16.08.2019<br>16.08.2019<br>16.08.2019<br>16.08.2019<br>16.08.2019 | Dispatched Time<br>20:18:57<br>21:14:48<br>21:14:48<br>21:20:20<br>20:18:57<br>20:18:57 | Schedule ID<br>NSH_MO 02<br>NSH_MO 02<br>NSH_MO 02<br>NSH_MO 02<br>NSH_MO 02              | Schedule time<br>01:01:00<br>01:01:00<br>01:01:00<br>01:01:00<br>01:01:00<br>01:01:00 | 20<br>20<br>20<br>19<br>19<br>20<br>20<br>20<br>19 |
| Ispatched Bags Count<br>Isw [Standard View] V<br>Dispacthed To<br>Saraswelhijuram H.O<br>Mysuru Sorting L1U<br>Vijeynagar II Stage S.O | Export ,<br>Bag Count<br>1<br>3<br>1 | Bag Details           View:         [Standard View]           Bag ID         BeK5012230155           EBK5012230155         EBK5012230156           EBK5012230186         EBK5012230186           EBK5012230418         EBK5012230435 | V Export a<br>BagType Delivery'<br>Speed Post<br>Transit<br>Transit<br>Transit<br>Transit<br>Transit | Type closed From<br>Mysuru NSH<br>Mysuru NSH<br>Mysuru NSH<br>Mysuru NSH<br>Mysuru NSH | closed To<br>Hosapete ICH<br>Mangaluru NSH<br>Colmbatore NSH<br>Arsikere NSH<br>Hubballi Dharwad NSH<br>Belagavi NSH | Priority | Dispatched Date<br>16.08.2019<br>16.08.2019<br>16.08.2019<br>16.08.2019<br>16.08.2019<br>16.08.2019 | Dispatched Time<br>20:16:57<br>21:14:48<br>21:14:48<br>21:20:28<br>20:16:57<br>20:16:57 | Schedule ID<br>NSH_MO 02<br>NSH_MO 02<br>NSH_MO 02<br>NSH_MO 02<br>NSH_MO 02<br>NSH_MO 02 | Schedule time<br>01:01:00<br>01:01:00<br>01:01:00<br>01:01:00<br>01:01:00<br>01:01:00 | 20<br>20<br>20<br>19<br>19                         |

#### 2. Received

| li St IIdil:                                                                                                    |                                                                                                    |             |                                                                                          |                                                                            |                         |                                                                                                    |                                                                   |          |                                                                                       |                                                                 |                                                                                     |                                                               |
|----------------------------------------------------------------------------------------------------|----------------------------------------------------------------------------------------------------|-------------|------------------------------------------------------------------------------------------|----------------------------------------------------------------------------|-------------------------|----------------------------------------------------------------------------------------------------|-------------------------------------------------------------------|----------|---------------------------------------------------------------------------------------|-----------------------------------------------------------------|-------------------------------------------------------------------------------------|---------------------------------------------------------------|
| ransmission Analysis                                                                                                    | Report                                                                                                    |             |                                                                                          |                                                                            |                         |                                                                                                    |                                                                   |          |                                                                                       |                                                                 |                                                                                     |                                                               |
| put Data                                                                                                    |                                                                                                    |             |                                                                                          |                                                                            |                         |                                                                                                    |                                                                   |          |                                                                                       |                                                                 |                                                                                     |                                                               |
| Facility ID SP21308000650<br>Dispatched Received                                                                                                    |                                                                                                    |             | Mysuru NSH                                                                               |                                                                            |                         |                                                                                                    |                                                                   |          |                                                                                       |                                                                 |                                                                                     |                                                               |
| chedule ID                                                                                                    |                                                                                                    |             | ~                                                                                        |                                                                            |                         |                                                                                                    |                                                                   |          |                                                                                       |                                                                 |                                                                                     |                                                               |
| Date: 23 01 2020                                                                                                    |                                                                                                    | 2002        |                                                                                          |                                                                            |                         |                                                                                                    |                                                                   |          |                                                                                       |                                                                 |                                                                                     |                                                               |
|                                                                                                    |                                                                                                    |             |                                                                                          |                                                                            |                         |                                                                                                    |                                                                   |          |                                                                                       |                                                                 |                                                                                     |                                                               |
| eceived Bags count<br>/iew: [Standard View]                                                                                                    | port J                                                                                                    | Bag<br>Viev | Details                                                                                  | ✓ Ex                                                                       | cport _                 |                                                                                                    |                                                                   |          |                                                                                       |                                                                 |                                                                                     |                                                               |
| received Bags count                                                                                                    | port<br>Bag Count ^                                                                                                    | Bag         | Details<br>r: [Standard View]<br>Bag ID                                                  | ► Ex<br>BagType                                                            | port J<br>Delivery Type | closed From                                                                                             | closed To                                                         | Priority | Dispatched Date                                                                       | Dispatched Time                                                 | Received Date                                                                       | Received Time                                                 |
| received Bags count                                                                                                    | port 2 20<br>Bag Count<br>3                                                                                                    | Bag         | Details<br>(Standard View)<br>Bag ID<br>EBK5000706223                                    | V Ex<br>BagType<br>Speed Post                                              | port J<br>Delivery Type | closed From<br>Saraswathipuram H.O                                                                      | closed To<br>Mysuru NSH                                           | Priority | Dispatched Date<br>23.01.2020                                                         | Dispatched Time<br>16:29:12                                     | Received Date<br>23.01.2020                                                         | Received Time<br>19:01:55                                     |
| Received Bags count      Ex       Received From     Saraswathipuram H.O     Somwarpet S.O                                                                                                    | Bag Count                                                                                                    | Bag         | Details<br>(Standard View)<br>Bag ID<br>EBK5000706223<br>EBK5000706227                   | Speed Post                                                                 | port _<br>Delivery Type | closed From<br>Saraswathipuram H.O<br>Saraswathipuram H.O                                               | closed To<br>Mysuru NSH<br>Mysuru NSH                             | Priority | Dispatched Date<br>23.01.2020<br>23.01.2020                                           | Dispatched Time<br>16:29:12<br>16:29:12                         | Received Date<br>23.01.2020<br>23.01.2020                                           | Received Time<br>19:01:55<br>19:06:09                         |
| Areceived Bags count                                                                                                    | port<br>Bag Count<br>2<br>1                                                                                                    | Bag         | Details<br>Bag ID<br>EBK5000706223<br>EBK5005796263                                      | V Ex<br>BagType<br>Speed Post<br>Speed Post<br>Speed Post                  | port _<br>Delivery Type | closed From<br>Saraswathipuram H.O<br>Saraswathipuram H.O<br>Saraswathipuram H.O                        | closed To<br>Mysuru NSH<br>Mysuru NSH<br>Mysuru NSH               | Priority | Dispatched Date<br>23.01.2020<br>23.01.2020<br>23.01.2020                             | Dispatched Time<br>16:29:12<br>16:29:12<br>16:54:51             | Received Date<br>23.01.2020<br>23.01.2020<br>23.01.2020                             | Received Time<br>19:01:55<br>19:06:09<br>19:06:09             |
| Received Bags count<br>Received From<br>Sarawathipuram H.O<br>Somwarpet S.O<br>Jayalakshmipuram S.O (Mysuru)<br>Manasagangothri S.O                                                                                                    | port 2<br>Bag Count 2<br>2<br>1<br>3                                                                                                    | Bag         | Details<br>a g ID<br>Bag ID<br>EBK5000706223<br>EBK5000706225<br>EBK5005796264           | V Ex<br>BagType<br>Speed Post<br>Speed Post<br>Speed Post<br>Speed Post    | port _<br>Delivery Type | closed From<br>Saraswathipuram H.O<br>Saraswathipuram H.O<br>Saraswathipuram H.O<br>Saraswathipuram H.O | closed To<br>Mysuru NSH<br>Mysuru NSH<br>Mysuru NSH<br>Mysuru NSH | Priority | Dispatched Date<br>23.01.2020<br>23.01.2020<br>23.01.2020<br>23.01.2020<br>23.01.2020 | Dispatched Time<br>16:29:12<br>16:29:12<br>16:54:51<br>16:54:51 | Received Date<br>23.01.2020<br>23.01.2020<br>23.01.2020<br>23.01.2020<br>23.01.2020 | Received Time<br>19:01:55<br>19:06:09<br>19:06:09<br>19:06:09 |
| Received Bags count<br>Received From<br>Saraswathipuram H.O<br>Somwarpet S.O<br>Jayalakshmipuram S.O (Mysuru)<br>Manasagangothri S.O<br>Metagalli S.O                                                                                                    | port 2<br>Bag Count 2<br>2<br>1<br>3<br>4                                                                                                    | Bag         | Details<br>(Standard View)<br>Bag ID<br>EBK5000706223<br>EBK5000706223<br>EBK5005796263  | Ex BagType Speed Post Speed Post Speed Post Speed Post Speed Post          | port _<br>Delivery Type | closed From<br>Saraswathipuram H.O<br>Saraswathipuram H.O<br>Saraswathipuram H.O                        | closed To<br>Mysuru NSH<br>Mysuru NSH<br>Mysuru NSH               | Priority | Dispatched Date<br>23.01.2020<br>23.01.2020<br>23.01.2020<br>23.01.2020               | Dispatched Time<br>16:29:12<br>16:29:12<br>16:54:51<br>16:54:51 | Received Date<br>23.01.2020<br>23.01.2020<br>23.01.2020<br>23.01.2020<br>23.01.2020 | Received Time<br>19:01:55<br>19:06:09<br>19:06:09<br>19:06:09 |
| Image: Second Second | port a law<br>Bag Count<br>2<br>1<br>3<br>4<br>1                                                                                                    | Bag         | Details<br>(Standard View)<br>Bag ID<br>EBK5000706223<br>EBK5000796284<br>EBK5005796284  | Ex BagType Speed Post Speed Post Speed Post Speed Post Speed Post          | port _<br>Delivery Type | closed From<br>Saraswathipuram H.O<br>Saraswathipuram H.O<br>Saraswathipuram H.O                        | closed To<br>Mysuru NSH<br>Mysuru NSH<br>Mysuru NSH               | Priority | Dispatched Date<br>23.01.2020<br>23.01.2020<br>23.01.2020<br>23.01.2020               | Dispatched Time<br>16:29:12<br>16:29:12<br>16:54:51<br>16:54:51 | Received Date<br>23.01.2020<br>23.01.2020<br>23.01.2020<br>23.01.2020               | Received Time<br>19:01:55<br>19:06:09<br>19:06:09<br>19:06:09 |
| Istandard View)     Istandard View)     Istandard View)     Exectived From     Saraswathipuram H.O     Somwarpet S.O     Jayalashmipuram S.O (Mysuru)     Manasagangothri S.O     Metagali S.O     Mysuru University S.O     Shakthinagar S.O                                                                                                    | port a law and a law and a | View        | Details<br>(Estandard View)<br>Bag ID<br>EBK5000706223<br>EBK5000706227<br>EBK5005796264 | Ex     BagType     Speed Post     Speed Post     Speed Post     Speed Post | port _<br>Delivery Type | closed From<br>Saraswathipuram H.O<br>Saraswathipuram H.O<br>Saraswathipuram H.O                        | closed To<br>Mysuru NSH<br>Mysuru NSH<br>Mysuru NSH               | Priority | Dispatched Date<br>23.01.2020<br>23.01.2020<br>23.01.2020<br>23.01.2020<br>23.01.2020 | Dispatched Time<br>16:29:12<br>16:29:12<br>16:54:51<br>16:54:51 | Received Date<br>23.01.2020<br>23.01.2020<br>23.01.2020<br>23.01.2020               | Received Time<br>19:01:55<br>19:06:09<br>19:06:09<br>19:06:09 |
| Received Bags count                                                                                                    | port<br>Bag Count<br>2<br>1<br>3<br>4<br>1<br>2<br>4<br>4                                                                                                    | Bag         | Details<br>(standard View)<br>Bag ID<br>EBK5000706223<br>EBK5000706227<br>EBK5005796264  | ExagType BagType Speed Post Speed Post Speed Post Speed Post               | port_                   | closed From<br>Saraswathipuram H.O<br>Saraswathipuram H.O<br>Saraswathipuram H.O                        | closed To<br>Mysuru NSH<br>Mysuru NSH<br>Mysuru NSH<br>Mysuru NSH | Priority | Dispatched Date<br>23.01.2020<br>23.01.2020<br>23.01.2020<br>23.01.2020               | Dispatched Time<br>16:29:12<br>16:29:12<br>16:54:51<br>16:54:51 | Received Date<br>23.01.2020<br>23.01.2020<br>23.01.2020<br>23.01.2020<br>23.01.2020 | Received Time<br>19:01:55<br>19:06:09<br>19:06:09<br>19:06:09 |

|                 |                 |               |               |                                    |               |               |                       | 2          |
|-----------------|-----------------|---------------|---------------|------------------------------------|---------------|---------------|-----------------------|------------|
| Dispatched Date | Dispatched Time | Received Date | Received Time | Schedule ID                        | Schedule Date | Schedule Time | Expected Transit Time | Late Hours |
| 23.01.2020      | 16:29:12        | 23.01.2020    | 19:01:55      | Conts of WB APTMO Bengaluru BZ 451 | 23.01.2020    | 18:03:00      | 0.10                  | 1          |
| 23.01.2020      | 16:29:12        | 23.01.2020    | 19:06:09      | Conts of WB APTMO Bengaluru BZ 451 | 23.01.2020    | 18:03:00      | 0.10                  | 1          |
| 23.01.2020      | 16:54:51        | 23.01.2020    | 19:06:09      | Conts of WB APTMO Bengaluru BZ 451 | 23.01.2020    | 18:03:00      | 0.10                  | 1          |
| 23.01.2020      | 16:54:51        | 23.01.2020    | 19:06:09      | Conts of WB APTMO Bengaluru BZ 451 | 23.01.2020    | 18:03:00      | 0.10                  | 1          |
|                 |                 |               |               |                                    |               |               |                       |            |
|                 |                 |               |               |                                    |               |               |                       |            |
|                 |                 |               |               |                                    |               |               |                       |            |
|                 |                 |               |               |                                    |               |               |                       |            |

# 13.Set Discrepancy

The user view the existing set discrepancies such as received in one set closed in another set, closed in one set dispatched in another set and received in one set opened in another set.

- a. IPVS Main Screen  $\rightarrow$  Reports  $\rightarrow$  Set Discrepancy.
- b. Click **Set Discrepancy** link
- c. Enter Date.
- d. Select possible set discrepancy among the three
  - 1. Closed-Dispatched
  - 2. Received-Dispatched or
  - 3. Received-Opened. Click on Enter button.
- 1. Closed-Dispatched

| Set                         | Discrepan                                      | су                            |           |          |            |                  |          |             |            |                 |                |   |
|-----------------------------|------------------------------------------------|-------------------------------|-----------|----------|------------|------------------|----------|-------------|------------|-----------------|----------------|---|
| Artic                       | le Details                                     |                               |           |          |            |                  |          |             |            |                 |                |   |
| * Off<br>* Dat<br>• C<br>En | ice ID SP2<br>e 15.0<br>losed-Dispached<br>ter | 211500006<br>08.2019<br>Recei | ived-Disp | ached    | Bengaluru  | NSH<br>ed-Opened |          |             |            |                 |                |   |
| Deta                        | lis                                            |                               |           |          |            |                  |          |             |            |                 |                |   |
| View                        | [Standard View]                                | ~                             | Print \   | /ersion  | Export ,   |                  |          |             |            |                 | 2              | 5 |
|                             | Bag ID                                         | Article N                     | lumber    | Article  | type       | Insured Flag     | Priority | Closed Date | Closed set | Dispatched Date | Dispatched set | ^ |
|                             | EBK5011456539                                  | AT28442                       | 21986IN   | Inland   | Speed Post |                  |          | 15.08.2019  | GEN2       | 15.08.2019      | NSHB           |   |
|                             | EBK5011456539                                  | AT28442                       | 28595IN   | Inland 3 | Speed Post |                  |          | 15.08.2019  | GEN2       | 15.08.2019      | NSHB           |   |
|                             | EBK5011455644                                  | AT50951                       | 14412IN   | Inland   | Speed Post |                  |          | 15.08.2019  | GEN2       | 15.08.2019      | NSHB           |   |
|                             | EBK5011456539                                  | AT60545                       | 55668IN   | Inland   | Speed Post |                  |          | 15.08.2019  | GEN2       | 15.08.2019      | NSHB           |   |
|                             | EBK5011456539                                  | AT60545                       | 55671IN   | Inland   | Speed Post |                  |          | 15.08.2019  | GEN2       | 15.08.2019      | NSHB           |   |
|                             | EBK5011456539                                  | AT60545                       | 55742IN   | Inland   | Speed Post |                  |          | 15.08.2019  | GEN2       | 15.08.2019      | NSHB           |   |
|                             | EBK5011456539                                  | AT60545                       | 55813IN   | Inland   | Speed Post |                  |          | 15.08.2019  | GEN2       | 15.08.2019      | NSHB           |   |
|                             | EBK5011456539                                  | AT60545                       | 57479IN   | Inland   | Speed Post |                  |          | 15.08.2019  | GEN2       | 15.08.2019      | NSHB           |   |
|                             | EBK5011456539                                  | AT60546                       | 30447IN   | Inland   | Speed Post |                  |          | 15.08.2019  | GEN2       | 15.08.2019      | NSHB           |   |
|                             | EBK5011456539                                  | AT60546                       | 31411IN   | Inland   | Speed Post |                  |          | 15.08.2019  | GEN2       | 15.08.2019      | NSHB           | ~ |

# 2. Received - Dispatched

| Set Discrepan                                  | су                                         |                             |                 |          |               |              |                 |                |   |
|------------------------------------------------|--------------------------------------------|-----------------------------|-----------------|----------|---------------|--------------|-----------------|----------------|---|
| rticle Details                                 |                                            |                             |                 |          |               |              |                 |                |   |
| Office ID SP2 Date 15.0 Closed-Dispached Enter | 1150000850<br>8.2019 1<br>• Received-Dispa | Bengaluru<br>ached OReceive | NSH<br>d-Opened |          |               |              |                 |                |   |
| View: [Standard View]                          | ✓ Print V                                  | /ersion Export _            |                 |          |               |              |                 | 6              | 2 |
| Bag ID                                         | Article Number                             | Article type                | Insured Flag    | Priority | Received Date | Received set | Dispatched Date | Dispatched set | ^ |
| EBU0026431202                                  | AQ599052075IN                              | Inland Speed Post           |                 |          | 15.08.2019    | GEN2         | 15.08.2019      | NSHB           |   |
| EBN1018054711                                  | AQ636915642IN                              | Inland Speed Post           |                 |          | 15.08.2019    | GEN2         | 15.08.2019      | NSHB           |   |
| EBN1018054711                                  | AQ636915656IN                              | Inland Speed Post           |                 |          | 15.08.2019    | GEN2         | 15.08.2019      | NSHB           |   |
| EBN1018054711                                  | AQ636958206IN                              | Inland Speed Post           |                 |          | 15.08.2019    | GEN2         | 15.08.2019      | NSHB           |   |
| EBU0027850845                                  | AQ644204264IN                              | Inland Speed Post           |                 |          | 15.08.2019    | GEN2         | 15.08.2019      | NSHB           |   |
| EBN1018054711                                  | AQ845494758IN                              | Inland Speed Post           |                 |          | 15.08.2019    | GEN2         | 15.08.2019      | NSHB           |   |
| EBN1018054711                                  | AQ845921164IN                              | Inland Speed Post           |                 |          | 15.08.2019    | GEN2         | 15.08.2019      | NSHB           |   |
| EBN1018054711                                  | AQ646079269IN                              | Inland Speed Post           |                 |          | 15.08.2019    | GEN2         | 15.08.2019      | NSHB           |   |
| EBN1017095975                                  | AQ646159996IN                              | Inland Speed Post           |                 |          | 15.08.2019    | GEN2         | 15.08.2019      | NSHB           |   |
| EBG0005650270                                  | AQ646523668IN                              | Inland Speed Post           |                 |          | 15.08.2019    | GEN2         | 15.08.2019      | NSHB           |   |

# 3. Received- Opened

| Set                   | t Discrepan                             | су                                       |                              |                  |          |               |              |             |            |   |
|-----------------------|-----------------------------------------|------------------------------------------|------------------------------|------------------|----------|---------------|--------------|-------------|------------|---|
| Artic                 | le Details                              |                                          |                              |                  |          |               |              |             |            |   |
| * off<br>* Dat<br>O C | te ID SP2<br>te 15.0<br>losed-Dispached | 1150000850<br>08.2019 1<br>Received-Disp | Bengaluru<br>ached • Receive | NSH<br>td-Opened |          |               |              |             |            |   |
| Deta                  | ils                                     |                                          |                              |                  |          |               |              |             |            |   |
| View                  | : [Standard View]                       | ~ Print V                                | ersion Export ,              |                  |          |               |              |             | 2          | 5 |
|                       | Bag ID                                  | Article Number                           | Article type                 | Insured Flag     | Priority | Received Date | Received set | Opened Date | Opened set | ^ |
|                       | EBK5012054615                           | AQ624331808IN                            | Inland Speed Post            |                  |          | 15.08.2019    | GEN2         | 15.08.2019  | NSHB       |   |
|                       | EBK5012054615                           | AQ624332848IN                            | Inland Speed Post            |                  |          | 15.08.2019    | GEN2         | 15.08.2019  | NSHB       |   |
|                       | EBK5012054615                           | AQ624333199IN                            | Inland Speed Post            |                  |          | 15.08.2019    | GEN2         | 15.08.2019  | NSHB       |   |
|                       | EBK5012054615                           | AQ624354738IN                            | Inland Speed Post            |                  |          | 15.08.2019    | GEN2         | 15.08.2019  | NSHB       |   |
|                       | EBK5012054615                           | AQ824354755IN                            | Inland Speed Post            |                  |          | 15.08.2019    | GEN2         | 15.08.2019  | NSHB       |   |
|                       | EBK5012054615                           | AQ624354826IN                            | Inland Speed Post            |                  |          | 15.08.2019    | GEN2         | 15.08.2019  | NSHB       |   |
|                       | EBK5012054615                           | AQ624354959IN                            | Inland Speed Post            |                  |          | 15.08.2019    | GEN2         | 15.08.2019  | NSHB       |   |
|                       | EBK5012054615                           | AQ624354993IN                            | Inland Speed Post            |                  |          | 15.08.2019    | GEN2         | 15.08.2019  | NSHB       |   |
|                       | EBK5012054615                           | AQ624355075IN                            | Inland Speed Post            |                  |          | 15.08.2019    | GEN2         | 15.08.2019  | NSHB       |   |
|                       | EBK5012054615                           | AQ624355248IN                            | Inland Speed Post            |                  |          | 15.08.2019    | GEN2         | 15.08.2019  | NSHB       | ~ |

# **14.Bags Missing Scans**

Supervisor Report to display the data for received but not Opened, Opened but not Closed, Closed but not Dispatched and Received but not dispatched (Forward bags) events.

- a. IPVS Main Screen  $\rightarrow$  Reports  $\rightarrow$  Bag Missing Scans.
- b. Select Bag Missing Scan Report in IPVS Report Transaction.
- c. Select respective radio button.
- d. Select Received But Not Opened : To view Bag Received but not Opened.
- e. Select Closed But Not Dispatched: To view Bags Closed but not dispatched.
- f. Select Received but not Dispatched: To view Forward bags (Bag destination to different location) Received but not dispatched.
- g. Click on Execute.

**Bags Missing Scans** 

# 1. Bags Received but not Opened:

| Input Data                                 |                       |                       |                |             |                   |   |
|--------------------------------------------|-----------------------|-----------------------|----------------|-------------|-------------------|---|
| input Data                                 |                       |                       |                |             |                   |   |
| * Office ID                                | SP21308000            | 650                   | N              | /lysuru NSH |                   |   |
| Set                                        | ~                     |                       |                |             |                   |   |
| * Date: 🔳 05.07.2020                       | 1                     |                       |                |             |                   |   |
| <ul> <li>Received But Not Opene</li> </ul> | d 🔷 Closed But Not Di | spatched Opened E     | But Not Closed | Received B  | ut Not Dispatched | 1 |
| 🛗 Search                                   |                       |                       |                |             |                   |   |
|                                            |                       |                       |                |             |                   |   |
|                                            |                       |                       |                |             |                   |   |
| Bags Closed But Not                        | Dispatched Details    | 5                     |                |             |                   |   |
|                                            |                       |                       |                |             |                   |   |
| View: [Standard View]                      | 👻 🛛 Export 🖌 🤐        | View: [Standard View] | ~ Expor        | t           | 2,                | ] |
| Bagtype                                    | Bag Count             | Bag ID                | Closed to      | Bag Type    | Closed Date       |   |
| Speed Post                                 | 33                    | EBK5013908654         | Mangaluru NSH  | Speed Post  | 05.07.2020        |   |
|                                            |                       | EBK5017582961         | Manipal BPC    | Speed Post  | 05.07.2020        |   |
|                                            |                       | EBM0029484229         |                | Speed Post  | 05.07.2020        |   |
|                                            |                       |                       |                |             |                   |   |
|                                            |                       |                       |                |             |                   |   |

# 2. Bags Closed but not Dispatched:

| Bags Missing S        | cans                 |                       |                |            |                   |      |
|-----------------------|----------------------|-----------------------|----------------|------------|-------------------|------|
|                       |                      |                       |                |            |                   |      |
| Input Data            |                      |                       |                |            |                   |      |
| * Office ID           | SP21308000           | 0650                  |                | Mysuru NSH | I                 |      |
| Set                   | ~                    |                       |                |            |                   |      |
| * Date:  05.07.2020   | 1                    |                       |                |            |                   |      |
| Received But Not Open | ed  Olosed But Not D | ispatched Opened      | But Not Closed | Received   | I But Not Dispatc | ched |
| 🛗 Search              |                      |                       |                |            |                   |      |
|                       |                      |                       |                |            |                   |      |
|                       |                      |                       |                |            |                   |      |
| Bags Closed But No    | ot Dispatched Detail | s                     |                |            |                   |      |
|                       |                      |                       |                |            |                   |      |
| View: [Standard View] | 🗸 🛛 Export 🛓         | View: [Standard View] | ~ Ex           | port _     | 2                 |      |
| Bagtype               | Bag Count            | Bag ID                | Closed to      | Bag Type   | Closed Date       |      |
| Speed Post            | 11                   | EBK5014253352         | Malavalli S.O  | Speed Post | 05.07.2020        |      |
|                       |                      |                       |                |            |                   |      |
|                       |                      |                       |                |            |                   |      |

# 3. Opened but not closed: (Articles Received but not Closed)

| s missing a                                                                                 | scans                                                                                                    |                                                                                                    |                                                                                               |                                                                                      |                                                                                                    |                                                                                                    |                                                                                                    |                                                                                                    |
|---------------------------------------------------------------------------------------------|----------------------------------------------------------------------------------------------------|----------------------------------------------------------------------------------------------------|-----------------------------------------------------------------------------------------------|--------------------------------------------------------------------------------------|----------------------------------------------------------------------------------------------------|----------------------------------------------------------------------------------------------------|----------------------------------------------------------------------------------------------------|----------------------------------------------------------------------------------------------------|
| Data                                                                                        |                                                                                                    |                                                                                                    |                                                                                               |                                                                                      |                                                                                                    |                                                                                                    |                                                                                                    |                                                                                                    |
| e ID<br>07.07.2020<br>seived But Not Oper<br>earch                                          | SP2130                                                                                                    | Not Dispatched Op                                                                                                    | bened But Not Close                                                                           | Mysuru NS                                                                            | H<br>Id But Not Dispatched                                                                                                    | d                                                                                                    |                                                                                                    |                                                                                                    |
| es Opened Bu                                                                                | t Not Closed                                                                                                    |                                                                                                    |                                                                                               |                                                                                      |                                                                                                    |                                                                                                    |                                                                                                    |                                                                                                    |
| Details                                                                                     | E                                                                                                    | Bag Items Details                                                                                                    |                                                                                               |                                                                                      |                                                                                                    |                                                                                                    |                                                                                                    |                                                                                                    |
| Bag Id<br>EBK5014256528<br>EBK5014256529<br>EBK5014256543<br>EBK5014256545<br>EBK5014256997 | Articles Count<br>44<br>31<br>65<br>144<br>25                                                                                                    | Bag ID<br>EBK5014256528<br>EBK5014256528<br>EBK5014256528<br>EBK5014256528<br>EBK5014256528                                                                                                    | Bag Item<br>EK043809492IN<br>EK043809807IN<br>EK052862235IN<br>EK059583156IN<br>EK060222132IN | Article Type<br>Inland Speed F<br>Inland Speed F<br>Inland Speed F<br>Inland Speed F | Insured Flag Post Post Post Post Post Post Post Post                                                                                                    | Priority                                                                                                    |                                                                                                    |                                                                                                    |
| 4. Ba                                                                                       | igs Recei                                                                                                    | ived but r                                                                                                    | not Disr                                                                                      | oatche                                                                               | d:                                                                                                    | •                                                                                                    |                                                                                                    |                                                                                                    |
| js Missir<br>Data                                                                           | ng Scans                                                                                                    |                                                                                                    |                                                                                               |                                                                                      |                                                                                                    |                                                                                                    |                                                                                                    |                                                                                                    |
| ce ID<br>e: ID 05.07.3<br>eccived But Nor<br>Search                                         | 2020 1                                                                                                    | SP2130800065                                                                                                    | 50<br>Datched                                                                                 | Opened But                                                                           | Not Closed                                                                                                    | Mysuru NSH                                                                                                    | H<br>ed But Not Dispatched                                                                                                    |                                                                                                    |
| Closed Bu                                                                                   | ut Not Dispat                                                                                                    | ched Details                                                                                                    |                                                                                               |                                                                                      |                                                                                                    |                                                                                                    |                                                                                                    |                                                                                                    |
| [Standard Vie<br>Bagtype                                                                    | ew] v Bag Co                                                                                                    | Export 🚽 🔑                                                                                                    | View: [Standa<br>Bag ID                                                                       | rd View]                                                                             | Export     Export     Export | t _<br>Bag Type                                                                                                    | Received Date                                                                                                    |                                                                                                    |
|                                                                                             | Data<br>Data<br>Data<br>Data<br>Data<br>Data<br>Details<br>Details<br>Det | Data<br>= ID SP213<br>= ID SP213<br>= IO SP213<br>= IO SP213<br>= IO SOT 2020 T<br>eveed But Not Opened Closed But I<br>ss Opened But Not Closed<br>Details EBKS014256529 31<br>EBKS014256529 31<br>EBKS014256529 31<br>EBKS014256529 14<br>EBKS014256529 15<br>Closed But Not Opened Closed<br>Closed But Not Dispart<br>Search Closed But Not Dispart<br>[Standard View] Sag Co | Data Data Data Data Data Data Data Data                                                       | Data Data Data Data Data Data Data Data                                              | Data   all   all or or or or or or or or or or or or or                                                                                                    | Stata   ID   ID    ID    ID    ID   ID    ID    ID    ID    ID    ID    ID    ID    ID    ID    ID    ID    ID    ID    ID    ID    ID    ID    ID | Stata         Data         ID       SP21300000550         IV       IV         IV       IV | s Missing Scans  Data  ID  IV OUR Closed Data Diversed But Not Closed Data Details Details Det |

#### **SAP IPVS Forms**

## 1. Printing Bags Receive Report

The Print bags receive report enables the user to print the Received Bags report of the facility.

- a. IPVS Main Screen  $\rightarrow$  Forms  $\rightarrow$  Print Bags Receive Report.
- b. Click Print Bags Receive Report link.
- c. Choose the particular set and Date.
- d. Click Preview & Print button to view/print the pdf file generated.

|       | De             | partmen<br>My<br>Daily | t of Post Ind:<br>/suru NSH<br>Bags Received | ia                    |                         |
|-------|----------------|------------------------|----------------------------------------------|-----------------------|-------------------------|
| Prepa | ared PUNEETH 1 | кн.                    | Set                                          |                       | <b>Date:</b> 15.08.2019 |
| S No  | Bag Number     | List<br>Bag Type       | of Regular Bags Re<br>Office Name            | ceived<br>Received by | Opened by               |
| 1     | EBC0004427409  | SP                     | Raipur NSH                                   | Siddaraju .           | Siddaraju .             |
| 2     | EBD0015935646  | SP                     | New Delhi NSH                                | Siddaraju .           | Siddaraju .             |
| 3     | EBD0018147033  | SP                     | New Delhi NSH                                | Shekar R              |                         |
| 4     | EBD0018375014  | SP                     | Basant Lok BNPL<br>SP Hub                    | Shekar R              |                         |
| 5     | EBD0018817301  | SP                     | Market Road BNPL<br>SP Hub                   | Shekar R              | Shekar R                |
| 6     | EBD0019189440  | SP                     | New Delhi NSH                                | Shekar R              | Shekar R                |
| 7     | EBD0019237996  | SP                     | New Delhi NSH                                | Shekar R              | Shekar R                |
| 8     | EBD0019419656  | SP                     | New Delhi NSH                                | Siddaraju .           | Siddaraju .             |
| 9     | EBE2504635787  | SP                     | Shimla NSH                                   | Shekar R              | Shekar R                |
| 10    | EBE2505170380  | SP                     | Bengaluru NSH                                | Siddaraju .           | Siddaraju .             |
| 11    | EBE7502409282  | SP                     | Imphal NSH                                   | S Vallappa            | S Vallanna              |

# 2. Printing Bag Manifest

The system allows user to print the Bag manifest at a later point after closing the bag.

- a. IPVS Main Screen  $\rightarrow$  Forms  $\rightarrow$  Print Bag Manifest.
- b. Click Print Bag Manifest link.
- c. Select the date and Click Search button.
- d. Select the row or scan the Bag ID, which you want to preview the bag details.
- e. Click Preview & Print button to view/print the pdf file generated.

| Input I<br>Office<br>Date<br>Date | Print Ba    | ag Manif    | fest         |            |                         |            |            |
|----------------------------------------------------------------------------------------------------|-------------|-------------|--------------|------------|-------------------------|------------|------------|
| * Officer                                                                                                    | iput Data   |             |              |            |                         |            |            |
| * Date                                                                                                    | Office ID   | SP21308000  | 0650 Mysun   | NSH        |                         |            |            |
| Bag D                                                                                                    | Date        | 15.08.2019  | 1 🛗 s        | earch      |                         |            |            |
|                                                                                                    | Bag ID      |             |              |            |                         |            |            |
|                                                                                                    | Detail      | -           |              |            |                         |            |            |
|                                                                                                    | View: [Star | ndard View] | Y D          | coort .    |                         |            | 2          |
|                                                                                                    | Bag ID      | D           | Created date | Bagtype    | Closed from             | Closed to  | Bag Weight |
|                                                                                                    | EBC0        | 004427409   | 14.08.2019   | Speed Post | Raipur NSH              | Mysuru NSH | 6.250      |
|                                                                                                    | EBD0        | 015935646   |              | Speed Post |                         | Mysuru NSH | 1.000      |
|                                                                                                    | EBD0        | 018147033   |              | Speed Post |                         | Mysuru NSH | 3.000      |
|                                                                                                    | EBD0        | 018375014   | 13.08.2019   | Speed Post | Basant Lok BNPL SP Hub  | Mysuru NSH | 1.000      |
|                                                                                                    | EBD0        | 018817301   | 14.08.2019   | Speed Post | Market Road BNPL SP Hub | Mysuru NSH | 2.000      |
|                                                                                                    | EBD0        | 019189440   |              | Speed Post |                         | Mysuru NSH | 2.000      |
|                                                                                                    | EBD0        | 019237996   |              | Speed Post |                         | Mysuru NSH | 2.000      |
|                                                                                                    | EBD0        | 019419656   |              | Speed Post |                         | Mysuru NSH | 1.000      |
|                                                                                                    | EBE2        | 504635787   | 13.08.2019   | Speed Post | Shimla NSH              | Mysuru NSH | 1.000      |
|                                                                                                    | EBE2        | 505170380   | 14.08.2019   | Speed Post | Pathankot NSH           | Mysuru NSH | 6.000      |
|                                                                                                    |             |             |              |            |                         |            |            |

| DEPAR                                         | Raipu    | F POSTS INDIA<br>Ir NSH |             |               |  |  |  |
|-----------------------------------------------|----------|-------------------------|-------------|---------------|--|--|--|
| s                                             | peed Pos | t Manifest              |             |               |  |  |  |
| Prepared On 14.08.2019<br>Flight/Schedule No: | Bag N    | lumber                  | Bag Clo     | osed For      |  |  |  |
| Bag Weight:<br>6.250 kgs                      | EBC      | 0004427409              | Mysur       | ru NSH        |  |  |  |
|                                               |          |                         | St          | amp           |  |  |  |
|                                               | Detail   | s Of Speed Post Article | 8           |               |  |  |  |
| 8 No Article No.                              | S No     | Article No.             | S No        | Article No.   |  |  |  |
| 1 EC133048511IN                               | 2        | EC138552045IN           | 3           | EC153607210IN |  |  |  |
| 4 EC157490176IN                               | 5        | EC164267389IN           | 6           | EK934534803IN |  |  |  |
|                                               |          | Ordinar                 | y & VP      | : 6           |  |  |  |
|                                               |          | *INS &                  | INS VP      | : 0           |  |  |  |
|                                               |          | Total                   |             | : 6           |  |  |  |
|                                               |          |                         |             |               |  |  |  |
| SAHEB RAM Sidar                               |          |                         |             |               |  |  |  |
| (Signature)                                   | Offic    | (Signature) Re          | te Stamp Of |               |  |  |  |

# 3. Printing Bags Dispatch Report

To enable the user to print the details of the bags dispatched from the facility.

- a. IPVS Main Screen  $\rightarrow$  Forms  $\rightarrow$  Print Bags Dispatch report.
- b. Click Print Bags Dispatch Report link.
- c. Select the set from the drop down and select the date.
- d. Click Preview & Print button.

| Prep | pared By: PUNEETH | HKH. Set Numl         | per: N      | SHB |               | Report Dated:15.0     | 8.2019      |
|------|-------------------|-----------------------|-------------|-----|---------------|-----------------------|-------------|
| SNo  | Bag Number        | To Office             | Bag<br>Type | SNo | Bag Number    | To Office             | Bag<br>Type |
| 1    | EBK1009295639     | Mysuru Sorting<br>L1U | SP          | 2   | EBK5010771241 | Mysuru Sorting<br>L1U | SP          |
| 3    | EBK5012227486     | Mysuru Sorting<br>L1U | SP          | 4   | EBK5012227488 | Mysuru Sorting<br>L1U | SP          |
| 5    | EBK5012227489     | Mysuru Sorting<br>L1U | SP          | 6   | EBK5012227490 | Mysuru Sorting<br>L1U | SP          |
| 7    | EBK5012227491     | Mysuru Sorting<br>L1U | SP          | 8   | EBK5012227492 | Mysuru Sorting<br>L1U | SP          |
| 9    | EBK5012227493     | Mysuru Sorting<br>L1U | SP          | 10  | EBK5012227494 | Mysuru Sorting<br>L1U | SP          |
| 11   | EBK5012227495     | Mysuru Sorting<br>L1U | SP          | 12  | EBK5012227496 | Mysuru Sorting<br>L1U | SP          |
| 13   | EBK5012227497     | Mysuru Sorting<br>L1U | SP          | 14  | EBK5012227499 | Mysuru Sorting<br>L1U | SP          |
| 15   | EBK5012227500     | Mysuru Sorting<br>L1U | SP          | 16  | EBK5012227506 | Bengaluru City<br>TMO | SP          |
| 17   | EBK5012227518     | Mandya Sorting        | SP          | 18  | EBK5012227519 | Mandva Sorting        | SP          |

#### 4. Printing Mail List

The user is enabled to view/print mail lists of bags that have dispatched from the user's facility.

- a. IPVS Main Screen  $\rightarrow$  Forms  $\rightarrow$  Print Mail list.
- b. Click Print Mail List link.
- c. Select Date from the Calendar.
- d. User can filter the mail lists based on schedule Ids and Mail List ID as well.

| Pri            | nt Mail I    | List                   |                         |                      |  |  |  |  |  |  |
|----------------|--------------|------------------------|-------------------------|----------------------|--|--|--|--|--|--|
| Print          | Mail List    | Details                |                         |                      |  |  |  |  |  |  |
| * Offi<br>Date | e ID SP2     | 21308000650<br>08.2019 | 1                       | Mysuru NSH<br>Fetch  |  |  |  |  |  |  |
| Sche           | chedule ID   |                        |                         |                      |  |  |  |  |  |  |
|                |              |                        |                         |                      |  |  |  |  |  |  |
| Mailli         | IST Detai    | IS                     |                         |                      |  |  |  |  |  |  |
| 15             | -            |                        |                         |                      |  |  |  |  |  |  |
| view.          | Mail Liet ID | Dispatched from        | Dispatched To           | Dispatch Schedule ID |  |  |  |  |  |  |
| 9 <u></u>      | 4388         | Mysuru NSH             | Belavadi S.O            | ZMYS03               |  |  |  |  |  |  |
|                | 4719         | Mysuru NSH             | Vani Vilas Mohalla S.O  | ZMYS03               |  |  |  |  |  |  |
|                | 4758         | Mysuru NSH             | G S Ashram S.O          | ZMYS02               |  |  |  |  |  |  |
|                | 5091         | Mysuru NSH             | Jayanagar S.O (Mysuru)  | ZMYS04               |  |  |  |  |  |  |
|                | 5268         | Mysuru NSH             | Yadavagiri S.O          | ZMYS02               |  |  |  |  |  |  |
|                | 5548         | Mysuru NSH             | Yelwal S.O              | ZMYS03               |  |  |  |  |  |  |
|                | 5616         | Mysuru NSH             | Metagalli S.O           | ZMYS03               |  |  |  |  |  |  |
|                | 5884         | Mysuru NSH             | Saraswathipuram H.O     | ZMYS03               |  |  |  |  |  |  |
|                | 6327         | Mysuru NSH             | Vijaynagar II Stage S.O | ZMYS03               |  |  |  |  |  |  |
|                | 6566         | Mysuru NSH             | Ittigegud S.O           | ZMYS02               |  |  |  |  |  |  |

|                               |                                      | Der                | Partment<br>Palampur<br>Mail List | of Posta<br>HO - 176<br>/Delivery | 3 India<br>6061<br>ybill                |     |                          |                |
|-------------------------------|--------------------------------------|--------------------|-----------------------------------|-----------------------------------|-----------------------------------------|-----|--------------------------|----------------|
| Mail I<br>ID:<br>To:          | <b>ist</b> 4388<br>Pathankot RMS     | L1R                |                                   |                                   | Barcode<br>Set<br>Number:               | .   |                          |                |
| Date of<br>Dispate<br>07.08.2 | Time of<br>Dispatch<br>2019 12:48:53 | Flight,<br>PLPHO_1 | /Schedule<br>PTKRMS               | No                                | Schedule time o<br>dispatch<br>15:15:00 | f   | Date Stamp<br>Dispatch c | o of<br>office |
| S No                          | Bag Number                           | BagType            | Bag<br>Weight                     | Set No                            | Closed By                               | Cl  | osed for                 | Count          |
| 1                             | CBE0002182171                        | Parcel             | 24.000                            |                                   | TRISHAL DEV<br>SHARMA                   | Pat | thankot PH               | 11             |
| 2                             | CBI0010011190                        | Parcel             | 1.000                             |                                   | Jagdish<br>Chandra<br>Solanki           | R   | atlam PH                 | 1              |
| з                             | CBK3002490286                        | Parcel             | 13.000                            |                                   | Manjunath<br>Hebsur                     | Hu  | bballi PH                | 80             |
| 4                             | CBK3002490287                        | Parcel             | 16.000                            |                                   | Manjunath<br>Hebsur                     | Hu  | bballi PH                | 7              |
| 5                             | CBM0000595069                        | Parcel             | 2.000                             |                                   | Maruti HONAJI<br>BHANGE                 | м   | umbai PH                 | 1              |
| ~                             |                                      | Domao1             |                                   | 1                                 | CANTOCU                                 |     | Duno DU                  |                |

# Due Mail Sort List.

The IPVS DMSL consists of the dispatch schedules, Receive schedules and the sort list. The dispatch schedules enable the system to close and dispatch articles to other facilities, the receive schedules are required to receive an article that is sent to that particular facility and the sort list determines whether an article falls in the category of town delivery or Non-town delivery.

# **1. Dispatch Schedules**

To view dispatch schedules for bags from one facility to another.

- a. IPVS Main Screen  $\rightarrow$  DMSL  $\rightarrow$  Dispatch Schedule.
- b. Click **Dispatch Schedules** link.
- c. Select any particular schedule.
- d. To View schedule details, click **view** button.

| Dis    | patch Sche      | dules                       |               |                           |                |                       |                      |                     |        |         |           |          |        | -        |        |   |
|--------|-----------------|-----------------------------|---------------|---------------------------|----------------|-----------------------|----------------------|---------------------|--------|---------|-----------|----------|--------|----------|--------|---|
| Offic  | ffice Details   |                             |               |                           |                |                       |                      |                     |        |         |           |          |        |          |        |   |
| * offi | ce ID SP213080  | 00650 Mysuru NSH            |               |                           |                |                       |                      |                     |        |         |           |          |        |          |        |   |
|        |                 |                             |               |                           |                |                       |                      |                     |        |         |           |          |        |          |        |   |
| Sche   | dules           |                             |               |                           |                |                       |                      |                     |        |         |           |          |        |          |        |   |
| View   | [Standard View] | ✓ Export ₄                  |               |                           |                |                       |                      |                     |        |         |           |          |        |          | 2      |   |
|        | Schedule ID     | Schedule Description        | Schedule Type | Destination Office        | Departure Time | Expected Transit Time | Valid From Date/Time | Valid To Date/Time  | Monday | Tuesday | Wednesday | Thursday | Friday | Saturday | Sunday | ^ |
|        | MMS_NJG_ALL     | Nanjangudu receive schedule | ZMMS          | Talakad S.O               | 09:27:00       | 1.71                  | 10.04.2017 00:00:00  | 10.04.2022 00:00:00 | x      | ×       | x         | x        | х      | ×        | ×      |   |
|        | MMS_NJG_ALL     | Nanjangudu receive schedule | ZMMS          | Tibetan Settlement S.O    | 09:27:00       | 1.80                  | 10.04.2017 00:00:00  | 10.04.2022 00:00:00 | ×      | ×       | ×         | ×        | х      | ×        | ×      |   |
|        | MMS_NJG_ALL     | Nanjangudu receive schedule | ZMMS          | Yelandur S.O              | 09:27:00       | 1.89                  | 10.04.2017 00:00:00  | 10.04.2022 00:00:00 | ×      | ×       | x         | ×        | х      | ×        | ×      |   |
|        | MMS_NJG_ALL     | Nanjangudu receive schedule | ZMMS          | Zilla Adalitha Bhavan S.O | 09:27:00       | 1.98                  | 10.04.2017 00:00:00  | 10.04.2022 00:00:00 | x      | ×       | x         | x        | ×      | x        | x      |   |
|        | MMS_NJG_ALL     | Nanjangudu receive schedule | ZMMS          | Begur S.O                 | 09:27:00       | 2.07                  | 10.04.2017 00:00:00  | 10.04.2022 00:00:00 | х      | х       | х         | х        | ×      | х        | х      |   |
|        | MMS_NJG_ALL     | Nanjangudu receive schedule | ZMMS          | Gundlupet Bazar S.O       | 09:27:00       | 2.16                  | 10.04.2017 00:00:00  | 10.04.2022 00:00:00 | x      | ×       | x         | x        | ×      | x        | x      |   |
|        | MMS_NJG_ALL     | Nanjangudu receive schedule | ZMMS          | Gundlupet S.O             | 09:27:00       | 2.25                  | 10.04.2017 00:00:00  | 10.04.2022 00:00:00 | ×      | x       | x         | ×        | ×      | ×        | ×      |   |
|        | MMS_NJG_ALL     | Nanjangudu receive schedule | ZMMS          | Hangala S.O               | 09:27:00       | 2.34                  | 10.04.2017 00:00:00  | 10.04.2022 00:00:00 | х      | х       | х         | х        | ×      | х        | х      |   |
|        | MMS_NJG_ALL     | Nanjangudu receive schedule | ZMMS          | Harave S.O                | 09:27:00       | 2.43                  | 10.04.2017 00:00:00  | 10.04.2022 00:00:00 | ×      | ×       | x         | ×        | ×      | ×        | ×      |   |
|        | MMS_NJG_ALL     | Nanjangudu receive schedule | ZMMS          | Hullahalli S.O            | 09:27:00       | 2.52                  | 10.04.2017 00:00:00  | 10.04.2022 00:00:00 | x      | ×       | x         | x        | х      | x        | ×      | ~ |
| 0      | Maintain & V    | iew 👔 Delete 🗈 Copy         | y from        |                           |                |                       |                      |                     |        |         |           |          |        |          |        |   |
|        |                 |                             |               |                           |                |                       |                      |                     |        |         |           |          |        |          |        |   |

# 2. Receive Schedules

A receive schedule is automatically maintained in the system for a particular facility once a dispatch schedule is created from some other facility to that particular facility. The user can view these receive schedules in IPVS. Modifications are allowed for only dispatch schedules and not receive schedules.

- a. IPVS Main Screen  $\rightarrow$  DMSL $\rightarrow$ Receive Schedule.
- b. Click Receive Schedules link.
- c. Available schedules are displayed.

| Receive Schedules                |                             |               |                      |            |              |        |         |           |          |        |          |        |
|----------------------------------|-----------------------------|---------------|----------------------|------------|--------------|--------|---------|-----------|----------|--------|----------|--------|
| ffice Details                    |                             |               |                      |            |              |        |         |           |          |        |          |        |
| Office ID SP21308000650 Mysuru N | ISH                         |               |                      |            |              |        |         |           |          |        |          |        |
|                                  |                             |               |                      |            |              |        |         |           |          |        |          |        |
| hedule Details                   |                             |               |                      |            |              |        |         |           |          |        |          |        |
| View: [Standard View] v Expo     | ort_                        |               |                      |            |              |        |         |           |          |        |          | 2      |
| Schedule ID                      | Schedule Description        | Schedule Type | Received From Office | Bag Type   | Arrival Time | Monday | Tuesday | Wednesday | Thursday | Friday | Saturday | Sunday |
| BANGALORE-MYSORE-ROUTE50         | BANGALORE-MYSORE            | ZMMS          | Bengaluru NSH        | Speed Post | 08:57:00     | х      | х       | х         | х        | х      | х        | х      |
| BANGALORE-MYSORE-ROUTE50         | BANGALORE-MYSORE            | ZMMS          | Bengaluru NSH        | Transit    | 08:57:00     | х      | х       | х         | х        | х      | х        | х      |
| BCTMO/1_ROUTE44                  | BCTMO/1_MANDYA_MYSORE       | ZMMS          | Mandya Sorting L2U   | Speed Post | 08:45:00     | х      | х       | х         | х        | х      | х        | х      |
| BCTMO/1_ROUTE44                  | BCTMO/1_MANDYA_MYSORE       | ZMMS          | Bengaluru NSH        | Speed Post | 08:45:00     | х      | х       | х         | х        | х      | х        | х      |
| BCTMO/1_ROUTE44                  | BCTMO/1_MANDYA_MYSORE       | ZMMS          | Bengaluru City TMO   | Speed Post | 08:45:00     | х      | х       | х         | х        | х      | х        | х      |
| BCTMO/1_ROUTE44                  | BCTMO/1_MANDYA_MYSORE       | ZMMS          | Bengaluru NSH        | Transit    | 08:45:00     | х      | х       | х         | х        | х      | х        | х      |
| BCTMO/1_ROUTE44                  | BCTMO/1_MANDYA_MYSORE       | ZMMS          | Bengaluru City TMO   | Transit    | 08:45:00     | х      | х       | х         | х        | х      | х        | х      |
| BNPLKPHO_MYSURE                  | MAIL                        | ZRMS          | BNPL CENTER KANPUR   | Speed Post | 06:00:00     | х      | х       | х         | х        | х      | х        | х      |
|                                  | Mysore Sorting PO_CRC & NSH | ZFTS          | Mysuru Sorting       | Registered | 22:00:00     | х      | х       | х         | х        | х      | х        | х      |
| BY HAND_007                      |                             |               |                      |            |              |        |         |           |          |        |          |        |

# 3. Sorting List

To view, maintain TD and NTD pin codes for facilities.

- a. IPVS Main Screen  $\rightarrow$  DMSL  $\rightarrow$  Sort List.
- b. Click **Sort List** link.
- c. Available Sort list are displayed.

| Sor     | t List              |                                   |                   |              |            |            |              |              |    |
|---------|---------------------|-----------------------------------|-------------------|--------------|------------|------------|--------------|--------------|----|
| Office  | Details             |                                   |                   |              |            |            |              |              |    |
| * Offic | te ID HO21308100000 | Mysuru H.O                        |                   |              |            |            |              |              |    |
|         |                     |                                   |                   |              |            |            |              |              |    |
| Sort L  | ist                 |                                   |                   |              |            |            |              | _            | _  |
| View:   | [Standard View]     | <ul> <li>Print Version</li> </ul> | Export _          |              |            |            |              | -            | 8- |
|         | Closed To Office    | Bag Type                          | Delivery Type     | From Pincode | To Pincode | Created By | Created date | Created Time | ^  |
|         | Mysuru EPH          | Express Parcel                    | Town Delivery     | 571601       | 571604     | TCS1219897 | 29.12.2016   | 09:52:26     |    |
|         | Mysuru EPH          | Express Parcel                    | Town Delivery     | 571608       | 571617     | TCS1219897 | 29.12.2016   | 09:52:26     |    |
|         | Mysuru H.O          | Express Parcel                    | Station           | 570001       |            | TCS1219897 | 29.12.2016   | 09:52:26     |    |
|         | Mysuru H.O          | Insured Parcel                    | Station           | 570001       |            | TCS1219897 | 29.12.2016   | 09:52:26     |    |
|         | Mysuru H.O          | Parcel                            | Station           | 570001       |            | TCS1219897 | 29.12.2016   | 09:52:26     |    |
|         | Mysuru H.O          | Registered                        | Station           | 570001       |            | TCS1219897 | 29.12.2016   | 09:52:26     |    |
|         | Mysuru H.O          | Speed Post                        | Station           | 570001       |            | TCS1219897 | 29.12.2016   | 09:52:26     |    |
|         | Mysuru H.O          | WorldNet Express                  | Station           | 570001       |            | TCS1219897 | 29.12.2016   | 09:52:26     |    |
|         | Saraswathipuram H.O | Parcel                            | Non Town Delivery |              |            | 10021718   | 08.03.2018   | 16:11:11     |    |
|         | Mysuru CRC L1R      | Registered                        | Town Delivery     | 571608       | 571617     | TCS1219897 | 29.12.2016   | 09:52:26     | ~  |
|         | Countra Countra     |                                   |                   |              |            |            |              |              |    |

# Additional Reports.

- 1. T-code "ZIPVSREP", shows the following details.
  - ✤ Bags Received
  - Bags Opened
  - Bags Closed
  - ✤ Bags Dispatched
  - Articles Received
  - Articles Closed

This report can be generated for multiple offices in Day wise/ Set wise.

| CSI office(s) dataflow                                            |                                         |
|-------------------------------------------------------------------|-----------------------------------------|
| ⊕ <sup>™</sup> <sub>1</sub>                                       |                                         |
| Circle<br>Division<br>Facility ID<br>Date<br>✓ Skip BO facilities | Image: SP21308000650         I6.08.2019 |

| CSI office(s) dataflow                                                                                                    |  |  |  |  |  |  |  |  |  |  |  |  |
|----------------------------------------------------------------------------------------------------|--|--|--|--|--|--|--|--|--|--|--|--|
| 9 😫 🗧 🖓 🗷 🏂   🚳   🚵   🔀 🐨 🔚 🖽                                                                                                    |  |  |  |  |  |  |  |  |  |  |  |  |
|                                                                                                    |  |  |  |  |  |  |  |  |  |  |  |  |
| Data Flow Status<br>Total Number of Bag Events: 1,351<br>Total Number of Articles closed: 9,630<br>Total Number of Articles Opened: 7,673 |  |  |  |  |  |  |  |  |  |  |  |  |
| Facility ID Fac ID Des Input Date Closed Dispatched Received Opened Art Opened Art Closed                                                 |  |  |  |  |  |  |  |  |  |  |  |  |
| SP21308000650 Mysuru NSH 16.08.2019 420 335 295 301 7,673 9,630                                                                           |  |  |  |  |  |  |  |  |  |  |  |  |
| • 420 • 335 • 295 • 301 • 7,673 • 9,630                                                                                                   |  |  |  |  |  |  |  |  |  |  |  |  |
|                                                                                                    |  |  |  |  |  |  |  |  |  |  |  |  |
|                                                                                                    |  |  |  |  |  |  |  |  |  |  |  |  |

# DMSL Status Reports at Division /Circle Wise.

# 2. MIS reports for Schedule Created, Maintained, Discrepancy reports

MIS Reports for monitoring schedules created, maintained and having discrepancy.

#### <u> Pre-Requisite:</u>

Assign Roll "IPVS role for EDD (YS: IPVS\_EDD) "to the required User through RDA.

#### T code: 'ZSCHDTLS':-

As defined T code 'ZSCHDTLS' will defines the number of schedule created, maintained and discrepancy.

- 1. Login to ECP system.
- 2. Enter T-code 'ZSCHDTLS'.
- 3. To View the report.
  - a. Enter Circle Facility ID.
  - b. Enter Division Facility ID.(Division Facility ID is mandatory)

- c. Click on Execute to view the status.
- d. Report shows Office Wise Schedule Details.

| 년 List Edit Goto Settings System Help                                                                   |          |           |                                                                       |
|----------------------------------------------------------------------------------------------------|----------|-----------|-----------------------------------------------------------------------|
| 🖉 🔄 👻 🗧 I 🚷 🚷 I 🚔 🛍 🐇 I I I I I I I I I I I I I I I I I I                                               |          |           |                                                                       |
| Office Wise Schedule Details                                                                            |          |           |                                                                       |
| Office wise Schedule Delans                                                                             |          |           |                                                                       |
| 9   4 7 7 2   6   1   6 7   6   1                                                                       |          |           |                                                                       |
| Reporting Circle Cir Description Reporting Division Div Description Facility ID Eacility ID Description | No. Sch  | No. DMSLs |                                                                       |
| CR21000000000 Karnataka Circle DV21308000000 Mysuru Division PO21308101000 Alanahalli S.O               | 14       | 2         |                                                                       |
| CR21000000000 Karnataka Circle DV21308000000 Mysuru Division PO21308102000 Bannimantap S.O              | 178      | 626       | <b>v</b>                                                              |
| CR2100000000 Karnataka Circle DV21308000000 Mysuru Division PO21308201000 Belavadi S.O                  | 1        | 0         |                                                                       |
| CR2100000000 Karnataka Circle DV21308000000 Mysuru Division PO21308202000 Bettadapura S.O               | 1        | 0         |                                                                       |
| CR2100000000 Karnataka Circle DV21308000000 Mysuru Division PO21308203000 Bilkere S.O                   | 2        | 6         |                                                                       |
| CR2100000000 Karnataka Circle DV21308000000 Mysuru Division PO21308204000 Bogadi S.O                    | 4        | 4         |                                                                       |
| CR21000000000 Karnataka Circle DV21308000000 Mysuru Division PO21308103000 Brindavan Extension S.O      | 0        | 0         |                                                                       |
| CR2100000000 Karnataka Circle DV21308000000 Mysuru Division PO21308205000 Bylakuppe S.O                 | 1        | 0         |                                                                       |
| CR21000000000 Karnataka Circle DV21308000000 Mysuru Division PO21308104000 Chamundi Extension S.O       | 0        | 0         |                                                                       |
| CR21000000000 Karnataka Circle DV21308000000 Mysuru Division PO21308206000 Chunchunakatte S.O           | 1        | 0         |                                                                       |
| CR2100000000 Karnataka Circle DV21308000000 Mysuru Division PO21308236000 Dattagali S.O                 | 0        | 0         |                                                                       |
| CR21000000000 Karnataka Circle DV21308000000 Mysuru Division PO21308105000 First Stage Ind Suburb S.O   | 0        | 0         |                                                                       |
| CR21000000000 Karnataka Circle DV21308000000 Mysuru Division PO21308106000 Food Technology S.O          | 0        | 0         |                                                                       |
| CR21000000000 Karnataka Circle DV21308000000 Mysuru Division PO21308107000 G S Ashram S.O               | 1        | 0         |                                                                       |
| CR21000000000 Karnataka Circle DV21308000000 Mysuru Division PO21308207000 Gavadagere S.O               | 1        | 0         |                                                                       |
| CR2100000000 Karnataka Circle DV21308000000 Mysuru Division PO21308108000 Gokulam S.O                   | 4        | 0         |                                                                       |
| CR21000000000 Karnataka Circle DV21308000000 Mysuru Division PO21308208000 Hampapura (H D Kote) S.O     | 1        | 0         |                                                                       |
| CR21000000000 Karnataka Circle DV21308000000 Mysuru Division PO21308209000 Hampapura (K R Nagar) S.O    | 1        | 0         |                                                                       |
| CR21000000000 Karnataka Circle DV21308000000 Mysuru Division PO21308234000 Hanagodu S.O                 | 2        | 0         |                                                                       |
| CR21000000000 Karnataka Circle DV21308000000 Mysuru Division PO21308109000 Hebbal Layout S.O            | 0        | 0         |                                                                       |
| CR21000000000 Karnataka Circle DV21308000000 Mysuru Division PO21308210000 Heggadedevana Kote S.O       | 1        | 0         |                                                                       |
| CR2100000000 Karnataka Circle DV21308000000 Mysuru Division PO21308211000 Hinkal S.O                    | 0        | 0         |                                                                       |
| CR2100000000 Karnataka Circle DV21308000000 Mysuru Division PO21308212000 Hunsur Bridge S.O             | 0        | 0         |                                                                       |
| CR2100000000 Karnataka Circle DV21308000000 Mysuru Division PO21308213000 Hunsur S.O                    | 6        | 1         |                                                                       |
| CR21000000000 Karnataka Circle DV21308000000 Mysuru Division PO21308214000 Infosys Campus S.O           | 1        | 0         |                                                                       |
| CR21000000000 Karnataka Circle DV21308000000 Mysuru Division PO21308110000 Ittigegud S.O                | 19       | 19        | ▲                                                                     |
| CR2100000000 Karnataka Circle DV21308000000 Mvsuru Division PO21308111000 Java Prakash Nagar S.O        | 1        | 0         | Ť                                                                     |
|                                                                                                    | AP.      |           | 👂 ECT (4) 320 🔻 BTECCTV1 INS 🤘 🔄 🔐                                    |
|                                                                                                    |          |           | 12.00                                                                 |
| 🔲 🔯 🥝 🗶 🐐 🌾 💭 🚞 🕮                                                                                       | <i>1</i> |           | <ul> <li>► 13:00</li> <li>► 10 13:00</li> <li>► 18:05-2020</li> </ul> |

#### 4. Schedules Created :-

Defines the Number of schedules created for that Facility ID. If schedule is not created then No. of schedule will be displayed as 'ZERO' (None of the schedule is created from Facility).

| Office Wis       | se Schedule      | e Details          |                 |               |                            |         |           |
|------------------|------------------|--------------------|-----------------|---------------|----------------------------|---------|-----------|
| 9 1 4 7 1        | 🖥 🔀   🔂   🐐      | 🖻   🕒 😨 🚹          |                 |               |                            |         |           |
|                  |                  |                    |                 |               |                            |         |           |
| Reporting Circle | Cir Description  | Reporting Division | Div Description | Facility ID   | Facility ID Description    | No. Sch | No. DMSLs |
| CR21000000000    | Karnataka Circle | DV21308000000      | Mysuru Division | PO21308101000 | Alanahalli S.O             | 14      | 2         |
| CR21000000000    | Karnataka Circle | DV21308000000      | Mysuru Division | PO21308102000 | Bannimantap S.O            | 178     | 626       |
| CR2100000000     | Karnataka Circle | DV21308000000      | Mysuru Division | PO21308201000 | Belavadi S.O               | 1       | 0         |
| CR2100000000     | Karnataka Circle | DV21308000000      | Mysuru Division | PO21308202000 | Bettadapura S.O            | 1       | 0         |
| CR2100000000     | Karnataka Circle | DV21308000000      | Mysuru Division | PO21308203000 | Bilikere S.O               | 2       | 6         |
| CR21000000000    | Karnataka Circle | DV21308000000      | Mysuru Division | PO21308204000 | Bogadi S.O                 | 4       | 4         |
| CR21000000000    | Karnataka Circle | DV21308000000      | Mysuru Division | PO21308103000 | Brindavan Extension S.O    | 0       | 0         |
| CR2100000000     | Karnataka Circle | DV21308000000      | Mysuru Division | PO21308205000 | Bylakuppe S.O              | 1       | 0         |
| CR2100000000     | Karnataka Circle | DV21308000000      | Mysuru Division | PO21308104000 | Chamundi Extension S.O     | 0       | 0         |
| CR2100000000     | Karnataka Circle | DV21308000000      | Mysuru Division | PO21308206000 | Chunchunakatte S.O         | 1       | 0         |
| CR21000000000    | Karnataka Circle | DV21308000000      | Mysuru Division | PO21308236000 | Dattagalli S.O             | 0       | 0         |
| CR2100000000     | Karnataka Circle | DV21308000000      | Mysuru Division | PO21308105000 | First Stage Ind Suburb S.O | 0       | 0         |
| CR2100000000     | Karnataka Circle | DV21308000000      | Mysuru Division | PO21308106000 | Food Technology S.O        | 0       | 0         |
| CR2100000000     | Karnataka Circle | DV21308000000      | Mysuru Division | PO21308107000 | G S Ashram S.O             | 1       | 0         |
| CR2100000000     | Karnataka Circle | DV21308000000      | Mysuru Division | PO21308207000 | Gavadagere S.O             | 1       | 0         |
| CR2100000000     | Karnataka Circle | DV21308000000      | Mysuru Division | PO21308108000 | Gokulam S.O                | 4       | 0         |
| CR21000000000    | Karnataka Circle | DV21308000000      | Mysuru Division | PO21308208000 | Hampapura (H D Kote) S.O   | 1       | 0         |
| CR2100000000     | Karnataka Circle | DV21308000000      | Mysuru Division | PO21308209000 | Hampapura (K R Nagar) S.O  | 1       | 0         |
| CR2100000000     | Karnataka Circle | DV21308000000      | Mysuru Division | PO21308234000 | Hanagodu S.O               | 2       | 0         |
|                  |                  |                    |                 |               |                            |         |           |

Double click on No. of Schedule Count shown Count of No. of bags maintained to respective schedule is displaying in No. DMSLs if bags are not maintained count will be 'ZERO'.

| Sch      | hedule l | Details        |                        |                                      |          |                     |           |
|----------|----------|----------------|------------------------|--------------------------------------|----------|---------------------|-----------|
| 9        | 1 7 1    | 7 🎦   🗗        | 🐴   🕒 🗑 🚹   🎟          |                                      |          |                     |           |
|          |          |                |                        |                                      |          |                     |           |
| Facility | ID       | Fac ID Des     | Schedule ID            | Schedule Description                 | Sch.Type | Valid To Date/Time  | No. DMSLs |
| PO213    | 08101000 | Alanahalli S.O | MMS_RDG_KLDG_12345     |                                      | ZRTC     | 02.08.2018 00:00:00 | 0         |
| PO213    | 08101000 | Alanahalli S.O | ZRMS_ALN_BNP_EXT       | ALANAHALLY-BANNIMANTAP-EXTENSION     | ZMMS     | 21.12.2018 00:00:00 | 1         |
| PO213    | 08101000 | Alanahalli S.O | KMBRMS_NAT_TRC         | KMBRMS_NATCHARKOIL_TIRUCHIRAI        | ZMMS     | 31.12.2018 00:00:00 | 0         |
| PO213    | 08101000 | Alanahalli S.O | MMS_MYS TEST           | MMS Schedule 2                       | ZMMS     | 25.03.2019 00:00:00 | 0         |
| PO213    | 08101000 | Alanahalli S.O | MMS_MYS TEST2          | MMS Schedule 3                       | ZMMS     | 25.03.2019 00:00:00 | 0         |
| PO213    | 08101000 | Alanahalli S.O | MYS_MMS_MYSSTG_001     | MYSORE SORTING SCHEDULE              | ZMMS     | 25.07.2018 00:00:00 | 0         |
| PO213    | 08101000 | Alanahalli S.O | BANNIMANTAP-RMS MYSORE | MYSORE STG SCHEDULE                  | ZMMS     | 25.07.2018 00:00:00 | 1         |
| PO213    | 08101000 | Alanahalli S.O | MYS_MMS_SCH_001        | Mysore MMS schedule                  | ZMMS     | 27.11.2017 00:00:00 | 0         |
| PO213    | 08101000 | Alanahalli S.O | MMS_MYS_021            | Mysore Sorting - POs - Test schedule | ZMMS     | 16.06.2018 00:00:00 | 0         |
| PO213    | 08101000 | Alanahalli S.O | MMS_MYSURU_ALL         | Mysuru Divisiondefault               | ZMMS     | 05.04.2019 22:15:42 | 0         |
| PO213    | 08101000 | Alanahalli S.O | RTC_MYS_001            | Rampur-Nogli-Kingal                  | ZRTC     | 03.05.2019 00:00:00 | 0         |
| PO213    | 08101000 | Alanahalli S.O | RTC_MYS_003            | Shimla-Kotkhai-Rohru                 | ZRTC     | 03.05.2019 00:00:00 | 0         |
| PO213    | 08101000 | Alanahalli S.O | SJ668                  | bang sorting - bo and po             | ZAIR     | 11.03.2016 00:00:00 | 0         |
| PO213    | 08101000 | Alanahalli S.O | MMS_MYS_010            | mysore - bhusawal                    | ZMMS     | 11.04.2019 00:00:00 | 0         |

Double Click on No. of DMSL will display the Bags maintained in the schedule.

| 3. 1 🚔 📮 🌾 1 👘 1 🚵 1 🔂 🐨 🔚 1 🎟                                                       |                              |
|--------------------------------------------------------------------------------------|------------------------------|
| Facility ID Fac ID Des Schedule ID Bag Type Disp.Off. Facility ID Desc. Bag Cr       | osed To Facility ID Desc.    |
| PO21308101000 Alanahalli S.O ZRMS_ALN_BNP_EXT SP PO21308102000 Bannimantap S.O MO213 | 350000553 Mysuru Sorting L1U |

# 5. DMSL/ Bags Maintained: -

Defines the Number of DMSL/Bags maintained to that Facility ID. If Bags are not maintained then No. of DMSL will be displayed as 'ZERO' (None of the Bags are maintained from Facility).

| Office Wis       | se Schedule      | e Details          |                 |               |                             |         |           |
|------------------|------------------|--------------------|-----------------|---------------|-----------------------------|---------|-----------|
| 9. 1 = 7 1       | 7 🛛 🖉 🖓 🖓        | 🖻   🕒 🐨 🚹          |                 |               |                             |         |           |
| Reporting Circle | Cir Description  | Reporting Division | Div Description | Facility ID   | Facility ID Description     | No. Sch | No. DMSLs |
| CR2100000000     | Karnataka Circle | DV21308000000      | Mysuru Division | PO21308101000 | Alanahalli S.O              | 14      | 2         |
| CR2100000000     | Karnataka Circle | DV21308000000      | Mysuru Division | PO21308102000 | Bannimantap S.O             | 178     | 626       |
| CR2100000000     | Karnataka Circle | DV21308000000      | Mysuru Division | PO21308201000 | Belavadi S.O                | 1       | 0         |
| CR2100000000     | Karnataka Circle | DV21308000000      | Mysuru Division | PO21308202000 | Bettadapura S.O             | 1       | 0         |
| CR2100000000     | Karnataka Circle | DV21308000000      | Mysuru Division | PO21308203000 | Bilikere S.O                | 2       | 6         |
| CR2100000000     | Karnataka Circle | DV21308000000      | Mysuru Division | PO21308204000 | Bogadi S.O                  | 4       | 4         |
| CR2100000000     | Karnataka Circle | DV21308000000      | Mysuru Division | PO21308103000 | Brindavan Extension S.O     | 0       | 0         |
| CR2100000000     | Karnataka Circle | DV21308000000      | Mysuru Division | PO21308205000 | Bylakuppe S.O               | 1       | 0         |
| CR2100000000     | Karnataka Circle | DV21308000000      | Mysuru Division | PO21308104000 | Chamundi Extension S.O      | 0       | 0         |
| CR2100000000     | Karnataka Circle | DV21308000000      | Mysuru Division | PO21308206000 | Chunchunakatte S.O          | 1       | 0         |
| CR2100000000     | Karnataka Circle | DV21308000000      | Mysuru Division | PO21308236000 | Dattagalli S.O              | 0       | 0         |
| CR2100000000     | Karnataka Circle | DV21308000000      | Mysuru Division | PO21308105000 | First Stage Ind Suburb S.O  | 0       | 0         |
| CR2100000000     | Karnataka Circle | DV21308000000      | Mysuru Division | PO21308106000 | Food Technology S.O         | 0       | 0         |
| CR2100000000     | Karnataka Circle | DV21308000000      | Mysuru Division | PO21308107000 | G S Ashram S.O              | 1       | 0         |
| CR2100000000     | Karnataka Circle | DV21308000000      | Mysuru Division | PO21308207000 | Gavadagere S.O              | 1       | 0         |
| CR2100000000     | Karnataka Circle | DV21308000000      | Mysuru Division | PO21308108000 | Gokulam S.O                 | 4       | 0         |
| CR2100000000     | Karnataka Circle | DV21308000000      | Mysuru Division | PO21308208000 | Hampapura (H D Kote) S.O    | 1       |           |
| CD2100000000     | Karnataka Circla | DV2120000000       | Musuru Division | 000100000000  | Hampanura (K.B. Nagar) C.O. | 1       | 0         |

Double Click on No. of DMSL will display the Bags maintained details in the schedule.

| Bags Main     | tained De      | etails                 |          |               |                   |               |                    |
|---------------|----------------|------------------------|----------|---------------|-------------------|---------------|--------------------|
| 9 4 7 1       | 7   🗇   🖄      | 🔄 😨 🚹   🗮              |          |               |                   |               |                    |
|               |                |                        |          |               |                   |               |                    |
| Facility ID   | Fac ID Des     | Schedule ID            | Bag Type | Disp.Off.     | Facility ID Desc. | Bag Closed To | Facility ID Desc.  |
| PO21308101000 | Alanahalli S.O | BANNIMANTAP-RMS MYSORE | BO       | PO21308136000 | Mysuru Sorting    | PO21308136000 | Mysuru Sorting     |
| PO21308101000 | Alanahalli S.O | ZRMS_ALN_BNP_EXT       | SP       | PO21308102000 | Bannimantap S.O   | MO21350000553 | Mysuru Sorting L1U |

# 3. Missing schedule report

Report to understand missing links (schedules) in the mail route. Bags not maintained from Source to next destination/Delivery Office as per the National Sort Program/ Sort List respectively.

#### Pre-Requisite:

Assign Roll "YS:DATA\_VERIFICATION\_ROLE\_IPVS (DATA VERIFICATION ROLE for IPVS) "to the required User through RDA.

#### T code: 'ZDMSL STATUS':-

As defined T code 'ZDMSL\_STATUS' will defines the links (schedules) in the mail route.

- 1. Enter T-code 'ZDMSL\_STATUS'. DMSL Status and connectivity report is available in following options.
  - DMSL Status
  - Verify Connectivity
- 2. **DMSL Status:-** Report shows the Schedules not maintained from Source to next destination/Delivery Office as per the national Sort Program/Sort List.
  - a. Select DMSL Status.

- b. Enter Circle Facility ID.
- c. Enter Division Facility ID.

| DMSL status and Connec              | ctivity report |
|-------------------------------------|----------------|
|                                     |                |
| Select Option                       |                |
| OMSL Status     O Verify Connection | ectivity       |
| Input Criteria                      |                |
| Reporting Circle                    | CR2100000000   |
| Reporting Region                    | RN21100000000  |
| Reporting Division                  | RM2115000000   |

- d. Click on Execute to view the status.
- e. DMSL Status and connectivity report shows Total number of Offices and Number of offices completed the schedule.

| DMSL status and Col           | nnectivity report               |                                 |  |
|-------------------------------|---------------------------------|---------------------------------|--|
| 3172001                       | 🗟   🕒 😨 🌆   🎟                   |                                 |  |
| Reporting Circle Fac ID Des   | Reporting Division Division Des | Total Offices Completed offices |  |
| CR2100000000 Karnataka Circle | RM21150000000 RMS BG Division   | 10 6                            |  |

- f. Double click on count.
- g. Validation of DMSL maintained, Report shows Schedules not maintained from Source to next destination/Delivery Office as per the National Sort Program/Sort List.

| L | alidation of  | F DMSL                  |               |                         |          |                |
|---|---------------|-------------------------|---------------|-------------------------|----------|----------------|
| 9 |               | 🗧 🍞   🚳   🟝   🖪         | ' 🚂   🎟       |                         |          |                |
| B | Facility ID   | Facility ID Description | Clsd ID       | Facility ID Description | Bag Type | Remarks        |
|   | SP21150000650 | Bengaluru NSH           | PO21305239000 | ROBERTSONPET MDG        | SP       | Not maintained |
|   | SP21150000650 | Bengaluru NSH           | PO21305205000 | Batlahalli S.O          | SP       | Not maintained |
|   | SP21150000650 | Bengaluru NSH           | PO21305102000 | Chelur S.O (Kolar)      | SP       | Not maintained |
|   | SP21150000650 | Bengaluru NSH           | PO21305214000 | Chintamani S.O          | SP       | Not maintained |
|   | SP21150000650 | Bengaluru NSH           | PO21305216000 | Dalasanur S.O           | SP       | Not maintained |
|   | SP21150000650 | Bengaluru NSH           | PO21305218000 | Devarayasamudra S.O     | SP       | Not maintained |
|   | SP21150000650 | Bengaluru NSH           | PO21305220000 | Kaiwara S.O             | SP       | Not maintained |
|   | SP21150000650 | Bengaluru NSH           | PO21305221000 | Kamasamudra S.O         | SP       | Not maintained |
|   | SP21150000650 | Bengaluru NSH           | PO21305228000 | Malur S.O               | SP       | Not maintained |
|   | SP21150000650 | Bengaluru NSH           | PO21305232000 | Mulbagal S.O            | SP       | Not maintained |
|   |               |                         |               |                         |          |                |

- 3. <u>Verify Connectivity: -</u> Report shows the Missing connectivity between Source to Destination office.
  - a. Select Verify Connectivity.
  - b. Enter Article Type.
  - c. Enter Source and Destination Office Facility ID.

| DMSL status and Conne                  | ectivity report |
|----------------------------------------|-----------------|
|                                        |                 |
| Select Option O DMSL Status Verify Con | nectivity       |
| Input Criteria                         |                 |
| Article Type                           | SP_INLAND       |
| Source Office                          | po21308122000   |
| Destination Office                     | H015102100000   |

- d. Click on Execute to view the status.
- e. DMSL Status and connectivity report shows schedules available from one location to another Location.

| DMSL status and Connectivity report |               |                    |                    |  |  |
|-------------------------------------|---------------|--------------------|--------------------|--|--|
| 3   4 7 7   6   1 4 4 5             | 1 🖬 🖬 🖬 🖬     |                    |                    |  |  |
| Schedule ID                         | Schedule Type | From Office        | To Office          |  |  |
| MYS-SHARATH-MYS                     | ZMMS          | Mysuru South S.O   | Mysuru NSH         |  |  |
| MYSNSH_BGTMO_2300_MMS               | ZMMS          | Mysuru NSH         | Bengaluru City TMO |  |  |
| BGTMO_DELTMO_1400_AIR               | ZAIR          | Bengaluru City TMO | New Delhi RS TMO   |  |  |
| DELHITMO_DELHINSH_2200_MMS          | ZMMS          | New Delhi RS TMO   | New Delhi NSH      |  |  |
| DELHINSH_DELHITMO_0400_MMS          | ZMMS          | New Delhi NSH      | New Delhi RS TMO   |  |  |
| DELNSH_DELGPO_0500_MMS              | ZMMS          | New Delhi RS TMO   | Delhi GPO          |  |  |

f. Schedule ID is blank, if schedule is not available from one location to another Location. (User can able to identify Schedule not available Source (Mysore NSH) to destination office (Mumbai NSH)).

| 1                |                                               |                                                                                                    |
|------------------|-----------------------------------------------|----------------------------------------------------------------------------------------------------|
|                  |                                               |                                                                                                    |
| From Office      | To Office                                     |                                                                                                    |
| Mysuru South S.O | Mysuru NSH                                    |                                                                                                    |
| Mysuru NSH       | Mumbai NSH                                    |                                                                                                    |
|                  | From Office<br>Mysuru South S.O<br>Mysuru NSH | From Office         To Office           Mysuru South S.O         Mysuru NSH           Mysuru NSH         Mumbai NSH |

# 4. Schedule - expiring within the particular period

Report showing schedules which are going to be expired within a particular period are to be provided. Reports are executed in following ways.

- Schedules expired for a particular Office in a division or all the offices in a division.
- Schedules which are going to expire for a Particular office or all the offices in a division

#### **Pre-Requisite:**

Assign Roll "MOIPVS DMSL USER Role (YS: MOIPVS\_DMSL\_USER)" to the required User through RDA.

#### Schedule Expiry Detail:-

- 1. Enter T-code 'ZSCHEXP'.
- 2. Enter Division Wise: To View the report for all office in a Division.
- 3. Enter Facility ID : TO view report for individual Facility.

- a. Enter Division Facility ID.
- b. Select Expired Schedule: To view already expired schedule.

| Schedule Expiry details                                                  |                                                   |
|--------------------------------------------------------------------------|---------------------------------------------------|
|                                                                          |                                                   |
|                                                                          |                                                   |
| Division ID DV2130900000                                                 | *           *                                     |
| <ul> <li>Expired Schedules</li> <li>Going to Expire Schedules</li> </ul> |                                                   |
| c. Click on Execute.                                                     |                                                   |
| Expired Schedules                                                        |                                                   |
| 3 2 3 2 6 2 5 2 6                                                        |                                                   |
| Schedule ID Schedule Description                                         | Sch. Type Valid From Date/Time Valid To Date/Time |

| Schedule ID       | Schedule Description          | Sch. Type | Valid From Date/Time | Valid To Date/Time  |  |  |  |  |  |  |
|-------------------|-------------------------------|-----------|----------------------|---------------------|--|--|--|--|--|--|
| RMYSBST01         | MMS CHAMARAJANAGAR AT 06.30   | ZRTC      | 01.04.2015 00:00:00  | 30.04.2016 00:00:00 |  |  |  |  |  |  |
| RMYSBST07         | MMS BANNUR                    | ZRTC      | 01.04.2018 00:00:00  | 13.02.2020 10:10:00 |  |  |  |  |  |  |
| RTC_NJG-01        | NANJANGUD HO - MYSORE NSH     | ZRTC      | 01.03.2017 00:00:00  | 29.02.2020 00:00:00 |  |  |  |  |  |  |
| RTC_NJG_RL        | Nanjangud HO - CRC Mysuru L1R | ZRTC      | 11.04.2017 00:00:00  | 30.04.2020 00:00:00 |  |  |  |  |  |  |
| ZMMS_OLDSOSALE_SP | OLD SOSALE SO TO NSH MYSORE   | ZMMS      | 01.04.2017 00:00:00  | 31.12.2017 00:00:00 |  |  |  |  |  |  |

d. Select Going to Expired Schedule: To view reports Expiring in 'N' No of days '.

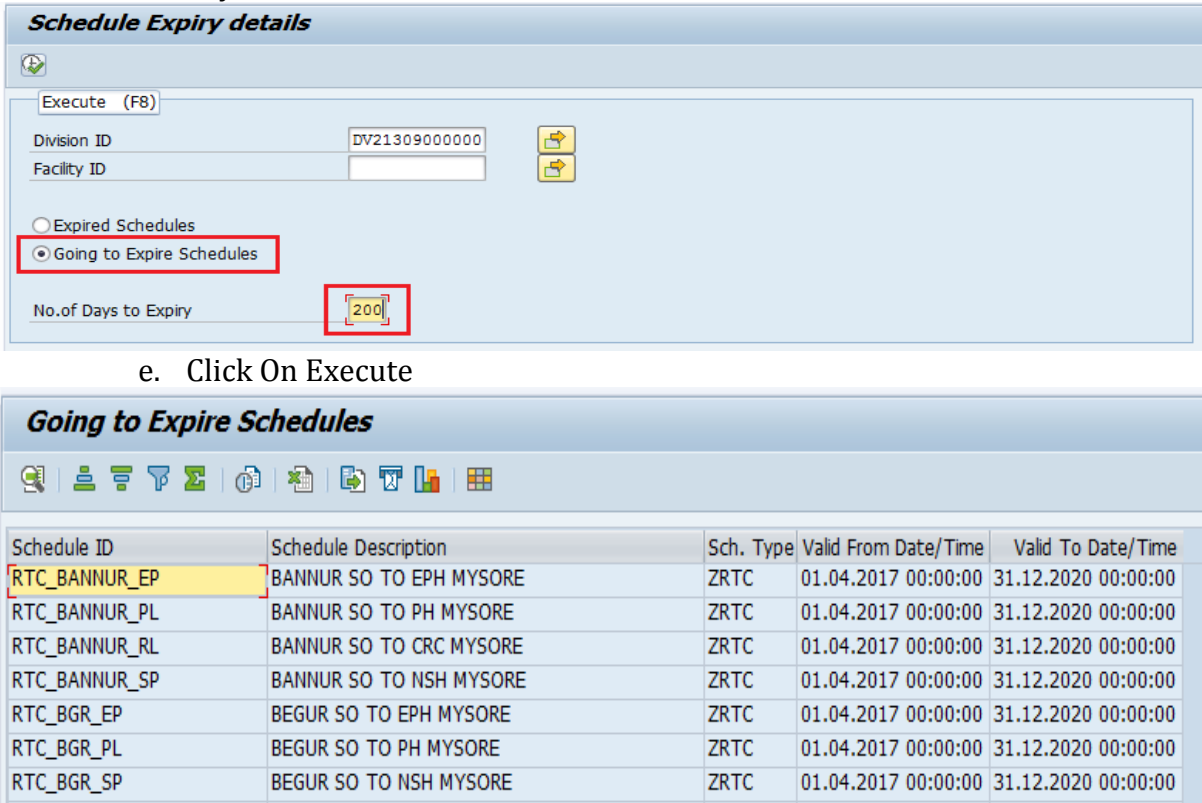

# 5. EDD Dashboard Report

For monitoring the progress in data entry status of delivery cut-off for the post offices and dispatch cut-off for the schedules, EDD dashboard report is provided. It is accessible in SAP application using the T-code "ZSCUT".

#### Pre-Requisite:

Assign Roll "IPVS role for EDD (YS: IPVS\_EDD) "to the required User through RDA.

#### **Delivery Cut-Off for the post offices:**

In this option, the data entry status of delivery cut-off time for the delivery post offices can be seen Circle, Region, Division and Facility wise.

- 1. Enter T-code 'ZSCUT'.
- 2. Circle Wise: To View the report Circle Wise.
  - a. Enter Circle Facility ID.
    - b. Select Cut-Off Time as Delivery.

| EDD Cut off time statu       | s            |          |
|------------------------------|--------------|----------|
| <b></b>                      |              |          |
| Selection Screen             |              |          |
| Circle                       | CR2100000000 | <b>(</b> |
| Region                       |              | 2        |
| Division                     |              | 2        |
| Facility ID                  |              | 2        |
|                              |              |          |
| Cut-Off Time                 |              |          |
| <ul> <li>Delivery</li> </ul> |              |          |
| ODispatch                    |              |          |
|                              |              |          |

- c. Click on Execute to view the status.
- d. Click On 'Not-Completed' to view Not-completed Offices.

| EDD Delivery cut-off time Status Report |                                                                                                    |               |                        |               |                          |           |          |        |            |  |  |
|-----------------------------------------|----------------------------------------------------------------------------------------------------|---------------|------------------------|---------------|--------------------------|-----------|----------|--------|------------|--|--|
| 9 4 7 7                                 | 3 😫 🖻 📅 🔽   🚳   🚵   🔀 🔚 I 🎟                                                                              |               |                        |               |                          |           |          |        |            |  |  |
| er 1                                    | a a                                                                                                    |               |                        |               |                          |           |          |        |            |  |  |
| Circle                                  | Cir Description                                                                                          | Region        | Region Description     | Division      | Divison Description      | Completed | Not Comp | Comp % | Non_Comp % |  |  |
| CR2100000000                            | Karnataka Circle                                                                                         | RN21100000000 | Bengaluru HQ Region    | DV21101000000 | Bengaluru East Division  | 0         | 40       | 0,00   | 100,00     |  |  |
| CR2100000000                            | Karnataka Circle                                                                                         | RN21100000000 | Bengaluru HQ Region    | DV21102000000 | BANGALORE GPO DIVISION   | 1         | 0        | 100,00 | 0,00       |  |  |
| CR2100000000                            | Karnataka Circle                                                                                         | RN21100000000 | Bengaluru HQ Region    | DV21103000000 | Bengaluru South Division | 33        | 6        | 84,62  | 15,38      |  |  |
| CR2100000000                            | Karnataka Circle                                                                                         | RN21100000000 | Bengaluru HQ Region    | DV21104000000 | Bengaluru West Division  | 0         | 29       | 0,00   | 100,00     |  |  |
| CR2100000000                            | Karnataka Circle                                                                                         | RN21100000000 | Bengaluru HQ Region    | DV21105000000 | Channapatna Division     | 0         | 38       | 0,00   | 100,00     |  |  |
| CR2100000000                            | Karnataka Circle                                                                                         | RN21200000000 | North Karnataka Region | DV21201000000 | Bagalkot Division        | 0         | 37       | 0,00   | 100,00     |  |  |
| CR2100000000                            | Karnataka Circle                                                                                         | RN2120000000  | North Karnataka Region | DV21202000000 | Belagavi Division        | 0         | 50       | 0,00   | 100,00     |  |  |
| CR2100000000                            | Karnataka Circle                                                                                         | RN21200000000 | North Karnataka Region | DV21203000000 | Ballari Division         | 0         | 55       | 0,00   | 100,00     |  |  |
| f                                       | f. Drill down Report shows Delivery Post offices for which delivery Cut-Off data entry is not completed. |               |                        |               |                          |           |          |        |            |  |  |
| EDD Delive                              | EDD Delivery cut-off time Status Report                                                                  |               |                        |               |                          |           |          |        |            |  |  |
| 3 - 7                                   | 🗗   🐴   🛃                                                                                                | ) 🐨 🚹   🎟     |                        |               |                          |           |          |        |            |  |  |

| Circle        | Cir Description  | Region        | Region Description  | Division      | Divison Description     | Facility ID   | Facility ID Description     | Receiver P |
|---------------|------------------|---------------|---------------------|---------------|-------------------------|---------------|-----------------------------|------------|
| CR21000000000 | Karnataka Circle | RN21100000000 | Bengaluru HQ Region | DV21101000000 | Bengaluru East Division | HO21101100000 | H A L II Stage H.O          | 560008     |
| CR2100000000  | Karnataka Circle | RN21100000000 | Bengaluru HQ Region | DV21101000000 | Bengaluru East Division | HO21101200000 | R T Nagar H.O               | 560032     |
| CR2100000000  | Karnataka Circle | RN21100000000 | Bengaluru HQ Region | DV21101000000 | Bengaluru East Division | PO21101101000 | Agram S.O                   | 560007     |
| CR2100000000  | Karnataka Circle | RN21100000000 | Bengaluru HQ Region | DV21101000000 | Bengaluru East Division | PO21101104000 | Bellandur S.O               | 560103     |
| CR2100000000  | Karnataka Circle | RN21100000000 | Bengaluru HQ Region | DV21101000000 | Bengaluru East Division | PO21101106000 | C V Raman Nagar S.O         | 560093     |
| CR2100000000  | Karnataka Circle | RN21100000000 | Bengaluru HQ Region | DV21101000000 | Bengaluru East Division | PO21101108000 | Domlur S.O                  | 560071     |
| CR2100000000  | Karnataka Circle | RN21100000000 | Bengaluru HQ Region | DV21101000000 | Bengaluru East Division | PO21101109000 | Doorvaninagar S.O           | 560016     |
| CR2100000000  | Karnataka Circle | RN21100000000 | Bengaluru HQ Region | DV21101000000 | Bengaluru East Division | PO21101112000 | Indiranagar S.O (Bengaluru) | 560038     |
| CR2100000000  | Karnataka Circle | RN21100000000 | Bengaluru HQ Region | DV21101000000 | Bengaluru East Division | PO21101114000 | Kadugodi S.O                | 560067     |

- 4. Region Wise: To View the report Region Wise.
  - a. Enter Circle Facility ID (Circle Facility ID is mandatory) and Region Facility ID.
  - b. Select Cut-Off Time as Delivery.
  - c. Click on Execute.

|                        | JAECUIE.      |          |  |
|------------------------|---------------|----------|--|
| EDD Cut off time statu | 5             |          |  |
| <b>₽</b>               |               |          |  |
| Selection Screen       |               |          |  |
| Circle                 | CR21000000000 | •        |  |
| Region                 | RN21100000000 | <u>•</u> |  |
| Division               |               | <u></u>  |  |
| Facility ID            |               | <u>9</u> |  |
|                        |               |          |  |
| Cut-Off Time           |               |          |  |
| Oelivery               |               |          |  |
| Dispatch               |               |          |  |

- d. Click on Execute to view the status.
- e. Click On 'Not-Completed' to view Not-completed Offices.

| EDD Deliv    | EDD Delivery cut-off time Status Report |               |                     |               |                          |           |          |        |            |  |  |
|--------------|-----------------------------------------|---------------|---------------------|---------------|--------------------------|-----------|----------|--------|------------|--|--|
| 91 4 7 1     | 93   🛎 🚏 ቖ   🕲   🖄   🚱 🐨 🔚   🎟          |               |                     |               |                          |           |          |        |            |  |  |
| Circle       | Cir Description                         | Region        | Region Description  | Division      | Divison Description      | Completed | Not Comp | Comp % | Non_Comp % |  |  |
| CR2100000000 | Karnataka Circle                        | RN21100000000 | Bengaluru HQ Region | DV21101000000 | Bengaluru East Division  | 0         | 40       | 0,00   | 100,00     |  |  |
| CR2100000000 | Karnataka Circle                        | RN21100000000 | Bengaluru HQ Region | DV21102000000 | BANGALORE GPO DIVISION   | 1         | 0        | 100,00 | 0,00       |  |  |
| CR2100000000 | Karnataka Circle                        | RN21100000000 | Bengaluru HQ Region | DV21103000000 | Bengaluru South Division | 33        | 6        | 84,62  | 15,38      |  |  |
| CR2100000000 | Karnataka Circle                        | RN21100000000 | Bengaluru HQ Region | DV21104000000 | Bengaluru West Division  | 0         | 29       | 0,00   | 100,00     |  |  |
| CR2100000000 | Karnataka Circle                        | RN2110000000  | Bengaluru HQ Region | DV21105000000 | Channapatna Division     | 0         | 38       | 0,00   | 100,00     |  |  |

# f. Drill down Report shows Delivery Post offices for which delivery Cut-Off data entry is not completed

EDD Delivery cut-off time Status Report

| 9 = 7         | 9 4 5 7 6 7 6 7 6 7 6 7 6 7 6 7 7 6 7 7 7 7 |               |                     |               |                          |               |                          |            |  |  |  |
|---------------|---------------------------------------------|---------------|---------------------|---------------|--------------------------|---------------|--------------------------|------------|--|--|--|
| Circle        | Cir Description                             | Region        | Region Description  | Division      | Divison Description      | Facility ID   | Facility ID Description  | Receiver P |  |  |  |
| CR2100000000  | Karnataka Circle                            | RN21100000000 | Bengaluru HQ Region | DV21103000000 | Bengaluru South Division | PO21103101000 | Adugodi S.O              | 560030     |  |  |  |
| CR21000000000 | Karnataka Circle                            | RN21100000000 | Bengaluru HQ Region | DV21103000000 | Bengaluru South Division | PO21103225000 | Kumaraswamy Layout S.O   | 560111     |  |  |  |
| CR2100000000  | Karnataka Circle                            | RN21100000000 | Bengaluru HQ Region | DV21103000000 | Bengaluru South Division | PO21103231000 | Subramanyapura S.O       | 560061     |  |  |  |
| CR2100000000  | Karnataka Circle                            | RN21100000000 | Bengaluru HQ Region | DV21103000000 | Bengaluru South Division | PO21103233000 | Thalaghattapura S.O      | 560109     |  |  |  |
| CR2100000000  | Karnataka Circle                            | RN21100000000 | Bengaluru HQ Region | DV21103000000 | Bengaluru South Division | PO21103241000 | Kaggalipura P.O          | 560116     |  |  |  |
| CR2100000000  | Karnataka Circle                            | RN2110000000  | Bengaluru HQ Region | DV21103000000 | Bengaluru South Division | PO21103242000 | CPC ITD BNPL booking HUB | 560500     |  |  |  |

- 5. Division Wise: To View the report Division Wise.
  - a. Enter Circle Facility ID (Circle Facility ID is mandatory) and Division Facility ID.
  - b. Select Cut-Off Time as Delivery.

| EDD Cut off time status                |
|----------------------------------------|
|                                        |
| Selection Screen                       |
| Circle CR2100000000                    |
| Region 📄                               |
| Division DV21308000000 C               |
| Facility ID                            |
|                                        |
|                                        |
| Delivery                               |
| Obspatch                               |
| a Click on Evenues to view the status  |
| a. Unck on Execute to view the status. |

IPVS Team, ipvs.cept@indiapost.gov.in Centre for excellence in Postal Technology

- b. Click On 'Not-Completed' to view Not-completed Offices. EDD Delivery cut-off time Status Report Circle Cir Description Region Region Description Division Div Description Completed Not Comp & Non\_Comp % (CR21000000000 Karnataka Circle RN21300000000 South Karnataka Region DV21308000000 Mysuru Division 5 48 9,43 90,57
  - c. Drill down Report shows Delivery Post offices for which delivery Cut-Off data entry is not completed

|   | EDD Delivery cut-off time Status Report |                  |               |                        |               |                        |               |                               |            |  |  |  |
|---|-----------------------------------------|------------------|---------------|------------------------|---------------|------------------------|---------------|-------------------------------|------------|--|--|--|
|   |                                         |                  |               |                        |               |                        |               |                               |            |  |  |  |
|   |                                         |                  |               |                        |               |                        |               |                               |            |  |  |  |
| 1 | Circle                                  | Cir Description  | Region        | Region Description     | Division      | <b>Div Description</b> | Facility ID   | Facility ID Description       | Receiver P |  |  |  |
| 1 | CR21000000000                           | Karnataka Circle | RN2130000000  | South Karnataka Region | DV21308000000 | Mysuru Division        | PO21308102000 | Bannimantap S.O               | 570015     |  |  |  |
| 1 | CR21000000000                           | Karnataka Circle | RN21300000000 | South Karnataka Region | DV21308000000 | Mysuru Division        | PO21308107000 | G S Ashram S.O                | 570025     |  |  |  |
| 1 | CR21000000000                           | Karnataka Circle | RN21300000000 | South Karnataka Region | DV21308000000 | Mysuru Division        | PO21308111000 | Jaya Prakash Nagar S.O        | 570031     |  |  |  |
| 1 | CR21000000000                           | Karnataka Circle | RN21300000000 | South Karnataka Region | DV21308000000 | Mysuru Division        | PO21308112000 | Jayalakshmipuram S.O (Mysuru) | 570012     |  |  |  |
| 1 | CR21000000000                           | Karnataka Circle | RN2130000000  | South Karnataka Region | DV21308000000 | Mysuru Division        | PO21308117000 | Lakshmipuram S.O (Mysuru)     | 570004     |  |  |  |

- 6. Facility ID Wise: To View the report Office Wise.
  - a. Enter Circle Facility ID (Circle Facility ID is mandatory) and Facility ID.
  - b. Select Cut-Off Time as Delivery.

| EDD Cut off time status                                     |                                            |
|-------------------------------------------------------------|--------------------------------------------|
|                                                             |                                            |
| Selection Screen                                            |                                            |
| Circle<br>Region<br>Division<br>Facility ID<br>Cut-Off Time | CR2100000000 C C C C C C C C C C C C C C C |
| Delivery     Dispatch                                       |                                            |

- c. Click on Execute to view the status.
- d. Click On 'Not-Completed' to view Not-completed Offices.

| EDD Delivery     | EDD Delivery cut-off time Status Report |               |                        |               |                 |           |          |        |            |
|------------------|-----------------------------------------|---------------|------------------------|---------------|-----------------|-----------|----------|--------|------------|
| 9 4 7 7 1        | 3] 🖆 🔻 🔽   🚳   🟝   🗟 🐨 🌆   🎟            |               |                        |               |                 |           |          |        |            |
| Circle Cir I     | escription                              | Region        | Region Description     | Division      | Div Description | Completed | Not Comp | Comp % | Non_Comp % |
| CR2100000000 Kar | ataka Circle                            | RN21300000000 | South Karnataka Region | DV21308000000 | Mysuru Division | 0         | 1        | 0,00   | 100,00     |

# **Dispatch Cut-Off for the Schedules:**

The status of data entry of dispatch cut-off time of Dispatches of schedules can be viewed in this option . Reports are available in Division and Facility wise.

- 1. Login to ECP system.
- 2. Enter T-code 'ZSCUT'.
- 3. Division Wise: To View the report Division Wise.
  - a. Enter Division Facility ID.
  - b. Select Cut-Off Time as Dispatch.

| EDD Cut off time st          | atus              |  |
|------------------------------|-------------------|--|
| <b>₽</b>                     |                   |  |
| Selection Screen<br>Division | [DV2130800000]] 🔁 |  |
| Facility ID                  |                   |  |
| Delivery     Dispatch        |                   |  |

- c. Click on Execute to view the status of Dispatch Cut-off time.
- d. Click On 'Not-Completed' to view data entry not completed Schedule.

| EDD Dispatch cut-off time Status Report |                             |                        |              |                 |           |          |        |            |   |  |  |
|-----------------------------------------|-----------------------------|------------------------|--------------|-----------------|-----------|----------|--------|------------|---|--|--|
| 31720                                   | g 😫 🗧 🖓 🗵   🕲   🖄   🗟 🐨 🔚 🔠 |                        |              |                 |           |          |        |            |   |  |  |
| Circle Cir Description                  | Region                      | Region Description     | Division     | Div Description | Completed | Not Comp | Comp % | Non_Comp % | 6 |  |  |
| CR2100000000 Karnataka Circ             | e RN2130000000              | South Karnataka Region | DV2130800000 | Mysuru Division | 9         | 55       | 14,06  | 85,94      |   |  |  |

e. Report shows Dispatches of Schedules for which dispatch cut-off time data entry is not completed.

| LDD Dispatch cut on time status report |                          |               |                   |                |                    |               |  |  |  |  |  |  |  |  |
|----------------------------------------|--------------------------|---------------|-------------------|----------------|--------------------|---------------|--|--|--|--|--|--|--|--|
| 91277                                  | 9 🛓 📮 🖓   18 1 🕼 🐨 🚹   🎟 |               |                   |                |                    |               |  |  |  |  |  |  |  |  |
| Division                               | Div Description          | Facility ID   | Facility ID Desc. | Schedule ID    | Dispatch Office ID | Disp.Off.     |  |  |  |  |  |  |  |  |
| DV2130800000                           | Mysuru Division          | SP21308000650 | Mysuru NSH        | AI0066         | SP21150000650      | Bengaluru NSH |  |  |  |  |  |  |  |  |
| DV21308000000                          | Mysuru Division          | SP21308000650 | Mysuru NSH        | AI803          | IC21250000651      | Bagalkot ICH  |  |  |  |  |  |  |  |  |
| DV21308000000                          | Mysuru Division          | SP21308000650 | Mysuru NSH        |                | SP21150000650      | Bengaluru NSH |  |  |  |  |  |  |  |  |
| DV21308000000                          | Mysuru Division          | PO21308102000 | Bannimantap S.O   | ARA_BAG_MMS    | EP21350000801      | Mysuru EPH    |  |  |  |  |  |  |  |  |
| DV21308000000                          | Mysuru Division          | PO21308102000 | Bannimantap S.O   |                | MO21350000564      | Mysuru CRC L  |  |  |  |  |  |  |  |  |
| DV21308000000                          | Mysuru Division          | PO21308102000 | Bannimantap S.O   |                | PH21350000763      | Mysuru PH     |  |  |  |  |  |  |  |  |
| DV21308000000                          | Mysuru Division          | PO21308102000 | Bannimantap S.O   |                | SP21308000650      | Mysuru NSH    |  |  |  |  |  |  |  |  |
| DV21308000000                          | Mysuru Division          | SP21308000650 | Mysuru NSH        |                | PO21308102000      | Bannimantap S |  |  |  |  |  |  |  |  |
| DV21308000000                          | Mysuru Division          | HO21308100000 | Mysuru H.O        | MANDI_HAMIRPUR | SP21308000650      | Mysuru NSH    |  |  |  |  |  |  |  |  |
|                                        |                          |               |                   |                |                    |               |  |  |  |  |  |  |  |  |

- 4. Facility ID Wise: To View the report Office Wise.
  - a. Enter Division Facility ID (Division Facility ID is mandatory) and Facility ID.
  - b. Select Cut-Off Time as Dispatch.

| EDD Cut off time status  |               |  |
|--------------------------|---------------|--|
|                          |               |  |
| Selection Screen         |               |  |
| Division<br>Facility ID  | DV21308000000 |  |
| Cut-Off Time             |               |  |
| O Delivery<br>O Dispatch |               |  |

- c. Click on Execute to view the status.
- d. Click On 'Not-Completed' to view data entry not completed Schedules.

| EDD Dispatch cut-off time Status Report                                                                                                    |                               |      |  |  |  |  |  |  |  |  |  |  |
|----------------------------------------------------------------------------------------------------|-------------------------------|------|--|--|--|--|--|--|--|--|--|--|
| g   🛓 📮 🖓 🗵   🕲   🚵   🖳 📆 🚹   🌐                                                                                                    |                               |      |  |  |  |  |  |  |  |  |  |  |
| Dircle       Cir Description       Region       Description       Division       Div Description       Completed       Not Comp       Comp %       Non_Comp %         Incle       Cir Description       Region Description       Division       Div Description       Completed       Not Comp %       Non_Comp %         Incle       Region Description       Division       Division       0       12       0,00       100,00 |                               |      |  |  |  |  |  |  |  |  |  |  |
| e. Report shows Dispatch Schedules for which dispatch cut-off time data entry is not completed.                                                                                                    |                               |      |  |  |  |  |  |  |  |  |  |  |
| EDD Dispatch cut-off time Status Report                                                                                                    |                               |      |  |  |  |  |  |  |  |  |  |  |
| 3 4 7 7 6 8 8 7 6                                                                                                    |                               |      |  |  |  |  |  |  |  |  |  |  |
| Division Div Description Facility ID Fac ID Des Schedule ID                                                                                                    | Disp.Off. Disp.Off.           |      |  |  |  |  |  |  |  |  |  |  |
| DV21308000000 Mysuru Division HO21308100000 Mysuru H.O MANDI_HAMIRPUR                                                                                                    | SP21308000650 Mysuru NS       | н    |  |  |  |  |  |  |  |  |  |  |
| DV21308000000 Mysuru Division HO21308100000 Mysuru H.O MMS_MYSHO_MYSNSH_                                                                                                    | DEMO SP21308000650 Mysuru NSI | н    |  |  |  |  |  |  |  |  |  |  |
| DV21308000000 Mysuru Division HO21308100000 Mysuru H.O MMS_MYSORE_RAVI                                                                                                    | SP21308000650 Mysuru NS       | Н    |  |  |  |  |  |  |  |  |  |  |
| DV21308000000 Mysuru Division HO21308100000 Mysuru H.O MYS-SHARATH-MYS                                                                                                    | SP21308000650 Mysuru NS       | Н    |  |  |  |  |  |  |  |  |  |  |
| DV21308000000 Mysuru Division HO21308100000 Mysuru H.O RAMPUR_SHIMLA                                                                                                    | PO21308122000 Mysuru Sou      | uth  |  |  |  |  |  |  |  |  |  |  |
| DV21308000000 Mysuru Division HO21308100000 Mysuru H.O RTC_ABC_420                                                                                                    | BO21308122005 Jayapura B      | .0   |  |  |  |  |  |  |  |  |  |  |
| DV21308000000 Mysuru Division HO21308100000 Mysuru H.O RTC_ABC_420                                                                                                    | BO21308227004 Dharmapur       | аB.  |  |  |  |  |  |  |  |  |  |  |
| DV21308000000 Mysuru Division HO21308100000 Mysuru H.O RTC_ABC_555                                                                                                    | BO21308101002 Lalithadripu    | ır   |  |  |  |  |  |  |  |  |  |  |
| DV21308000000 Mysuru Division HO21308100000 Mysuru H.O RTC_ABC_555                                                                                                    | BO21308101003 Vajamanga       | la B |  |  |  |  |  |  |  |  |  |  |
| DV21308000000 Mysuru Division HO21308100000 Mysuru H.O RTC_ABC_555                                                                                                    | BO21308110001 Chamundi I      | Bett |  |  |  |  |  |  |  |  |  |  |
| DV21308000000 Mysuru Division HO21308100000 Mysuru H.O RTC_MYS_500                                                                                                    | PO21308136000 Mysuru Sor      | rtin |  |  |  |  |  |  |  |  |  |  |
| DV21308000000 Mysuru Division HO21308100000 Mysuru H.O ZRTC_MYS_DPK                                                                                                    | SP21308000650 Mysuru NS       | н    |  |  |  |  |  |  |  |  |  |  |

# 6. Bag Tracking KPI Report

Bag Tracking Report for Speed post Hubs and Register Hubs can be accessible in SAP application using the T-code "ZKPI\_BAG".

# **Pre-Requisite:**

Roll "BI role related to IPVS (YS: BI\_IPVS) "is assigned to the BI User from there RDA.

# **Bag Tracking Report:**

- 1. Login to ECP system.
- 2. Enter T-code ZKPI\_BAG.
- 3. Enter the Facility ID.
- 4. Select appropriate HUB. I.e.: speed post/ Registered HUB.

| Bag Tracking KPIs          |               |    |            |
|----------------------------|---------------|----|------------|
| •                          |               |    |            |
| Selection screen           |               |    |            |
| Hub ID                     | SP21308000650 |    |            |
| Date                       | 03.08.2020    | to | 13.08.2020 |
| Speed Post Hubs            |               |    |            |
|                            |               |    |            |
|                            |               |    |            |
| <ul> <li>● Sent</li> </ul> |               |    |            |
| OReceived                  |               |    |            |

5. Select required report 'Sent/ Receive'.

- a. **Sent:** Bags send from selected facility to PAN India Hubs.
  - I. Click on Execute/ F8.
  - II. Reports shows No. Of Bags Closed from the particular hub which are, Received, Not Received and Not Opened in destination hubs.

| Bag Tracking KPIs                              |                 |               |
|------------------------------------------------|-----------------|---------------|
| © €                                            |                 |               |
| Selection screen                               |                 |               |
| Hub ID                                         | SP21308000650 🗗 |               |
| Date                                           | 03.08.2020      | to 13.08.2020 |
| Speed Post Hubs     Registered Hubs            |                 |               |
| <ul> <li>● Sent</li> <li>○ Received</li> </ul> |                 |               |

| Bag Track                      | Bag Tracking KPIs |               |                       |         |           |          |           |  |  |  |  |
|--------------------------------|-------------------|---------------|-----------------------|---------|-----------|----------|-----------|--|--|--|--|
| 9]   🚢 후 🍒   🚳   🚵   🚱 🐨 🔚   🎟 |                   |               |                       |         |           |          |           |  |  |  |  |
| From Office ID                 | From Office       | To Office ID  | To Office Description | #Closed | #Received | #Not Rec | #Not Open |  |  |  |  |
| SP21308000650                  | Mysuru NSH        | IC21250000650 | Raichur ICH           | 8       | 6         | 2        | 2         |  |  |  |  |
| SP21308000650                  | Mysuru NSH        | IC21250000651 | Bagalkot ICH          | 9       | 4         | 5        | 5         |  |  |  |  |
| SP21308000650                  | Mysuru NSH        | IC21250000652 | Kumta ICH             | 11      | 4         | 7        | 7         |  |  |  |  |
| SP21308000650                  | Mysuru NSH        | IC21250000653 | Vijayapura ICH        | 10      | 5         | 5        | 5         |  |  |  |  |
| SP21308000650                  | Mysuru NSH        | IC21250000655 | BALLARI ICH           | 8       | 3         | 5        | 5         |  |  |  |  |
| SP21308000650                  | Mysuru NSH        | IC21350000650 | Tumakuru ICH          | 21      | 18        | 3        | 3         |  |  |  |  |
| SP21308000650                  | Mysuru NSH        | SP11150000650 | Warangal NSH          | 8       | 2         | 6        | 6         |  |  |  |  |

**b. Received:** Bags received in selected facility from Pan India offices.

- I. Click on Execute/ F8.
- II. Reports shows No. Of Bags Received, Not Received and Not Opened in the particular hub which are closed from origin hubs.

| Bag Tracking KP1s                   |                          |
|-------------------------------------|--------------------------|
| <b>₽</b>                            |                          |
| Selection screen                    |                          |
| Hub ID                              | SP21308000650            |
| Date                                | 03.08.2020 to 13.08.2020 |
| Speed Post Hubs     Registered Hubs |                          |
| ⊖Sent<br>[                          |                          |

| Bag Track               | Bag Tracking KPIs |               |            |         |           |          |           |  |  |  |  |  |  |  |
|-------------------------|-------------------|---------------|------------|---------|-----------|----------|-----------|--|--|--|--|--|--|--|
| 9 4 5 7 2 6 4 1 5 7 1 6 |                   |               |            |         |           |          |           |  |  |  |  |  |  |  |
| From Office ID          | From Office       | To Office ID  | To Office  | #Closed | #Received | #Not Rec | #Not Open |  |  |  |  |  |  |  |
| IC21250000650           | Raichur ICH       | SP21308000650 | Mysuru NSH | 7       | 6         | 1        | 1         |  |  |  |  |  |  |  |
| IC21250000651           | Bagalkot ICH      | SP21308000650 | Mysuru NSH | 8       | 5         | 3        | 3         |  |  |  |  |  |  |  |
| IC21250000652           | Kumta ICH         | SP21308000650 | Mysuru NSH | 6       | 3         | 3        | 3         |  |  |  |  |  |  |  |
| IC21250000653           | Vijayapura ICH    | SP21308000650 | Mysuru NSH | 7       | 5         | 2        | 2         |  |  |  |  |  |  |  |
| IC21250000655           | BALLARI ICH       | SP21308000650 | Mysuru NSH | 6       | 3         | 3        | 3         |  |  |  |  |  |  |  |
| IC21350000650           | Tumakuru ICH      | SP21308000650 | Mysuru NSH | 8       | 5         | 3        | 3         |  |  |  |  |  |  |  |
| SP11150000650           | Warangal NSH      | SP21308000650 | Mysuru NSH | 6       | 4         | 2        | 2         |  |  |  |  |  |  |  |
| SP11250000650           | Hyderabad NSH     | SP21308000650 | Mysuru NSH | 42      | 27        | 15       | 15        |  |  |  |  |  |  |  |
| SP11350000650           | Kurnool NSH       | SP21308000650 | Mysuru NSH | 9       | 8         | 1        | 1         |  |  |  |  |  |  |  |
| SP11351000650           | Tirupathi NSH     | SP21308000650 | Mysuru NSH | 4       | 3         | 1        | 1         |  |  |  |  |  |  |  |

6. Further drill down / click on bag count shows Bag Details.

| I. | -                                                                                    |                   |               |            |         |           |          |           |  |  |  |  |
|----|--------------------------------------------------------------------------------------|-------------------|---------------|------------|---------|-----------|----------|-----------|--|--|--|--|
|    | Bag Tracking KPIs                                                                    |                   |               |            |         |           |          |           |  |  |  |  |
|    | 9 😫 🗧 🖓 🛂   🖓   🍋 😨 🚹   🎟                                                            |                   |               |            |         |           |          |           |  |  |  |  |
|    | From Office ID From Office To Office ID To Office #Closed #Received #Not Rec #Not Op |                   |               |            |         |           |          |           |  |  |  |  |
|    | IC21250000650                                                                        | Raichur ICH       | SP21308000650 | Mysuru NSH | 7       | 6         | 1        | 1         |  |  |  |  |
|    | IC21250000651                                                                        | Bagalkot ICH      | SP21308000650 | Mysuru NSH | 8       | 5         | 3        | 3         |  |  |  |  |
|    | IC21250000652                                                                        | Kumta ICH         | SP21308000650 | Mysuru NSH | 6       | 3         | 3        | 3         |  |  |  |  |
|    | IC21250000653                                                                        | Vijayapura ICH    | SP21308000650 | Mysuru NSH | 7       | 5         | 2        | 2         |  |  |  |  |
|    | IC21250000655                                                                        | BALLARI ICH       | SP21308000650 | Mysuru NSH | 6       | 3         | 3        | 3         |  |  |  |  |
| 7  | . Further Dr                                                                         | ill down for Bags | 'Not Receive  | d' shows l | Bag Tra | icking.   |          |           |  |  |  |  |
| 1  | Rag Track                                                                            | kina KPIs         |               |            | 0       | 0         |          |           |  |  |  |  |
|    | buy much                                                                             | ang ta 15         |               |            |         |           |          |           |  |  |  |  |
|    | 91 2 7                                                                               | 7 🛛 🛛 🖓 🖓 🖓       | 🖻 🛛 🚹 I 🎟     |            |         |           |          |           |  |  |  |  |
|    | From Office ID                                                                       | From Office       | To Office ID  | To Office  | #Closed | #Received | #Not Rec | #Not Open |  |  |  |  |
|    | IC21250000650                                                                        | Raichur ICH       | SP21308000650 | Mysuru NSH | H 7     | 6         | 1        | 1         |  |  |  |  |
|    | IC21250000651                                                                        | Bagalkot ICH      | SP21308000650 | Mysuru NSH | H 8     | 5         | 3        | 3         |  |  |  |  |
|    | IC21250000652                                                                        | Kumta ICH         | SP21308000650 | Mysuru NSH | H 6     | 3         | 3        | 3         |  |  |  |  |
|    | IC21250000653                                                                        | Vijayapura ICH    | SP21308000650 | Mysuru NSH | H 7     | 5         | 2        | 2         |  |  |  |  |
|    | IC21250000655                                                                        | BALLARI ICH       | SP21308000650 | Mysuru NSH | H 6     | 3         | 3        | 3         |  |  |  |  |
| 3  | Click on Ba                                                                          | ag number, Shows  | s Bag Trackin | g.         |         | F         | 7        | 2         |  |  |  |  |
|    | Bag Tracki                                                                           | ing KPIs          |               |            |         |           |          |           |  |  |  |  |
|    | 3 4 5 7 6 8 8 7 6                                                                    |                   |               |            |         |           |          |           |  |  |  |  |
|    | Bag Details                                                                          |                   |               |            |         |           |          |           |  |  |  |  |

| Bag ID ;      | Article | Close Date | Close Time | Dispatch Date | DI Time  | RD Date | RD Time  | OP Date | Open Time |
|---------------|---------|------------|------------|---------------|----------|---------|----------|---------|-----------|
| EBK7009638104 | 7       | 12.08.2020 | 19:49:40   | 12.08.2020    | 20:19:29 |         | 00:00:00 |         | 00:00:00  |
|               |         |            |            |               |          |         |          |         |           |

| Bag Tracking KPIs |                       |               |             |               |                   |            |          |          |                                         |
|-------------------|-----------------------|---------------|-------------|---------------|-------------------|------------|----------|----------|-----------------------------------------|
|                   |                       |               |             |               |                   |            |          |          |                                         |
| Bag Tracking      |                       |               |             |               |                   |            |          |          |                                         |
| Bag ID            | Event                 | Facility ID   | Fac ID Des  | Facility ID   | Facility ID Desc. | Date       | Time     | UserID   | User Name                               |
| EBK7009638104     | Closed                | IC21250000650 | Raichur ICH | SP21308000650 | Mysuru NSH        | 12.08.2020 | 19:49:40 | 10046414 | MADIREDDY VENKATARMI LAXMINARAYAN REDDY |
| EBK7009638104     | Dispatched in the Sch | IC21250000650 | Raichur ICH | MO21250000561 | Raichur RMS L2U   | 12.08.2020 | 20:19:29 | 10046414 | MADIREDDY VENKATARMI LAXMINARAYAN REDDY |
|                   |                       |               |             |               |                   |            |          |          |                                         |

Modified on 14-08-2020